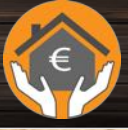

Me

Handbuch Version 6.0.1

Letze Aktualisierung: Februar 2025

© 2015-2025 CIMSoft, @pps4Me

| Inhaltsverzeichnis                                          | 2  |
|-------------------------------------------------------------|----|
| Was ist «Hausrat Verwaltung» ?                              | 4  |
| Programmstart                                               | 7  |
| Funktionsweise                                              | 8  |
| Touch Bar                                                   | 9  |
| Listen anpassen                                             | 10 |
| Eigenschaften über "Drag and Drop" zuweisen                 | 13 |
| Vertragsdaten der Hausratversicherung eingeben              | 15 |
| Vertragsdaten der Hausratversicherung speichern oder teilen | 16 |
| Eintrag zufügen                                             | 17 |
| Import über iOS Gerät                                       | 20 |
| Produktfoto zu einem Eintrag zufügen                        | 22 |
| Anzeigen und Vorschau der Produktfotos                      | 27 |
| Anlagen verwalten                                           |    |
| Details aufrufen und durch die Einträge blättern            |    |
| Eintrag bearbeiten                                          |    |
| Eintrag duplizieren                                         |    |
| Eintrag zu Favoriten zufügen oder entfernen                 |    |
| Eintrag in den Papierkorb legen oder entfernen              |    |
| Eintrag in eine andere Kategorie verschieben                |    |
| Eintrag in eine andere Unterkategorie verschieben           |    |
| Eintrag als inaktiv markieren                               |    |
| Eintrag löschen                                             | 40 |
| Details als DOCX-, XLSX oder PDF-Datei speichern            | 41 |
| Eintrag teilen                                              | 45 |
| Einträge suchen                                             | 46 |
| Papierkorb leeren                                           | 47 |
| Liste aller aktiven Einträge mit allen Details              |    |
| Liste aller aktiven Einträge exportieren                    | 50 |
| Kategorien verwalten                                        | 52 |

| Unterkategorien verwalten        | 54 |
|----------------------------------|----|
| Übersicht der Versicherungssumme | 55 |
| Auswertung - grafische Übersicht | 57 |
| Drucken                          | 59 |
| Export als CSV Datei             | 68 |
| Export als XLSX Datei            | 69 |
| Import von CSV Datei             | 70 |
| Import von XLSX Datei            | 72 |
| Alle Daten sichern               | 75 |
| Alle Daten wieder herstellen     | 76 |
| Link zu dieser App teilen        | 77 |
| Einstellungen                    | 78 |
| Direkt Hilfe                     | 84 |
| Hilfe Menü                       | 85 |
| Mehr Apps von @pps4Me            | 85 |
| Kontakt zu uns                   | 85 |
| Copyright & Nutzungsbedingungen  | 86 |

### WAS IST «HAUSRAT VERWALTUNG» ?

«Hausrat Verwaltung» verwaltet deinen Hausrat. Du kannst alle versicherten wertvollen Gegenstände verwalten. Zu jedem Gegenstand können beliebig viele Anlagen (Kaufbeleg, Rechnung usw.) zugefügt werden. Alle Daten können mit einem Klick auf einen externen Datenträger gespeichert werden. Diesen Datenträger können an einem anderen Ort (z.B. im Schließfach der Bank oder bei den Eltern) aufbewahrt werden. Somit hast du im Schadensfall den Nachweis aller versicherten Gegenstände und kannst bei deiner Hausratsversicherung der reellen Wert geltend machen. Ohne Kaufnachweis erstattet Ihre Versicherung nur pauschale Beträge.

#### Funktionen

- Eingabe Ihrer Versicherungsdaten
  - Vertragsnummer
  - Abgeschlossen am
  - Versicherungssumme
  - versichertes Objekt
  - Anschrift der Versicherung
  - Link zur Homepage oder Portal der Versicherung
  - Name, Telefon, Mobiltelefon und E-Mail des Versicherungsagenten
- Details
  - Bezeichnung
  - Produktbezeichnung
  - Seriennummer
  - Preis
  - Kaufdatum
  - Ende der Garantie
  - Unbegrenzte Anzahl von Produktfotos
  - Hersteller
  - gekauft bei
  - Standort
  - Kategorie
  - Unterkategorie
  - Bemerkung

- Eintrag als inaktiv markieren
- Favoriten
- Papierkorb
- Alle Eingabefelder mit Autovervollständigung
- Beliebig viele Kategorien und Unterkategorien
- Einfaches Zuweisen oder Ändern der Kategorie per Drag and Drop
- Verwaltung von Favoriten
- Automatische Warnung bei Unter- bzw. Überversicherung
- Grafische Übersicht der Gesamtsumme aller Artikel in Verhältnis zur Versicherungssumme
- Speichern der Grafischen Übersicht als
  - BMP
  - GIF
  - JPG
  - JPEG2000
  - PNG
  - TGA
  - TIFF
  - WebP
  - SVG
  - PDF
  - XLSX
- Vertragsdetails können in folgende Formate gespeichert werden
  - Text
  - CSV
  - PDF
  - XLSX
  - DOCX
- Drucken der Vertragsdetails

- Drucken aller Einträge
- Drucken aller Einträge mit Details und zwei Fotos pro Eintrag
- Die Druckvorschau kann direkt als PDF oder HTML Datei gespeichert werden
- Export aller Daten als CSV Datei (für den Import in Excel®, LibreOffice® usw.)
- Export aller Daten als Excel® XLSX Datei
- Import von Daten über eine CSV Datei
- Import von Bildern der Fotos App über den macOS Media Browser
- Import von Bildern über die Standard Bildauswahl von macOS (Standard Bilder, zu letzte verwendete Bilder oder neues Foto über die Kamera erstellen)
- Bild, Skizze oder PDF-Dokument über iOS-Gerät (iPhone oder iPad) in folgenden Formaten importieren
  - PDF
  - PNG
  - JPEG
  - als Artikel-Bild
  - als zusätzliches Bild
  - als Anlage
- Datensicherung inkl. CSV Datei auf externen Datenträger (z.B. USB Stick oder ein beliebiges Cloud Laufwerk)
- Wiederherstellung aller Daten
- Unterstützung für die Touch Bar
- Unterstützung für den Dark Mode

### P R O G R A M M S T A R T

Nach dem Start von «Hausrat Verwaltung» werden ein paar Beispiel Einträge dargestellt. Diese können ohne weiteres gelöscht werden. Die Datenbank und alle Anlagen von «Hausrat Verwaltung» werden im Verzeichnis "~/Library/Containers/de.pps4me.HomeContentsManager/Data/Library/Application Support/HomeContentsManager" abgelegt.

|                                                |                     | Hausrat Verwaltung |            |               |            |              |
|------------------------------------------------|---------------------|--------------------|------------|---------------|------------|--------------|
|                                                |                     |                    |            | Q~ Suchen     |            |              |
| Aktuelle Einträge 6                            | Bezeichnung         | Seriennummer       | Preis      | Standort      | Kaufdatum  | Garantieende |
| 🚳 Inaktive Einträge 🛛 🚺                        | EyeTV               | 34234-WR           | 120,00 €   | x Living Room | 11.07.2022 | 11.07.2022   |
| 😭 Favoriten 🛛 🚺                                | Geschirspülmaschine | 093823908          | 700,00 €   | Küche         | 12.02.20   | 11.07.2023   |
| Xategorien 4                                   | Notebook            |                    | 3.458,00 € | Küche         | 12.02.20   | 11.07.2023   |
|                                                | Schlafzimmer Möbel  |                    | 2.410,00 € | Schlafzimmer  | 11.07.2022 | 11.07.2023   |
|                                                | Schreibtisch        |                    | 1.074,00 € | Schlafzimmer  | 14.02.20   | 14.02.2024   |
| Standort                                       | Traventin Tisch     | 234324             | 2.439,00 € | Küche         | 12.02.20   | 12.02.2026   |
| > 🥟 TAGS 📃 🚺                                   |                     |                    |            |               |            |              |
| > Farben 6                                     |                     |                    |            |               |            |              |
| > 🦰 Kaufdatum 🛛 🚺 6                            |                     |                    |            |               |            |              |
| > Garantieende 6                               |                     |                    |            |               |            |              |
| Papierkorb 7                                   |                     |                    |            |               |            |              |
|                                                |                     |                    |            |               |            |              |
|                                                |                     |                    |            |               |            |              |
|                                                |                     |                    |            |               |            |              |
|                                                |                     |                    |            |               |            |              |
|                                                |                     |                    |            |               |            |              |
|                                                |                     |                    |            |               |            |              |
|                                                |                     |                    |            |               |            |              |
|                                                |                     |                    |            |               |            |              |
|                                                |                     |                    |            |               |            |              |
|                                                |                     |                    |            |               |            |              |
|                                                |                     |                    |            |               |            |              |
|                                                |                     |                    |            |               |            |              |
| Status: 10.701.00 € (100.0% von 10.701.00 € Ve | rsicherungssumme)   |                    |            |               |            |              |
|                                                |                     |                    |            |               | 0          | 44 004 00 5  |

### FUNKTIONSWEISE

Im Hauptfenster von «Hausrat Verwaltung» werden auf der linken Seite die Rubriken dargestellt. Auf der rechten Seite werden die Einträge zur ausgewählten Kategorie angezeigt. Unten in der Informationszeile werden Meldungen vom Programm angezeigt. Rechts unten in der Informationszeile wird immer die Summe aller Einträge der ausgewählten Rubrik/Kategorie berechnet. Der aktuelle Versicherungsstatus wird oberhalb der Informationszeile dargestellt.

- 1. Toolbar mit Symbolen
- 2. Details zum ausgewählten Eintrag; durch die Einträge blättern
- 3. Einträge suchen
- 4. Liste der Rubriken/Kategorien
- 5. Einträge der ausgewählten Rubrik/Kategorie
- 6. Versicherungsstatus und Summe aller dargestellten Einträge
- 7. Berechnungsgrundlage (Kaufpreis oder Zeitwert)

Beim Anlegen oder beim Ändern von Kategorien und Einträgen werden alle vorgenommenen Änderungen automatisch gespeichert. Deshalb gibt es weder einen entsprechenden Menüeintrag, noch einen Schalter "Speichern".

| •••                                          | Haus                          | srat Verwaltung        |                   |                      |
|----------------------------------------------|-------------------------------|------------------------|-------------------|----------------------|
|                                              | 1 🦲 🕲 🌍 [                     | PRINT                  | 🖣 💶 🏊 🕨 🗠 🛛       | uchen <mark>3</mark> |
| Zufügen Duplizieren Papierkorb Löschen       | Einträge Status Verwaltung Li | ste Auswertung Drucker | 1                 |                      |
| Aktuelle Eintrage 16                         | Bezeichnung                   | Produktbezeichnung     | Seriennummer      | Kaufpreis            |
| Inaktive Einträge                            | Artikel 1                     | Alurolle               | 123AA             | 412,99 €             |
| Favoriten 3                                  | E-Bike                        |                        | 089765            | 4.500,00 €           |
| > Xategorien 6                               | EyeTV                         | EV 2.0                 | 34234-WR-20938423 | 77,00 €              |
| > 🧶 Unterkategorien 🧕 🧕                      | EyeTV Kopie                   | EV 2.0                 | 34234-WR-20938423 | 120,00 €             |
| > 👤 Standort 🛛 🚺                             | Geschirrspülmaschine          | A23XR-4590             | 09382390840293    | 1.200,00 €           |
| > 🥩 TAGs 🛛 🛐                                 | Notebook                      | M4                     |                   | 3.956,00 €           |
| > Farben 9                                   | Schlafzimmer Möbel            | Solid wood table       |                   | 2.410,00 €           |
| > 📩 Kaufdatum 🛛 🚺 🕄                          | Schreibtisch                  |                        |                   | 1.074,00 €           |
| > 🗧 Garantieende 🛛 🚹 🕄                       | Travertin Tisch               | Klapptisch             | 234324            | 2.439,00 €           |
| Papierkorb 1                                 | 01 Eintrag 1                  | Klapptisch             | 12123             | 1.100,00 €           |
|                                              | 02 Eintrag 2                  | Klapptisch             | 09328409234       | 2.200,00 €           |
|                                              | 03 Eintrag 3                  | Klapptisch             | 098934uo2i3       | 3.300,01 €           |
|                                              | 04 Eintrag 4                  | Klapptisch             | 98273423WEERWE    | 4.400,00 €           |
| <mark>4</mark>                               | 05 Eintrag 5                  | Klapptisch 5           | 999,99            | 254,00 €             |
|                                              | 06 Notebook                   | Lenovo 510XT           | AFR4302-233       | 3.500,00 €           |
|                                              | 99 Neuer Eintrag              |                        |                   | 1.057,00 €           |
|                                              |                               |                        |                   |                      |
|                                              |                               |                        |                   |                      |
|                                              |                               |                        |                   |                      |
|                                              |                               |                        |                   |                      |
|                                              |                               |                        |                   |                      |
|                                              |                               |                        |                   |                      |
|                                              |                               |                        |                   |                      |
| Status: 32.000.00 € (58.2% von 55.000.00 € V | ersicherungssumme)            |                        |                   | 7<br>Kauforeis       |
|                                              |                               |                        |                   |                      |

### TOUCH BAR

Verfügt dein Mac über eine Touch Bar, dann stehen diese Funktionen zur Verfügung.

Hauptfenster: Liste

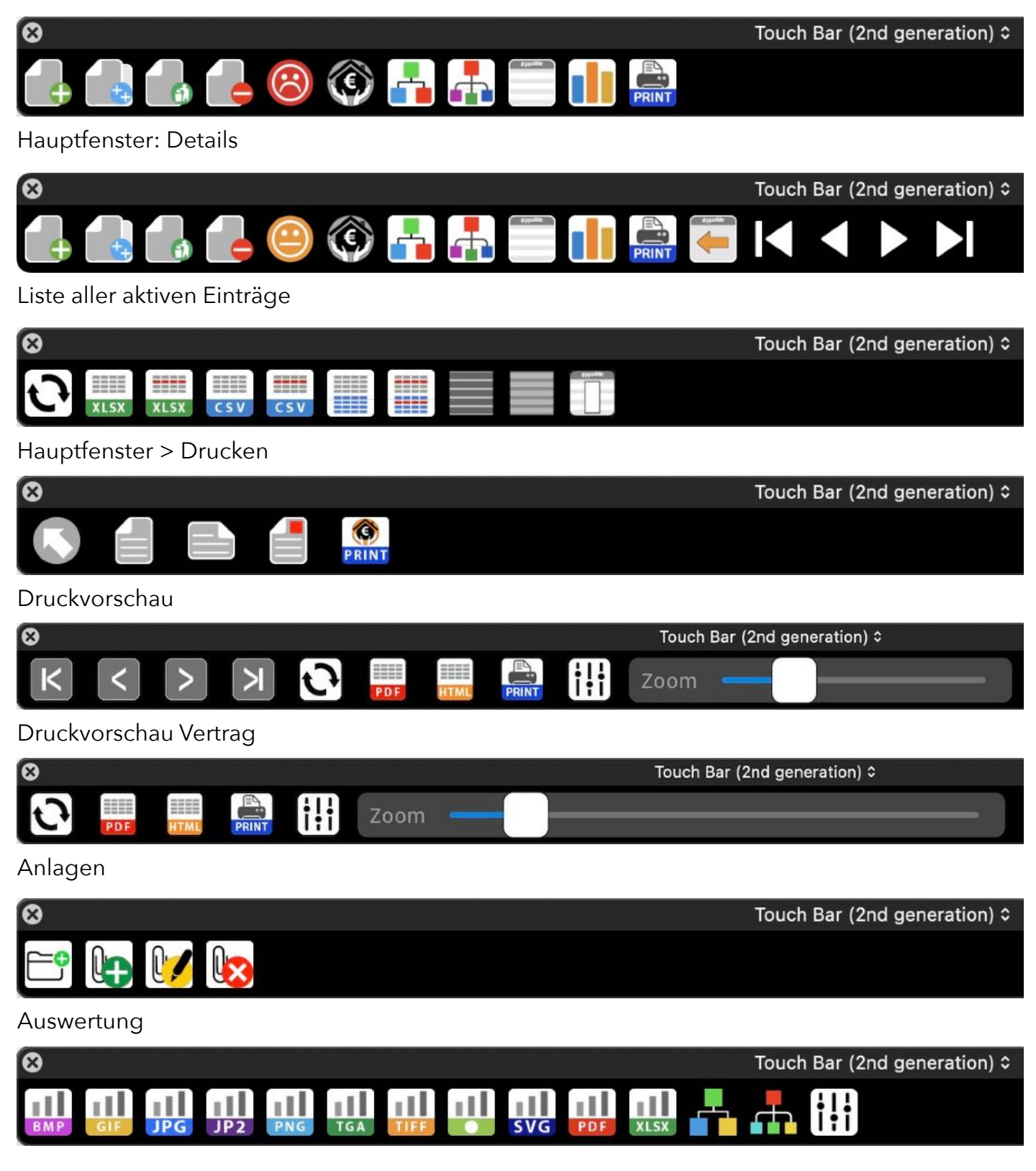

### LISTEN ANPASSEN

Alle Listen können frei konfiguriert werden. Alle Einstellungen werden gespeichert und werden nach einem Neustart des Programmen den Listen wieder zugewiesen.

- Spaltenbreiten automatisch berechnen (siehe Einstellungen: Listen)
- Spaltenbreiten manuell festlegen (siehe Einstellungen: Listen)
- Spalten anordnen
- Spalten ein- oder ausblenden
- Zoom

#### Spalten anordnen

Einfach die gewünschte Spalte an die neue Position schieben.

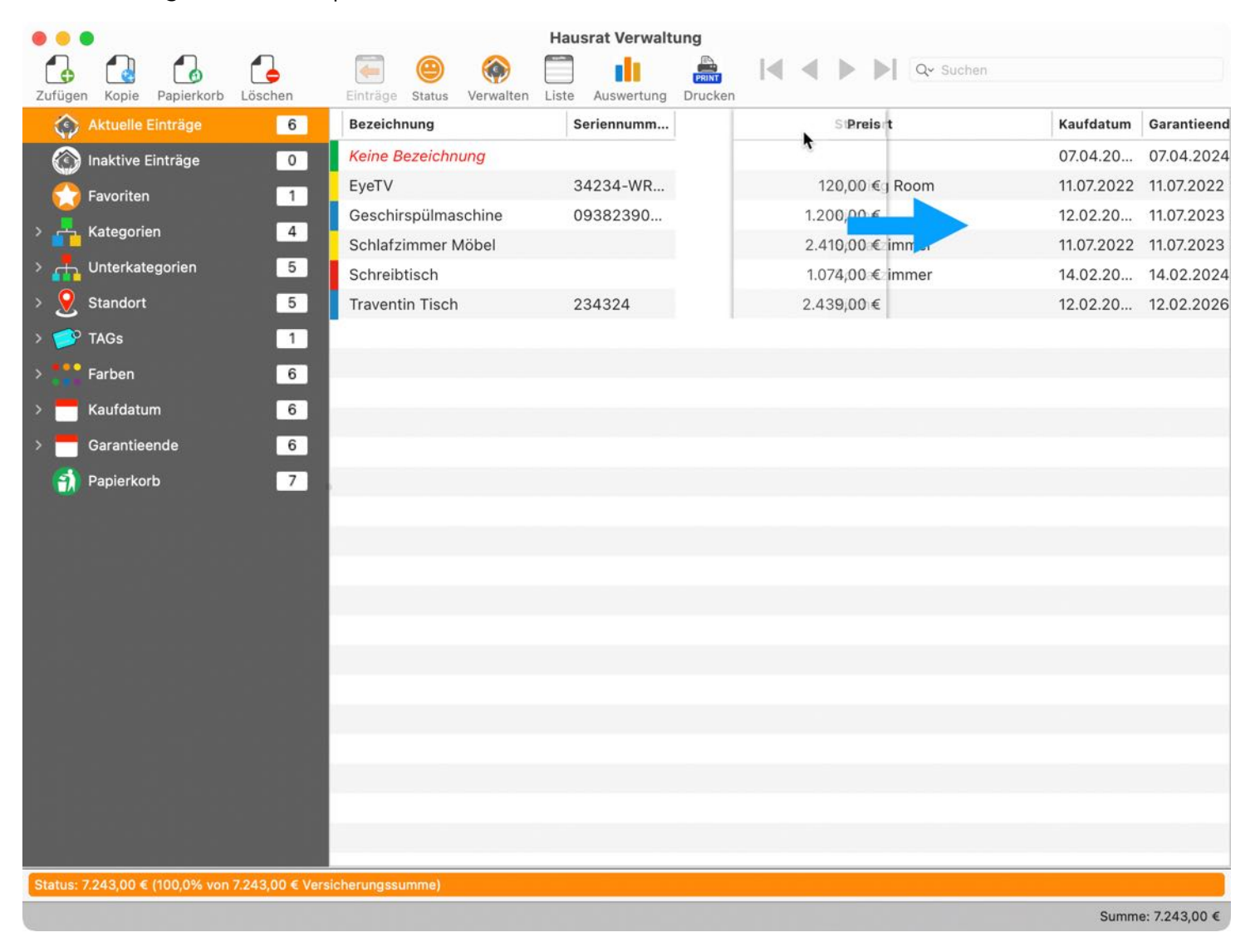

#### Spalten ausblenden

Über das Kontext-Menü kann die aktuelle Spalte ausgeblendet werden.

|                                    |                   |         |                                | Hausrat | Verwaltung                             |   |            |                          |
|------------------------------------|-------------------|---------|--------------------------------|---------|----------------------------------------|---|------------|--------------------------|
| Zufüger                            | Kopie Papierkorb  | Löschen | Einträge Status Verwalten List | Auswer  | rtung Drucken                          |   |            |                          |
| $\langle \hat{\mathbf{Q}} \rangle$ | Aktuelle Einträge | 6       | Bezeichnung                    | Serie   | nnummer Preis Standort                 |   | Kaufdatum  | Garantieend              |
| $\odot$                            | Inaktive Einträge | 0       | Keine Bezeichnung              |         |                                        |   | 07.04.20   | 07.04.2024               |
| <u> </u>                           | Favoriten         | 1       | EyeTV                          | 3423    | 120.00 € x Living Room                 | _ | 11.07.2022 | 11.07.202 <mark>2</mark> |
|                                    |                   |         | Geschirspülmaschine            | 09      | Eintrag zufügen                        |   | 12.02.20   | 11.07.2023               |
| ° 🗗                                | Kategorien        | 4       | Schlafzimmer Möbel             |         | Elintrag duplizieren                   |   | 11.07.2022 | 11.07.2023               |
| > 🚠                                | Unterkategorien   | 5       | Schreibtisch                   |         | in den Papierkorb legen                |   | 14.02.20   | 14.02.2024               |
| > <u>9</u>                         | Standort          | 5       | Traventin Tisch                | 23      | 💪 Eintrag löschen                      |   | 12.02.20   | 12.02.2026               |
| > 🥟                                | TAGs              | 1       |                                |         | 😑 Farbe zuweisen                       | > |            |                          |
| > ***                              | Farben            | 6       |                                |         | 🗊 Spalte "Seriennummer" ausblenden 🛛 🗼 |   |            |                          |
| > =                                | Kaufdatum         | 6       |                                |         | Spalten ein- oder ausblenden           |   |            |                          |
| <u>к</u> —                         | Garantieende      | 6       |                                |         | •□• Spaltenbreiten zurücksetzen        |   |            |                          |
| -                                  | Papierkorb        | 7       |                                |         | Zoom                                   | > |            |                          |

Mehrere Spalten können einfach über ein Options- Fester ein- oder ausgeblendet werden. Verwende dazu "Spalten ein- oder ausblenden" aus dem Kontext-Menü.

|          | •                   |           |               |             | Hau     | usrat Verwaltung    |                |             |      |            |             |
|----------|---------------------|-----------|---------------|-------------|---------|---------------------|----------------|-------------|------|------------|-------------|
| Zufüger  | Kopie Papierkorb Lö | Öschen Ei | nträge Status | Verwalten L | iste Au | Nuswertung Drucken  |                | Q~ Su       | chen |            |             |
|          | Aktuelle Einträge   | 6         | Bezeichnung   |             | 5       | Seriennummer        | Pre            | is Standort |      | Kaufdatum  | Garantieend |
| $\odot$  | Inaktive Einträge   | 0         | Keine Bezeic  | hnung       |         |                     |                |             |      | 07.04.20   | 07.04.2024  |
| <u>_</u> | Favoriten           | 1         | EyeTV         |             |         | 🔂 Eintrag zufüge    | en             |             |      | 11.07.2022 | 11.07.2022  |
|          |                     |           | Geschirspüln  | maschine    |         | 🛃 Eintrag dupliz    | ieren          |             |      | 12.02.20   | 11.07.2023  |
| ° 📅      | Kategorien          | 4         | Schlafzimme   | er Möbel    |         | 🐻 In den Papierk    | korb legen     |             |      | 11.07.2022 | 11.07.2023  |
| > 🚠      | Unterkategorien     | 5         | Schreibtisch  |             |         | 🔁 Eintrag lösche    | en             |             |      | 14.02.20   | 14.02.2024  |
| > 🧕      | Standort            | 5         | Traventin Tis | sch         |         | Farbe zuweise       | en             |             | >    | 12.02.20   | 12.02.2026  |
|          | IAGS                |           |               |             |         | 🗍 Spalte "Bezei     | chnung" ausbl  | enden       |      |            |             |
| >        | Farben              | 6         |               |             |         | 🚺 Spalten ein- o    | der ausblende  | en 📐        |      |            |             |
| > 🗖      | Kaufdatum           | 6         |               |             |         | • ]• Spaltenbreiter | n zurücksetzei | n           |      |            |             |
| > =      | Garantieende        | 6         |               |             |         | 🕅 Zoom              |                |             | >    |            |             |
| 1        | Papierkorb          | 7         |               |             | ~       | Mit Kopfzeile       |                |             |      |            |             |

Im Options-Fenster werden die ein- und ausgeblendeten Spalten in der Original Reihenfolge aufgelistet.

| Ausgeblendet: Farbe   |                 |
|-----------------------|-----------------|
| Ausgeblendet: Bezeig  | chnung          |
| 🗸 Ausgeblendet: Mater | ial             |
| Ausgeblendet: Feinge  | ehalt           |
| Ausgeblendet: Zusta   | nd              |
| Ausgeblendet: Qualit  | ät              |
| Alle ausblenden       | Alle einblenden |

#### Zoom

Über das Kontext-Menü kann die aktuelle vergrößert dargestellt werden.

| Bezeichnung   |                               | Seriennummer                                                                                       | Preis              | Standort               | Kaufdatum  | Garant  |
|---------------|-------------------------------|----------------------------------------------------------------------------------------------------|--------------------|------------------------|------------|---------|
| EyeTV         |                               | 34234-WR-20938423                                                                                  | 120,00 €           | x Living Room          | 11.07.2022 | 11.07.2 |
| Geschirspülma | aschine                       | 09382390840293                                                                                     | 1.200,00 €         | Küche                  | 12.02.2024 | 11.07.2 |
| Notebook      |                               |                                                                                                    | 3.458,00 €         | Küche                  | 12.02.2024 | 11.07.2 |
| Schlafzimm    | 🔂 Eint                        | rag zufügen                                                                                        |                    | Schlafzimmer           | 11.07.2022 | 11.07.2 |
| Schreibtisch  | 🛃 Eint                        | rag duplizieren                                                                                    |                    | Schlafzimmer           | 14.02.2024 | 14.02.  |
| Sony TV       | 🐻 In d                        | en Papierkorb legen                                                                                |                    | x Computer Room        | 11.07.2020 | 11.07.2 |
| Traventin Tis | 🔒 Eint                        | rag löschen                                                                                        |                    | Küche                  | 12.02.2024 | 12.02.  |
|               | 🦲 Farb                        | oe zuweisen                                                                                        | >                  |                        |            |         |
|               | III Spa<br>III Spa<br>∙□• Spa | lte "Bezeichnung" ausblenden<br>Iten ein- oder ausblenden<br>Itenbreiten zurücksetzen              |                    |                        |            |         |
|               | 🗖 Zoo                         | m                                                                                                  | N >                | 🖂 Zoom 100%            |            |         |
|               | ✓                             | Kopfzeile                                                                                          |                    | Zoom 125%              |            |         |
|               | Zelle<br>Zeile<br>Spa         | e in die Zwischenablage kopier<br>e in die Zwischenablage kopier<br>Ite in die Zwischenablage kopi | ren<br>ren<br>eren | Zoom 175%<br>Zoom 200% |            |         |
|               | Alle                          | Daten in die Zwischenablage I                                                                      | kopieren           |                        |            |         |
|               | Von iPh                       | one oder iPad importieren                                                                          | >                  |                        |            |         |

Vergrößerte Liste mit Zoom-Faktor 150%.

| Bezeichnung         | Seriennummer      | Preis      | Standort        |
|---------------------|-------------------|------------|-----------------|
| EyeTV               | 34234-WR-20938423 | 120,00 €   | x Living Room   |
| Geschirspülmaschine | 09382390840293    | 1.200,00€  | Küche           |
| Notebook            |                   | 3.458,00€  | Küche           |
| Schlafzimmer Möbel  |                   | 2.410,00 € | Schlafzimmer    |
| Schreibtisch        |                   | 1.074,00 € | Schlafzimmer    |
| Sony TV             |                   | 1.299,00€  | x Computer Roor |
| Traventin Tisch     | 234324            | 2.439,00 € | Küche           |

Der Zoom-Faktor für die Listen kann in den <u>Einstellungen</u> von 50% bis 400% eingestellt werden.

### EIGENSCHAFTEN ÜBER "DRAG AND DROP" ZUWEISEN

Den Einträgen in der Liste können, über "Drag and Drop" auf die Rubriken in der Baumstruktur, Eigenschaften zugewiesen werden ohne dabei die Details aufrufen zu müssen. Ziehe einen Eintrag von der Spalte "Bezeichnung" auf eine beliebige Kategorie.

|                              |        |                           | Hausrat Verwaltung       |            |               |            |              |         |
|------------------------------|--------|---------------------------|--------------------------|------------|---------------|------------|--------------|---------|
|                              | -      | 🥯 🐵 🐳                     |                          |            | Q~ Suc        | hen        |              |         |
| Zufügen Kopie Papierkorb Lös | chen E | Einträge Status Verwalten | Liste Auswertung Drucken |            |               | Suche E    | intrag       |         |
| Aktuelle Einträge            | 8      | Bezeichnung               | Seriennummer             | Preis      | Standort      | Kaufdatum  | Garantieende | Produk  |
| 🙆 Inaktive Einträge          | 1      | Bedroom furniture         |                          | 2.410,00 € | Schlafzimmer  | 11.07.2022 | 11.07.2023   | Solid v |
| Favoriten                    | EyeTV  | Beistelltisch Modäno      |                          | 25,99€     |               | 06.03.2024 | 06.03.2024   | Mod 7   |
|                              | •      | EyeTV                     | 34234-WR-20938423        | 120,00 €   | x Living Room | 11.07.2022 | 11.07.2022   | EV 2.0  |
| > 🚰 Kategorien               | 3      | Keine Bezeichnung         |                          | 120,00 €   |               | 07.03.2024 | 07.03.2024   |         |
| > 🕂 Unterkategorien          | 5      | Neuer Eintrag             |                          | 1,00 €     |               | 07.03.2024 | 07.03.2024   |         |
| > 🧕 Standort                 | 5      | Notebook                  |                          | 3.458,00 € | Küche         | 12.02.2024 | 11.07.2023   | MacBo   |

Folgende Zuweisungen sind möglich:

#### Einträge aller Kategorien

- Ziel: Favoriten
  - Der gewählte Eintrag wird zu den Favoriten zugefügt
- Ziel: Kategorien
  - Die zugewiesene Kategorie wird vom gewählten Eintrag entfernt
- Ziel: Eine bestimmte Kategorie aus den Kategorien
  - Die Kategorie wird dem gewählten Eintrag zugewiesen
- Ziel: Unterkategorien
  - Die zugewiesene Unterkategorie wird vom gewählten Eintrag entfernt
- Ziel: Eine bestimmte Unterkategorie aus den Unterkategorien
  - Der Unterkategorie wird dem gewählten Eintrag zugewiesen
- Ziel: Standort
  - Der zugewiesene Standort wird vom gewählten Eintrag entfernt
- Ziel: Ein bestimmter Standort aus den Standorten
  - Der Standort wird dem gewählten Eintrag zugewiesen
- Ziel: TAGs
  - Alle zugewiesenen TAGs werden vom gewählten Eintrag entfernt

#### **Inhaltsverzeichnis**

- Ziel: Ein TAG aus den TAGs
  - Der TAG wird dem gewählten Eintrag zugewiesen
- Ziel: Farben
  - Die zugewiesene Farbe wird vom gewählten Eintrag entfernt
- Ziel: Eine Farbe aus den Farben
  - Die Farbe wird dem gewählten Eintrag zugewiesen
- Ziel: Papierkorb
  - Der gewählte Eintrag wird in den Papierkorb verschoben

#### Einträge aus den Favoriten

- Ziel: Aktuelle Einträge
  - Der gewählte Eintrag wird aus den Favoriten entfernt

#### Einträge aus dem Papierkorb

- Ziel: Aktuelle Einträge
  - Der gewählte Eintrag wird aus dem Papierkorb entfernt

Die Rubriken "Aktuelle Einträge", "Inaktive Einträge", "Kaufdatum" und "Garantieende" haben keine Möglichkeit einer Zuweisung durch "Drag and Drop".

### VERTRAGSDATEN DER HAUSRATVERSICHERUNG EINGEBEN

Um die Vertragsdaten deiner Hausratsversicherung eingeben zu können, wähle im Toolbar Menü "Verwalten" und dann "Vertragsdaten" aus.

|                                  |                    | Hausrat Verwaltung    |
|----------------------------------|--------------------|-----------------------|
| Zufügen Kopie Papierkorb Löschen | Einträge Status Ve | Vertragsdaten Drucken |
| Aktuelle Einträge 8              | Bezeichnung        | Kategorien            |
| 🕥 Inaktive Einträge 🛛 🚺          | Bedroom furnitu    | 2                     |
| Favoriten 3                      | Beistelltisch Mo   | Unterkategorien       |
|                                  | EyeTV              | 34234-WR-20938423     |
| > Kategorien 3                   | Keine Bezeichnung  |                       |

Im folgenden Fenster können die Vertragsdaten eingegeben. Die Versicherungssumme wird für die Überwachung, ob du unter- oder überversichert bist, sowie auch für die grafische Anzeige im Hauptfenster, benötigt.

|                                                             | Па                                           |                                                                                         |   |
|-------------------------------------------------------------|----------------------------------------------|-----------------------------------------------------------------------------------------|---|
| Vertragsnumr                                                | ner                                          | Abgeschlossen am                                                                        |   |
| AKM-1002                                                    |                                              | 07.10.2022                                                                              |   |
| Versichertes (                                              | Objekt                                       | Versicherungssumme                                                                      |   |
| 101 Software Ave.                                           |                                              | 1.500,00                                                                                | € |
| Versicherung                                                |                                              | Agent                                                                                   |   |
| Easy Insura                                                 | ince Ltd.                                    | Peter Meyer                                                                             |   |
|                                                             | and the second second                        | Telefor                                                                                 |   |
| Straße, Haus-                                               | -Nr. / Postfach                              | Telefon                                                                                 |   |
| Straße, Haus-<br>50, Insuran                                | -Nr. / Postfach<br>ce St.                    | +49-221-17052004                                                                        |   |
| Straße, Haus-<br>50, Insuran<br>PLZ                         | -Nr. / Postfach<br>ce St.<br>Ort             | +49-221-17052004<br>Mobiltelefon                                                        |   |
| Straße, Haus-<br>50, Insuran<br>PLZ<br>50021                | -Nr. / Postfach<br>ice St.<br>Ort<br>Cologne | Inteletion           +49-221-17052004           Mobiltelefon           +49-170-17052004 |   |
| Straße, Haus-<br>50, Insuran<br>PLZ<br>50021<br>J <u>RL</u> | -Nr. / Postfach<br>ice St.<br>Ort<br>Cologne | +49-221-17052004<br>Mobiltelefon<br>+49-170-17052004<br><u>E-Mail</u>                   |   |

### VERTRAGSDATEN DER HAUSRATVERSICHERUNG Speichern oder Teilen

Die Vertragsdaten deiner Hausratsversicherung können als Datei gespeichert oder über die Teilen-Dienste geteilt werden.

#### Teilen

Klicke im Vertrags-Fenster auf das Teilen-Symbol

| Vertragsnummer                          |      | Abgeschlo             | ssen am  |        |
|-----------------------------------------|------|-----------------------|----------|--------|
| AKM-1002                                |      | 07.10                 | 0.2022 📑 |        |
| Versichertes Objekt                     |      | Hausratversicherung • | imme     |        |
| 101 Software Ave.<br>1752004 AppStore ( | AI   | Vertragsdaten         | 1.50     | 0,00 € |
| Versicherung                            | ICE  |                       |          |        |
| Easy Insurance Ltd.                     |      |                       |          |        |
| Straße, Haus-Nr. / Postf                | 🔄 Ma | ail                   |          |        |
| 50, Insurance St. 😡 Nachrichten         |      | chrichten             | 52004    |        |
| PLZ Ort                                 | 🚍 No | otizen                |          |        |
| 50021 Col                               | Eri  | innerungen            | 52004    |        |
| URL                                     | Or   | neNote                |          |        |
| www.Easylnsurance                       |      | EasyInsurance.de      |          |        |

#### Speichern als

Wähle im Menü eines der Formate aus.

- TXT => Textdatei
- CSV => Komma separierte Textdatei
- PDF => Adobe® PDF-Datei
- XLSX => Microsoft Word<sup>®</sup> DOCX-Datei

| Vertragsnummer Abgeschlossen am<br>AKM-1002 2022 | ×                                                                                                    |
|--------------------------------------------------|----------------------------------------------------------------------------------------------------|
| AKM-1002 207.10.2022                             | and the second second sec |
| Maniahastan Ohiald                               | 2 🗖                                                                                                    |
| Versicherungssum                                 | ime                                                                                                    |
| 101 Software Ave.<br>1752004 AppStore City       | 494.032,00 €                                                                                                    |
| Versicherung Agent                               |                                                                                                    |
| Easy Insurance Ltd. Peter Meyer                  |                                                                                                    |
| Straße, Haus-Nr. / Postfach <u>Telefon</u>       |                                                                                                    |
| 50, Insurance St. +49-221-17052                  | 2004                                                                                                    |
| PLZ Stadt <u>Mobiltelefon</u>                    |                                                                                                    |
| 50021 Cologne +49-170-17052                      | 2004                                                                                                    |
| URL E-Mail                                       |                                                                                                    |
| www.EasyInsurance.de Peter.Meyer@E               | asylnsurance.de                                                                                                    |

### EINTRAG ZUFÜGEN

Um einen neuen Eintrag zuzufügen, klicke auf das Icon "Zufügen" im Toolbar Menü. Falls dein Rechner über eine Touch Bar verfügt, so steht dieses Icons dort ebenfalls zur Verfügung.

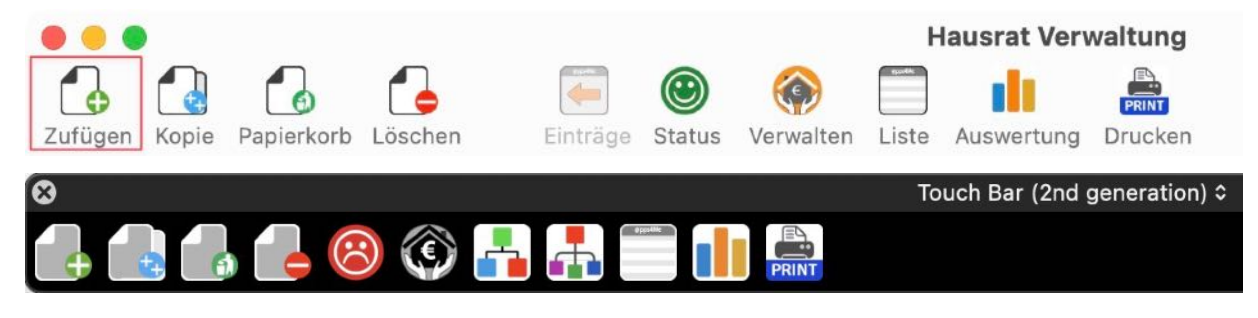

Diese Funktion steht auch über das Menü "Ablage => Eintrag zufügen" zur Verfügung.

| Ablage            | Ablage Bearbeiten |      | Fenster | Hilfe |
|-------------------|-------------------|------|---------|-------|
| 🛃 Eintra          | ag zufügen        |      | 光N      |       |
| 🛃 Eintra          | ag duplizieren    | 16   | ∖C₩D    |       |
| 🐻 In de           | n Papierkorb le   | egen | ЖТ      |       |
| 💪 Eintrag löschen |                   |      | ЖD      |       |

Oder wähle links eine Kategorie aus und wähle danach in der Liste der Einträge im Kontextmenü "Eintrag zufügen" aus.

| Nr. Bezeichnung     | Herstell                                           | er Kaufdatum   |
|---------------------|----------------------------------------------------|----------------|
| 1 EyeTV             | Geniate                                            | ech 11.07.2022 |
| 2 Notebook          | Eintrag zufügen                                    | 12.02.2024     |
| 3 Schlafzimmer Möbe | Eintrag duplizieren                                | 11.07.2022     |
| 4 Sony TV           | ln den Papierkorb legen                            | 11.07.2020     |
| 5 Traventin Tisch   |                                                    | 12.02.2024     |
|                     |                                                    |                |
|                     | <ul> <li>D- Spaltenbreiten zurücksetzen</li> </ul> |                |
|                     | Von iPhone oder iPad importieren >                 |                |
|                     |                                                    |                |

Ein neuer Eintrag wird angelegt und der Bereich "Details" kann bearbeitet werden.

Fülle die entsprechenden Felder aus.

| Details                     |                          |                                    |
|-----------------------------|--------------------------|------------------------------------|
| Bezeichnung                 |                          | ID: 15                             |
| Geschirspülmaschine         |                          | 1                                  |
| Produktbezeichnung          |                          | i mu i                             |
| A23XR-4590                  |                          | ! Bild i                           |
| Seriennummer                |                          |                                    |
| 09382390840293              | Inaktiv                  | i hier                             |
| Preis Standort              | Im Papierkorb            | i mer                              |
| 1200 € Küche                | 🛛 🔽 Zu Favoriten zufügen | i ablagan i                        |
| Kaufdatum Ende der Garantie | <b>n</b>                 | a biegen i                         |
| ✓ 12.02.2024                | U Anlagen                |                                    |
| Hersteller                  |                          | 1 1                                |
| Bosch                       |                          | ~                                  |
| Gekauft bei                 |                          | 🖵 冲 🏹 🌑 🖞                          |
| Euronix                     | <b>2</b>                 |                                    |
| Kategorie                   |                          |                                    |
| Elektrogerate               | <b>U</b>                 | Erstellt: 14.02.24, 17:25          |
| Unterkategorie              |                          | Letzte Änderung: 14.02.2024, 17:27 |
| Keine Unterkategorie        |                          | 6                                  |
| TAGs                        |                          | EAN-13 Code                        |
|                             |                          | 0002098734232                      |
| Platz 1 bei der Bewertung   |                          | 0 002098 734232                    |

Das Programm unterstützt dich dabei mit einem Menü der schon vorhanden Werte für folgende Felder:

- Bezeichnung
- Produktbezeichnung
- Hersteller
- Gekauft bei

Die Währung wird von den macOS Systemeinstellungen automatisch übernommen.

| Details            |          |                                          |     |
|--------------------|----------|------------------------------------------|-----|
| Bezeichnung        |          |                                          | ID: |
| Geschirspülmaschi  | ne       |                                          | 3   |
| Produktbezeichnung |          |                                          | 1   |
| A23XR-4590         |          |                                          | L   |
| Seriennummer       |          |                                          |     |
| 09382390840293     |          | Inaktiv                                  |     |
| Preis              | Standort | Im Papierkorb                            |     |
| 1200 €             | Küche    | 🔽 🔽 Zu Favoriten zufügen                 |     |
|                    |          | - Lu i u i u i u i u i u i u i u i u i u |     |

Das Datumsfeld "Kaufdatum" kannst du manuell oder über Auswahl eines Kalenders eintragen. Klicke dazu auf das Kalender Symbol. Sobald du ein Datum ausgewählt hast wird das Kalenderfenster automatisch geschlossen.

| Preis       |        | Standort          | Im Papierkorb        |
|-------------|--------|-------------------|----------------------|
| 12          | 0,00 € | Keller            | Zu Favoriten zufügen |
| Kaufdatum   |        | Ende der Garantie |                      |
|             |        |                   |                      |
| Hersteller  |        | J [               |                      |
| HP          |        |                   |                      |
| Gekauft bei |        |                   |                      |
| Comline     |        |                   |                      |

Du kannst das Kaufdatum oder Ende der Garantie auch löschen. Deaktiviere dazu das Auswahl-Kontrollfeld auf der linke Seite.

Jeder Eintrag kann mit beliebig vielen TAGs versehen werden.

#### TAGs zufügen

• Text eingeben und ENTER drücken

#### TAGs ändern

• TAG mit eine Doppelklick auswählen, den Text ändern und ENTER drücken

#### TAGs löschen

• TAG aus wählen und die Taste "Entf." oder "Rückschritt" drücken

Die Änderungen der TAGs ist nicht sofort in der Baustruktur im Hauptfenster sichtbar. Zu Aktualisieren einfach die TAGs zuklappen und wieder aufklappen.

Zu jedem Eintrag können beliebig viele Bilder zugefügt werden. Weitere Information hierzu findest du im Kapitel "<u>Produktfoto zu einem Eintrag zufügen</u>". Zu jedem Eintrag können beliebig viele Anlagen zugefügt werden. Weitere Information hierzu findest du im Kapitel "<u>Anlagen verwalten</u>".

### IMPORT ÜBER IOS GERÄT

Mit der Funktion "Import über iOS Gerät" ist es möglich folgende Daten für folgende Inhalte zu verwenden:

| Funktion über Kontext-Menü | Zuweisung zum Inhalt                    |
|----------------------------|-----------------------------------------|
| Foto aufnehmen             | Artikel-Bild, zusätzliches Bild, Anlage |
| Dokumente scannen          | Artikel-Bild, zusätzliches Bild, Anlage |
| Zeichnung hinzufügen       | Artikel-Bild, zusätzliches Bild, Anlage |

Über die Funktion "Dokument scannen" wird vom iOS Gerät eine PDF Datei erstellt und an das Programm "Hausrat Verwaltung" übergeben. Mit dieser Funktion ist es möglich beliebig viele Fotos mit dem iOS Gerät aufzunehmen und als mehrseitige PDF Datei an das Programm "Hausrat Verwaltung" zu übergeben.

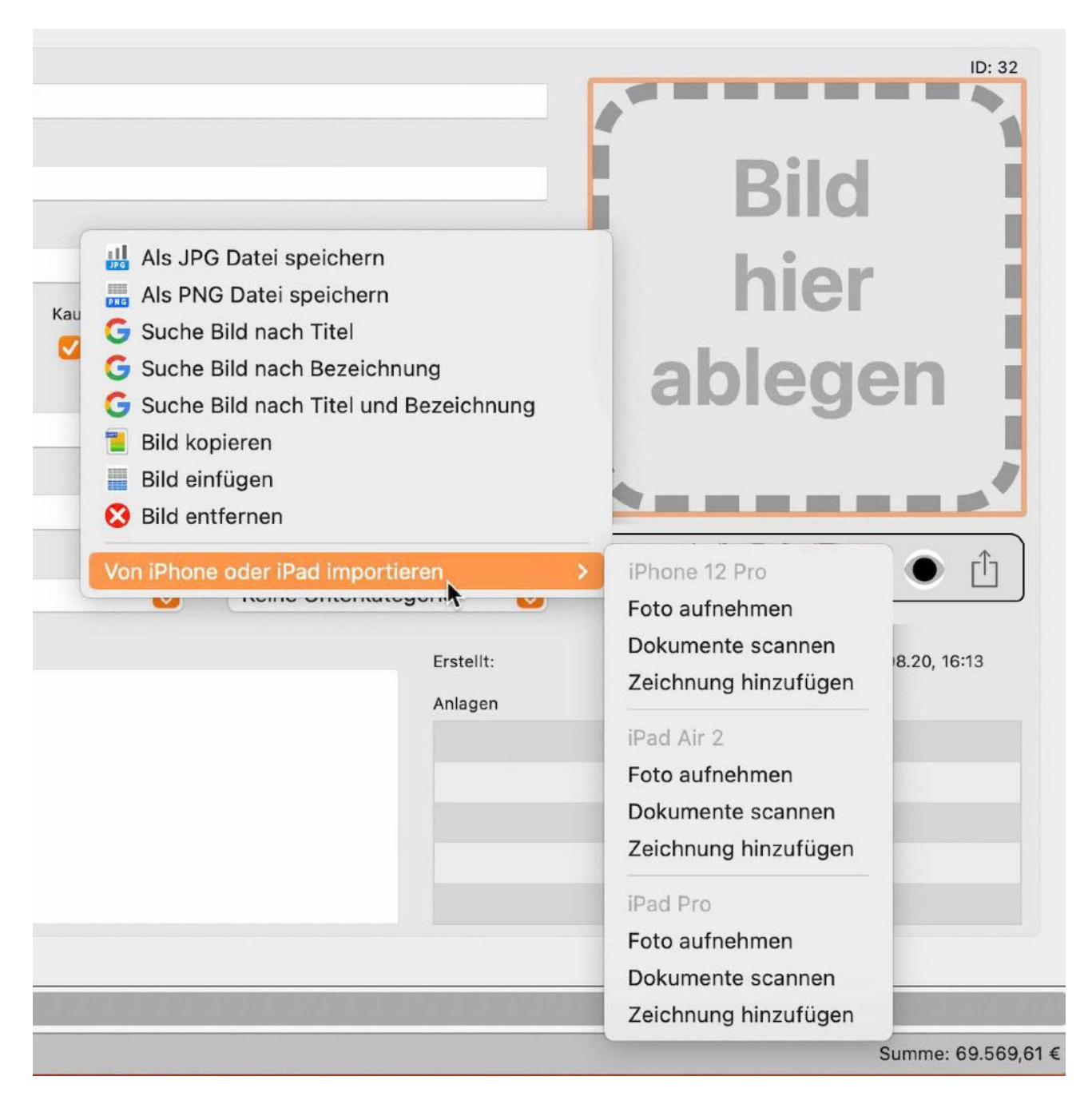

Der Import über ein iOS Gerät kann auch über einen Klick auf das Import Icon gestartet werden.

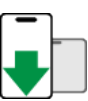

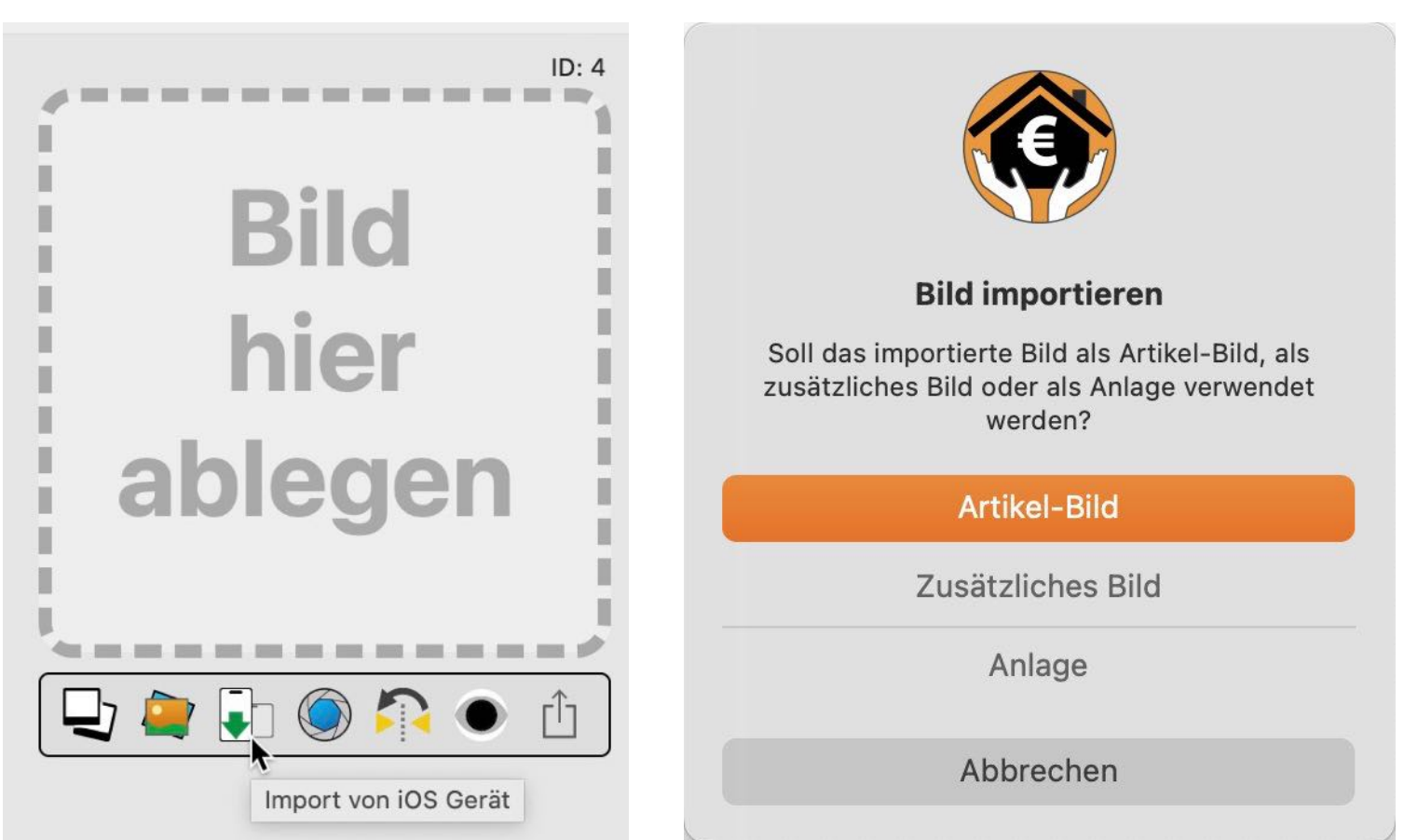

- Wird diese PDF Datei als Anlage zugefügt, so wird die mehrseitige PDF als Anlage zum ausgewählten Eintrag zugefügt
- Wird diese PDF Datei als Artikel-Bild zugefügt, so wird nur die erste Seite der PDF Datei als Artikel-Foto verwendet
- Wird diese PDF Datei als zusätzliches Bild zugefügt, so wird jede Seite der PDF Datei als separate Grafik-Datei als zusätzliches Bild zugefügt

### PRODUKTFOTO ZU EINEM EINTRAG ZUFÜGEN

Um ein Produktfoto zu einem Eintrag zuzufügen, ziehe einfach eine Grafikdatei aus dem Finder oder ein Bild von Safari in den Bereich "Bild hier ablegen".

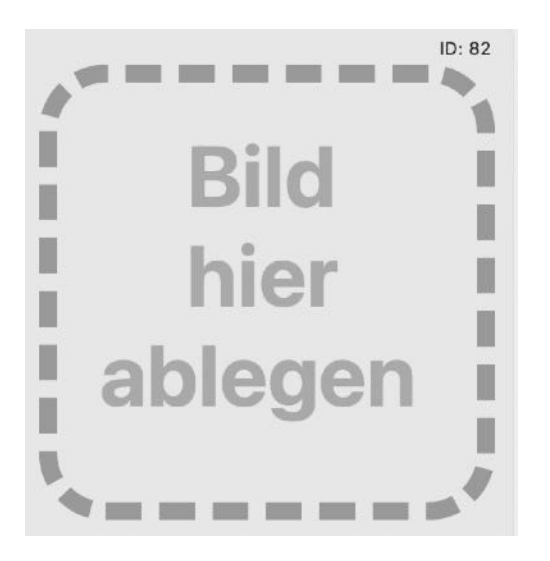

Im Feld "Produktbezeichnung" kann nach einem Bild im Internet gesucht werden.

| Details                       |                               |             |
|-------------------------------|-------------------------------|-------------|
| Bezeichnung                   |                               |             |
| MacBook Pro 15" 2007          |                               |             |
| Produktbezeichnung            |                               |             |
| MacBookPro 13.4               | Suche Bild nach Bezeichnung   |             |
| Seriennummer<br>90238409-AKRE | Von iPhone oder iPad einfügen | >           |
| Preis                         | Dienste                       | >           |
| 2.400,94 €                    | 🔽 12 .08.2014 📋 🛛 Zu Favori   | ten zufügen |

Über ein Kontextmenü im Bereich "Bild hier ablegen" kann ebenfalls nach einem Bild gesucht oder über die Zwischenablage eingefügt werden.

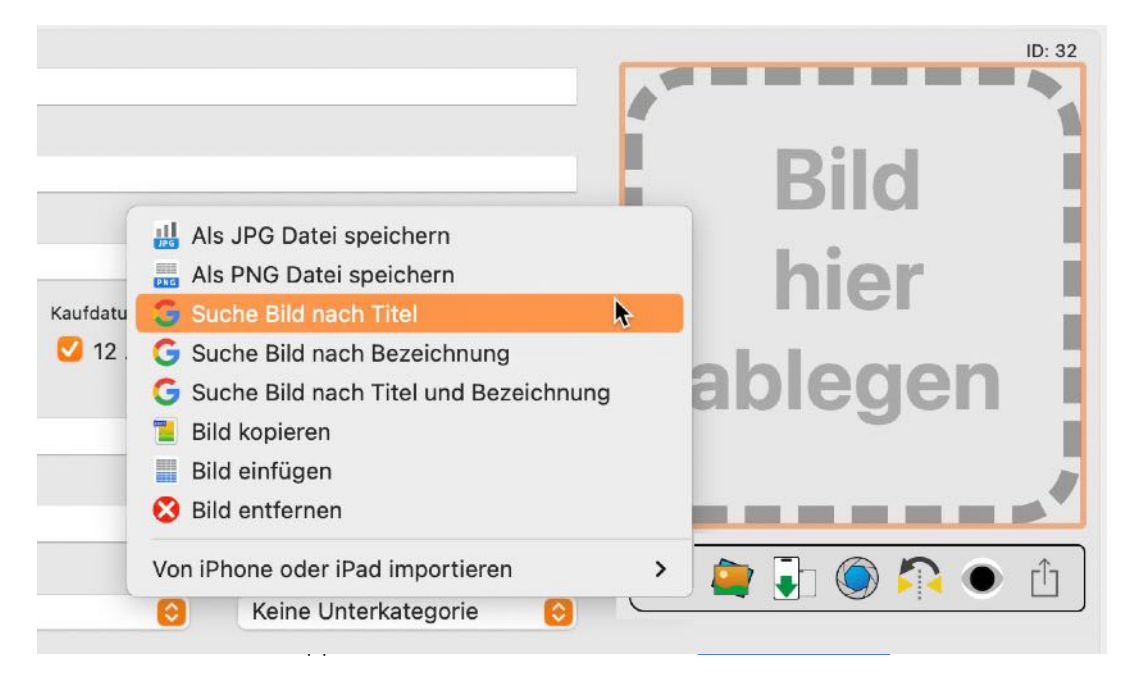

Somit kannst du von jedem anderen Programm (Adobe Photoshop, Pixelmator, jedem Office Programm usw.) jeden Grafik über die Zwischenablage als Produktfoto verwenden. Hier kannst du auch ein vorhandenes Produktfoto über die Zwischenablage in andere Programme (Email, Office Programme, alle Grafik Programme usw.) in anderen Programmen verwenden. Das Produktfoto kann auch als JPG oder PNG Datei gespeichert werden.

Zu jedem Eintrag können beliebig viele zusätzliche Fotos zugefügt werden. Klicke dazu auf das "Multi-Fotos" Icon unterhalb des Produktfotos.

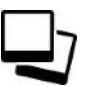

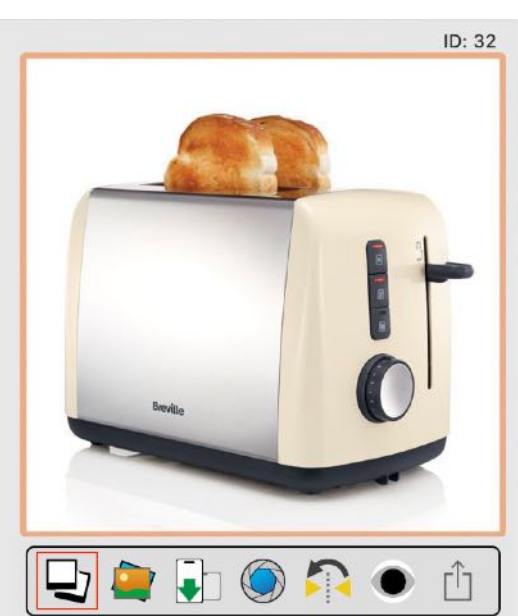

In diesem Fenster kannst du Fotos/Bilder aus jedem Programm (z.B. Safari oder Pages) einfach per Drag and Drop zufügen.

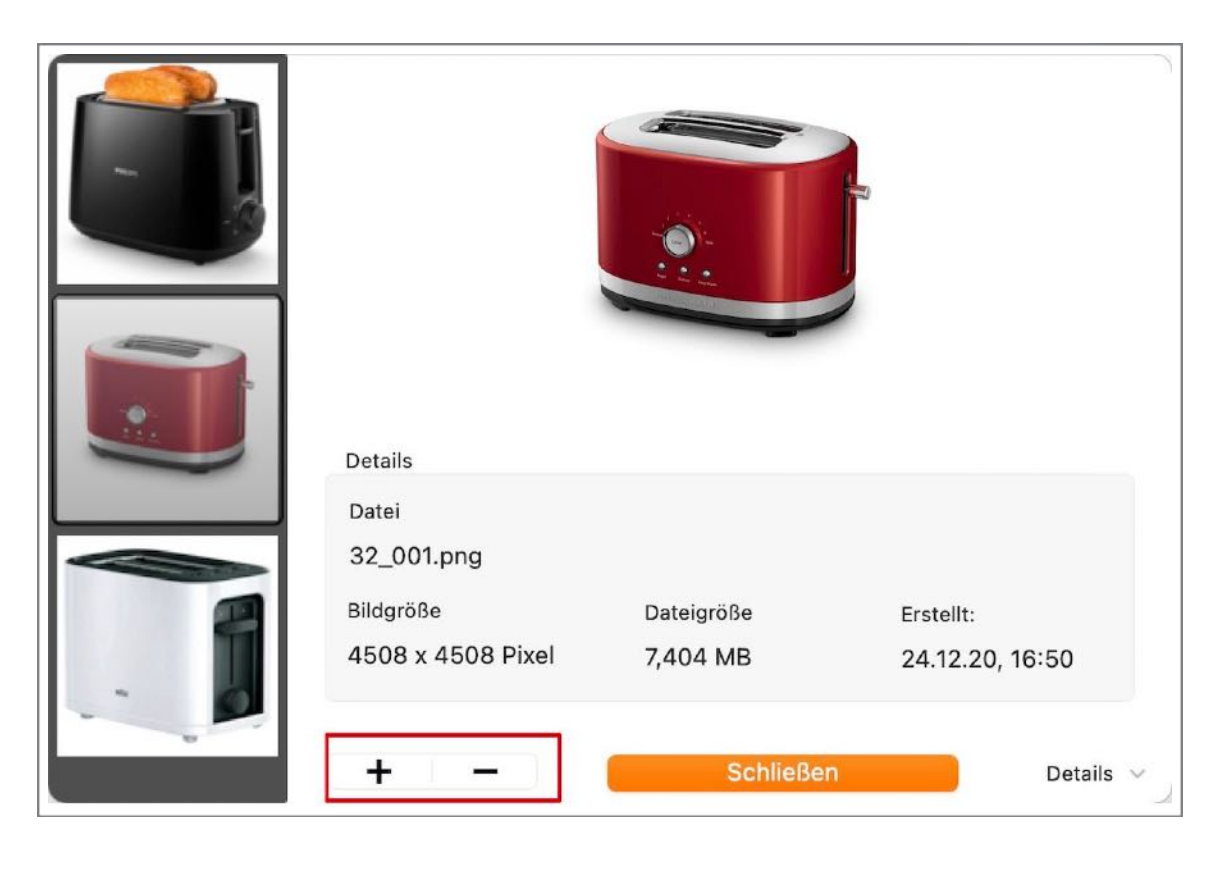

Du kannst auch ein Foto vom macOS Medien-Browser per Drag and Drop zufügen. In diesem Fall starte den Medien-Browser zuerst und öffne anschließend das Fenster "Multi-Fotos" .

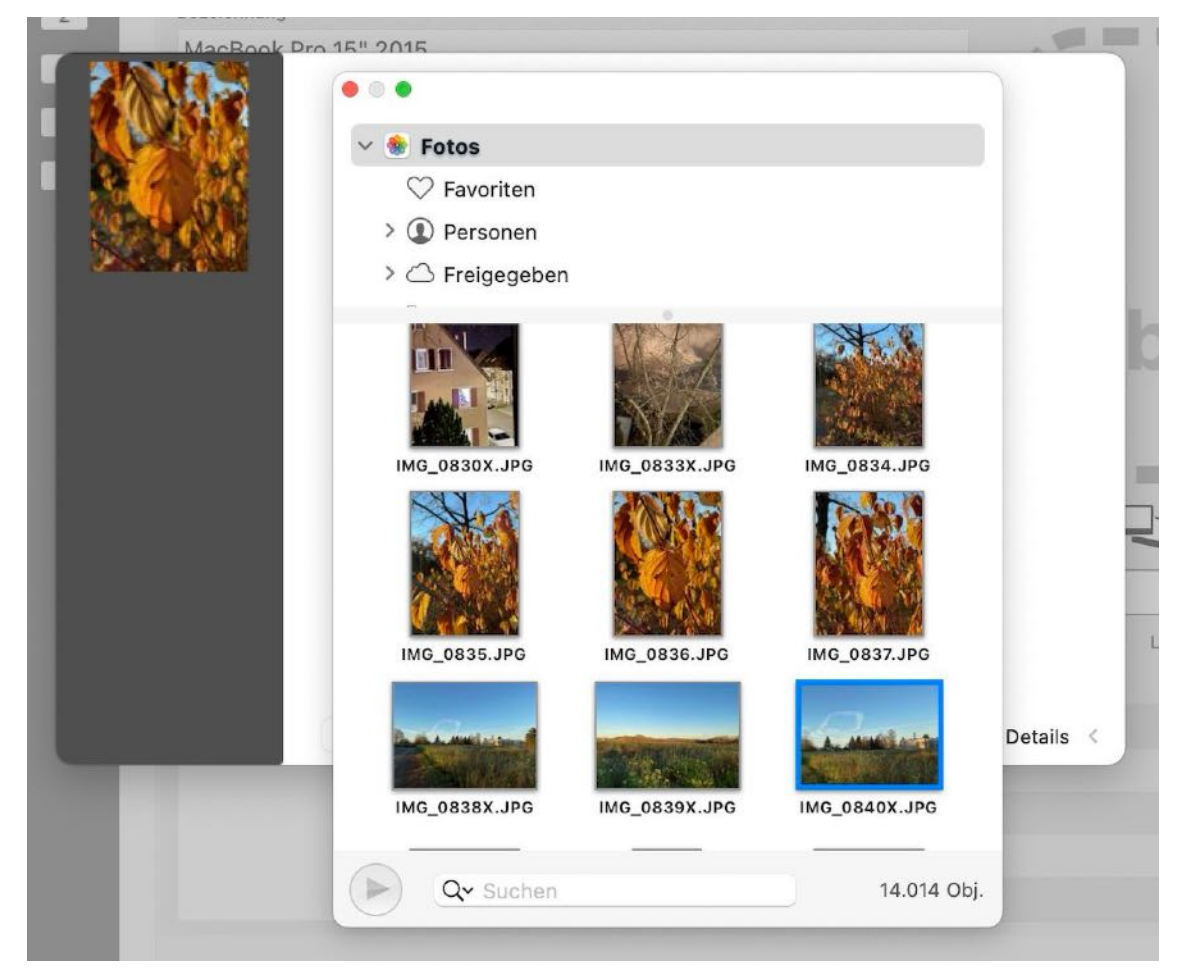

Du kannst auch eine oder mehrere Dateien (Grafik, Foto oder PDF) Datei über den Finder per Drag and Drop einfügen. Oder klicke auf das "+" Zeichen um eine Datei über den Finder Dialog auszuwählen.

|     | Details         | PHILPS    |                 |
|-----|-----------------|-----------|-----------------|
|     | Datei           |           |                 |
|     | 32_000.png      | Determine |                 |
|     | 960 v 923 Divel |           | Erstellt:       |
| - 0 |                 | 0,400 100 | 24.12.20, 10.00 |
|     | + –             | Schließer | n Details 🗸     |

Zum Entfernen/Löschen eines Fotos, wähle ein Foto aus und klicke auf das "-" Zeichen.

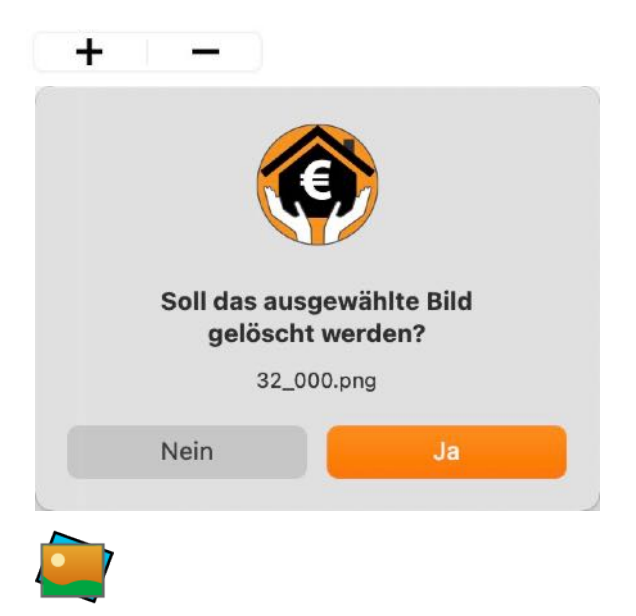

Du kannst auch den macOS Medien Browser verwenden um ein Foto zuzufügen.

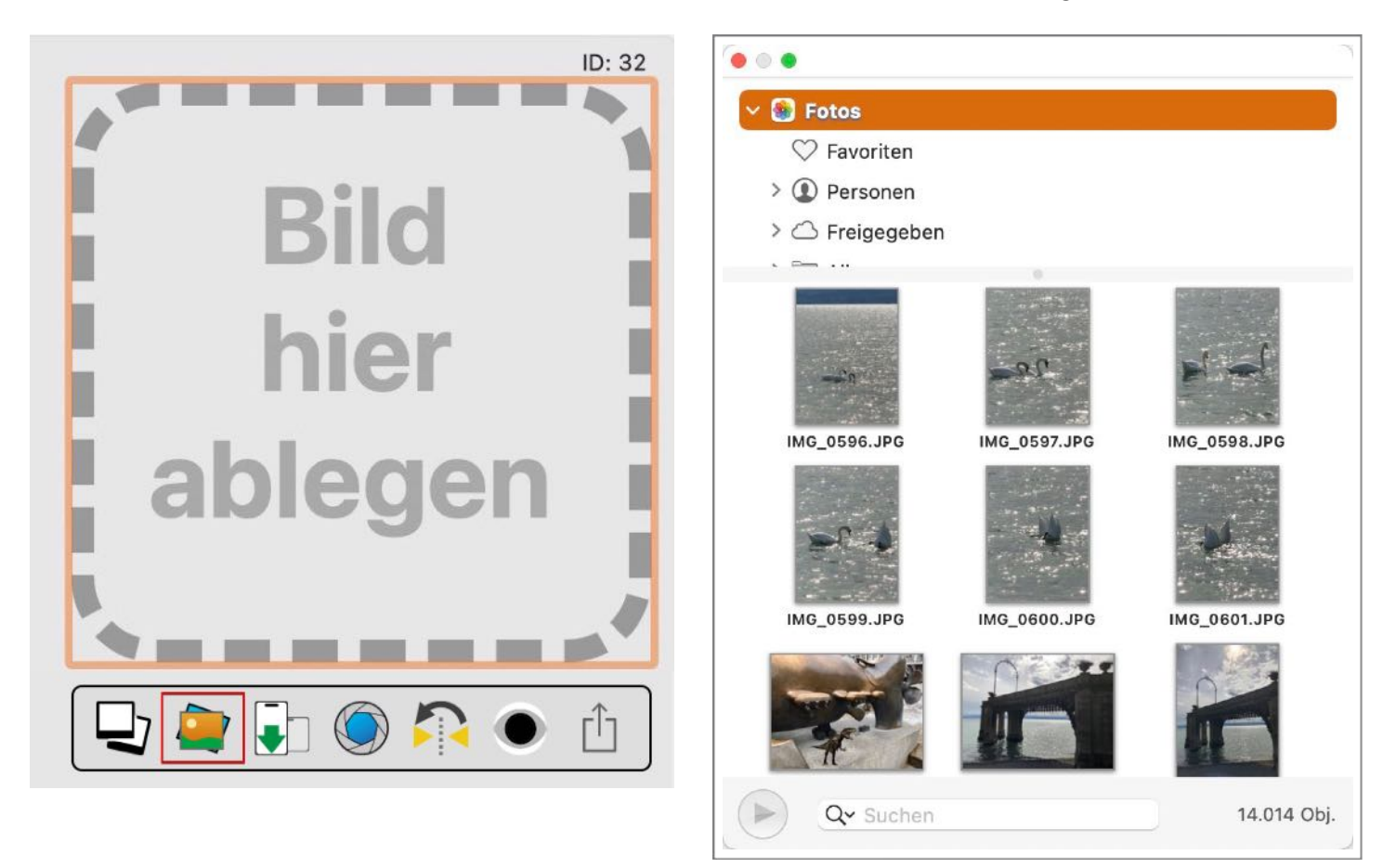

Ziehe einfach ein Foto aus dem macOS Medien Browser in den Bereich "Bild hier ablegen".

Es können auch Bilder über ein iOS Gerät importiert werden. Weitere Informationen sind im Kapitel "Import über iOS Gerät" beschreiben.

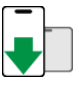

Diese Funktion ist ebenfalls über das Kontext Menü"<u>Von iPhone oder iPad importieren</u>" verfügbar.

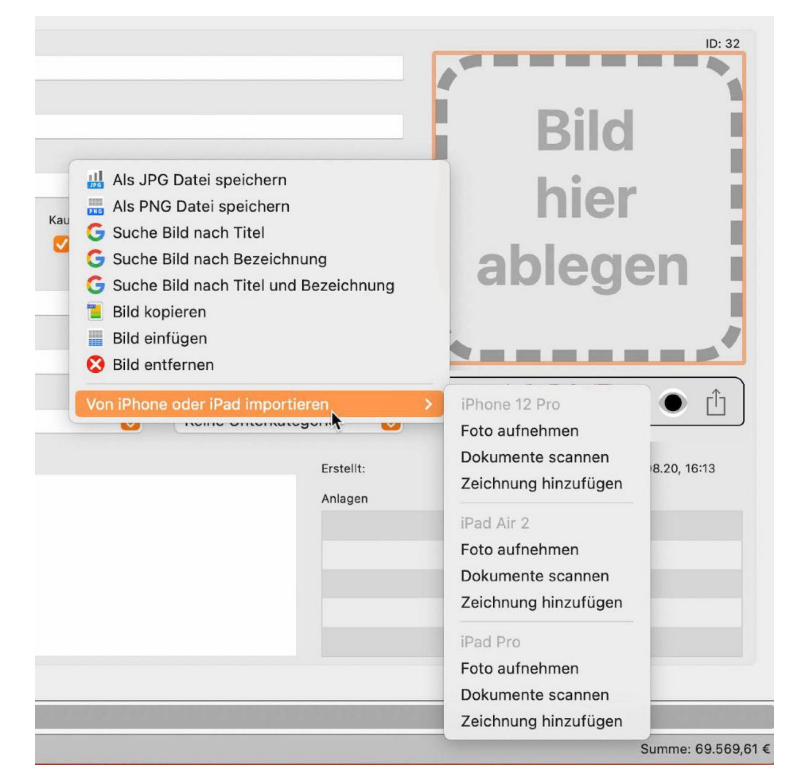

Du kannst auch die macOS Bildauswahl zum Zufügen eines Produktfotos verwenden.

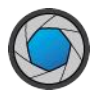

Nun kannst du ein Bild auswählen oder ein neues mit der FaceTime Kamera erstellen.

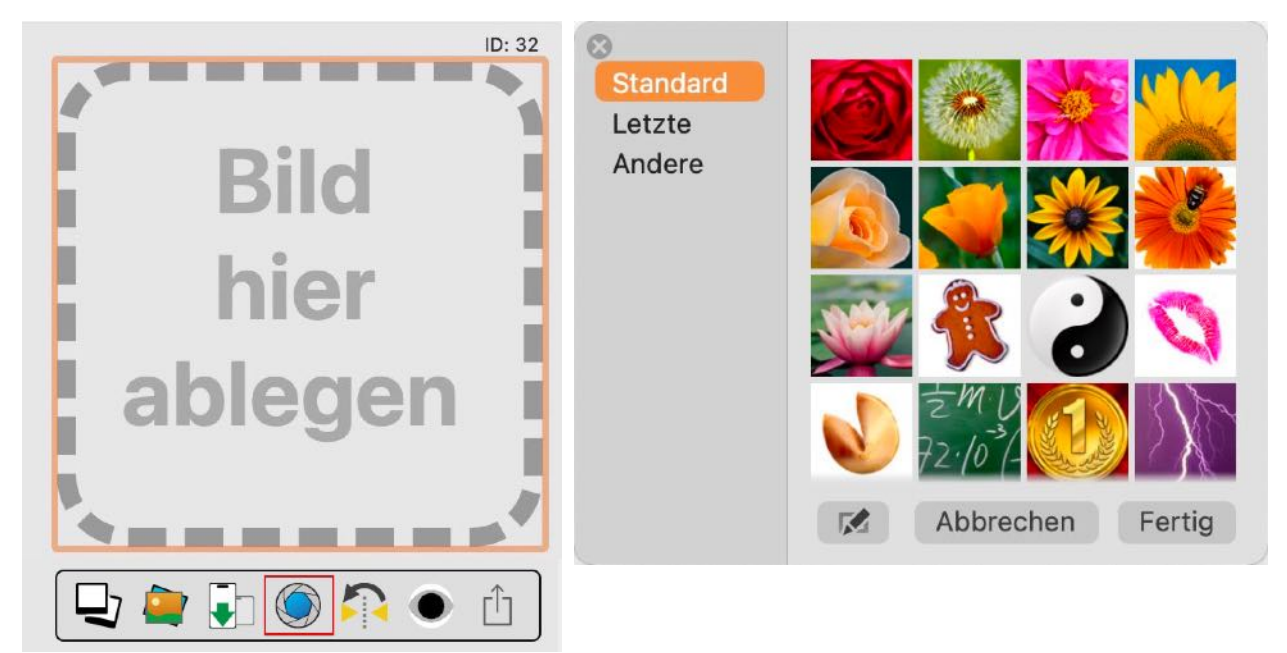

Ein Foto kann auch gespiegelt werden. Klicke dazu auf das Icon "Spiegeln" unterhalb des Produktfotos.

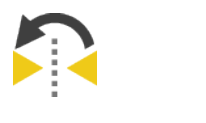

© 2015-2025 CIMSoft, @pps4Me

### ANZEIGEN UND VORSCHAU DER PRODUKTFOTOS

Sobald eines oder mehrere zusätzliche Fotos zu einem Eintrag zugefügt wurden, siehst du die Anzahl der Fotos und diverse Tasten (vor, zurück, erstes Foto, letztes Foto) unterhalb dem Produktfoto.

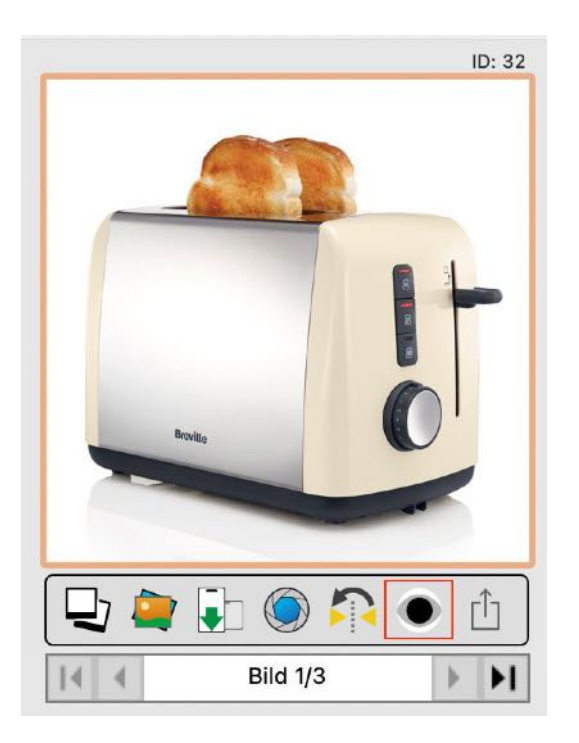

Wurde ein Fotos durch einen Mausklick aktiviert, dann kannst du mit folgenden Tasten auf der Tastatur durch die Fotos scrollen.

- Zeige erstes Foto
- ← Zeige vorheriges Foto
- → Zeige nächstes Foto
- Y Zeige letztes Foto
- ESC Zeige das Standard Foto
- Leertaste Vorschau des aktuellen Fotos

#### Vorschau des Standard Fotos

Wähle einen Eintrag aus der Liste aus und klicke auf das Foto. Es erscheint ein kolorierter Rahmen um das Bild herum. Die Farbe ist abhängig von den Einstellungen in macOS. Ist das Fotos ausgewählt, so kannst du über die Leertaste deiner Tastatur die vergrößerte Vorschau aufrufen.

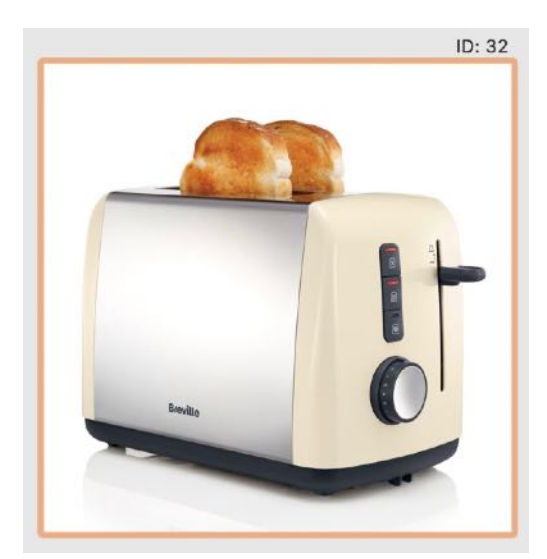

Mit einem Klick in den Bereich "Bild 1/#", werden die zusätzlichen Bilder aktiviert und das erste Bild davon dargestellt.

14 4

Bild 1/3

⊨ **F**I

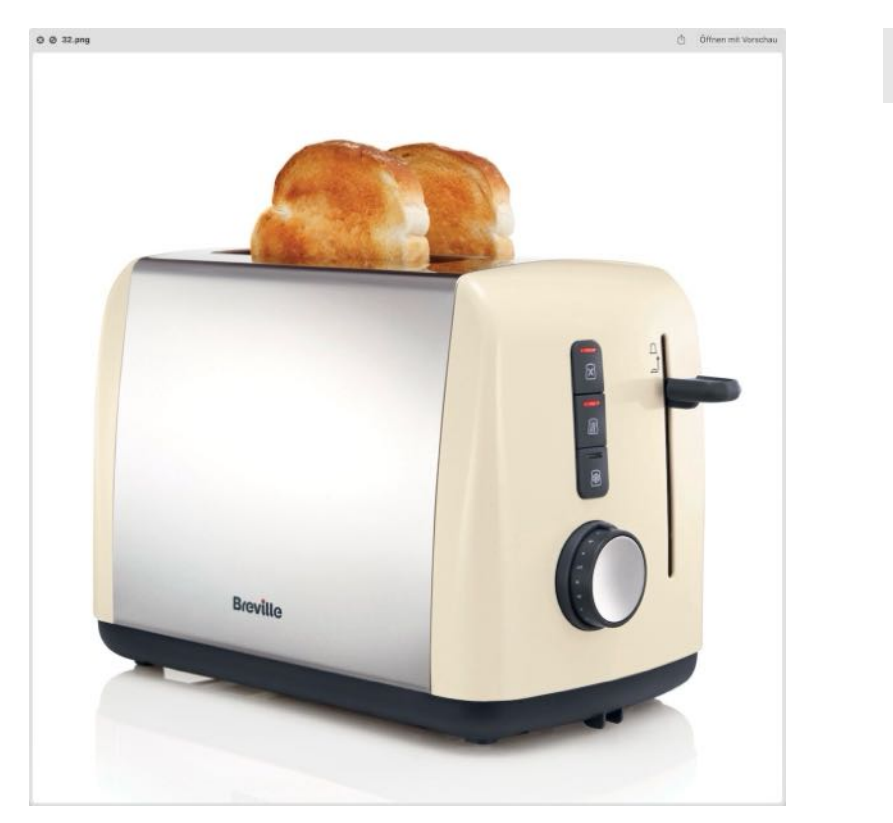

Möchtest du eine Vorschau aller Bilder und Anlagen auf einmal aufrufen, so klicke auf das "Vorschau" Icon unterhalb des Produktfotos.

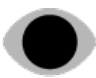

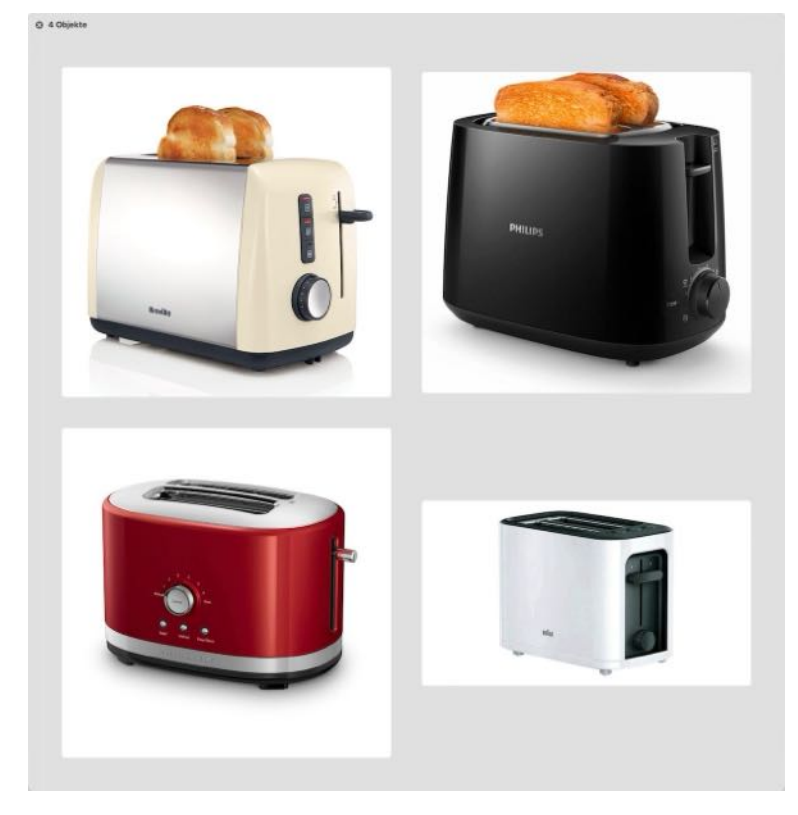

Möchtest du wieder das Standard Fotos sehen, so drücke die Taste "ESC" auf deiner Tastatur, oder wähle den aktuellen Eintrag nochmals in der Liste aus.

### ANLAGEN VERWALTEN

In den Details wird angezeigt ob ein Eintrag Anlagen enthält.

#### Keine Anlagen vorhanden

|   |                   |                                                                      | naktiv                                                                    |                                                                                                    |
|---|-------------------|----------------------------------------------------------------------|---------------------------------------------------------------------------|----------------------------------------------------------------------------------------------------|
|   | Standort          |                                                                      | m Papierkorb                                                              | )                                                                                                    |
| € | x Living Room     |                                                                      | 7.1 Favoriten a                                                           | zufügen                                                                                                    |
|   | Ende der Garantie |                                                                      | Lu l'avonten 2                                                            | l                                                                                                    |
|   | 🗹 11 .07.2022 📒   | Q                                                                    | Anlagen                                                                   |                                                                                                    |
|   | €                 | Standort<br>€ x Living Room<br>Ende der Garantie<br>○ 11 .07 .2022 □ | Standort I<br>€ x Living Room 2<br>Ende der Garantie<br>0<br>11.07.2022 0 | <ul> <li>€ Standort</li> <li>Im Papierkorb</li> <li>X Living Room</li> <li>Zu Favoriten z</li> <li>Ende der Garantie</li> <li>✓ 11 .07 .2022</li> <li>① Anlagen</li> </ul> |

Anlagen vorhanden

Die Verwaltung der Anlagen wird in einem separaten Fenster geöffnet. Klicke Dazu in den Details auf

| Seriennummer |   |                   |                      |
|--------------|---|-------------------|----------------------|
|              |   |                   | 🗌 Inaktiv            |
| Preis        |   | Standort          | Im Papierkorb        |
| 120,00       | € | Computer Room     | 7u Favoriten zufügen |
| Kaufdatum    |   | Ende der Garantie |                      |
| 07.2022 11   |   | 🗹 11 .07.2022 📒   | 🕒 Anlagen            |

das Icon Anlagen.

# U

In diesem Fenster gibt es folgende Möglichkeiten zur Verwaltung der Anlagen:

- Neuen Ordner erstellen
- Anlagen zufügen
- Anlagen/Ordner umbenennen
- Anlagen/Ordner löschen
- Anlagen/Ordner verschieben

Das Fenster kann über den Button "Schließen" rechts unten oder mit der Taste "ESC" geschlossen werden.

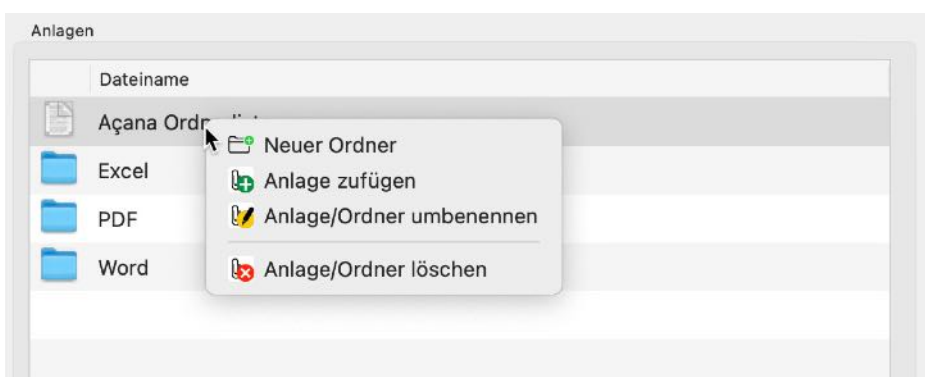

Diese Funktionen stehen direkt über Aktionsleiste (links unten) oder über das Kontext-Menü bzw. Tastatur.

| Açana Ordnerliste.csv         Excel         PDF         Leertaste zeigt eine Vorschau der ausgewählten Anlage<br>Anlage oder Ordner öffnen mit Doppelklick         Word         Rechtsklick für mehr Optionen | Dateinam | e                                                                                                  |
|----------------------------------------------------------------------------------------------------|----------|----------------------------------------------------------------------------------------------------|
| Excel         PDF         Leertaste zeigt eine Vorschau der ausgewählten Anlage<br>Anlage oder Ordner öffnen mit Doppelklick         Word         Rechtsklick für mehr Optionen                               | Açana O  | rdnerliste.csv                                                                                     |
| PDFLeertaste zeigt eine Vorschau der ausgewählten Anlage<br>Anlage oder Ordner öffnen mit DoppelklickWordAnlage per "Drag and Drop" in Ordner verschieben<br>Rechtsklick für mehr Optionen                    | Excel    | •                                                                                                  |
| Word Anlage per "Drag and Drop" in Ordner verschieben<br>Rechtsklick für mehr Optionen                                                                                                    | PDF      | Leertaste zeigt eine Vorschau der ausgewählten Anlage<br>Anlage oder Ordner öffnen mit Doppelklick |
|                                                                                                    | Word     | Anlage per "Drag and Drop" in Ordner verschieben<br>Rechtsklick für mehr Optionen                  |
|                                                                                                    |          |                                                                                                    |
|                                                                                                    |          |                                                                                                    |
|                                                                                                    |          |                                                                                                    |

Zum Verschieben einer Anlage oder eines Ordners in einen andren Ordner, das entsprechende Objekt aus der Liste auswählen und auf den neuen Ordner ziehen. Du kannst auch ein Foto oder ein eingescannte PDF-Datei über das iPhone oder iPad importieren. Wähle dazu im Kontext Menü "Import von iPhone oder iPad" aus. Weitere Informationen dazu findest du im Kapitel "<u>Import über iOS Gerät</u>".

| <b>6</b>      |             | Q <b>V</b> |         |  |   |           |   |
|---------------|-------------|------------|---------|--|---|-----------|---|
| Ordner zufüge | n Zufügen   | Bearbeiten | Löschen |  |   |           |   |
| Anlagen       |             |            |         |  |   |           |   |
| Da            | teiname     |            |         |  |   |           |   |
| Aç            | ana Ordnerl | iste.csv   |         |  |   |           |   |
| Ex            | cel         |            |         |  |   |           |   |
| PC            | ۶F          |            |         |  |   |           |   |
| <b>w</b>      | ord         |            |         |  |   |           |   |
|               |             |            |         |  |   |           |   |
|               |             |            |         |  |   |           |   |
|               |             |            |         |  |   |           |   |
|               |             |            |         |  |   |           |   |
|               |             |            |         |  |   |           |   |
|               |             |            |         |  | _ |           | _ |
|               |             |            |         |  |   | Schließen | _ |

### DETAILS AUFRUFEN UND DURCH DIE EINTRÄGE BLÄTTERN

Um die Details einen Eintrags aufzurufen, wählst du einen Eintrag mit einem Doppelklick aus der Liste aus.

| Bezeichnung            | Seriennummer      | Prei            | s Standort      | Kaufdatum           | Garantieende | Produ |
|------------------------|-------------------|-----------------|-----------------|---------------------|--------------|-------|
| EyeTV                  | 34234-WR-2093842  | 3 120,00 •      | 🗧 x Living Room | 11.07.2022          | 11.07.2022   | EV 2. |
| Geschirspülmaschine    | 09382390840293    | 1.200,00 4      | E Küche         | 12.02.2024          | 11.07.2023   | A23X  |
| Schlafzimmer Möbel     |                   | 2.410,00 *      | Schlafzimmer    | 11.07.2022          | 11.07.2023   | Solid |
| Schreibtisch           |                   | 1.074,00 4      | Schlafzimmer    | 14.02.2024          | 14.02.2024   |       |
| Traventin Tisch        | 234324            | 2.439,00        | 🗧 Küche         | 12.02.2024          | 12.02.2026   | Klapp |
|                        |                   |                 |                 |                     |              |       |
|                        |                   |                 |                 |                     |              |       |
| Details                |                   |                 |                 |                     |              |       |
| Bezeichnung            |                   |                 |                 | -                   | ID:          | 15    |
| Geschirspülmaschine    | 1                 |                 |                 | RI-DI               | 13           |       |
| Produktbezeichnung     |                   |                 |                 |                     | -            |       |
| A23XR-4590             |                   |                 |                 |                     |              |       |
| Seriennummer           |                   |                 |                 |                     |              |       |
| 09382390840293         |                   | Inaktiv         |                 |                     |              |       |
| Preis                  | Standort          | Im Papierkorb   |                 |                     |              |       |
| 1200 €                 | Küche 🕑           |                 | ufügen          |                     |              |       |
| Kaufdatum              | Ende der Garantie | 20 Favoriteri 2 | ulugen          |                     |              |       |
| 🖸 12 .02.2024 📃        | 🖸 11 .07 .2023 📒  | 0 Anlagen       |                 |                     |              |       |
| Hersteller             |                   |                 |                 |                     |              |       |
| Bosch                  |                   |                 |                 |                     |              |       |
| Gekauft bei            |                   |                 |                 | י 👝 🕞 🍘             | n 🕰 💿 rî-    |       |
| Euronix                |                   |                 |                 |                     |              |       |
| Kategorie              |                   |                 |                 |                     |              |       |
| Elektrogeräte          |                   |                 | Erstel          | lt: 14.02.24. 17:25 |              |       |
| Unterkategorie         |                   |                 | Letzte          | - Änderung: 14.02.2 | 024 17:36    |       |
| Keine Unterkategorie   |                   |                 | 0               | Anderding. 14.02.2  | 024, 17:00   |       |
| TAGs                   |                   |                 | EAN-1           | 13 Code             |              | G     |
| Testurtail gut         |                   |                 | 000             | 2098734232          |              |       |
| Bemerkung              |                   |                 |                 |                     |              |       |
| Platz 1 bei der Bewert | ung               |                 | 0               | 002098              | 734232       |       |

Beim durchblättern im Toolbar-Menü wird die Nummer des aktuellen Eintrages, sowie die Anzahl aller Einträge in der Informationszeile dargestellt (z.B. Eintrag 3 von 7). Über die dargestellten Knöpfe kann zum ersten, vorherigen, nächsten und letzten Eintrag geblättert werden.

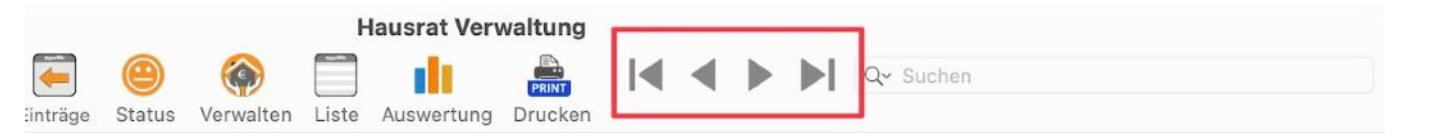

### EINTRAG BEARBEITEN

Um einen Eintrag zu bearbeiten, wählst du einen Eintrag mit einem Doppelklick aus der Liste aus. Führe die gewünschten Änderungen durch. Alle Änderungen werden sofort automatisch gespeichert.

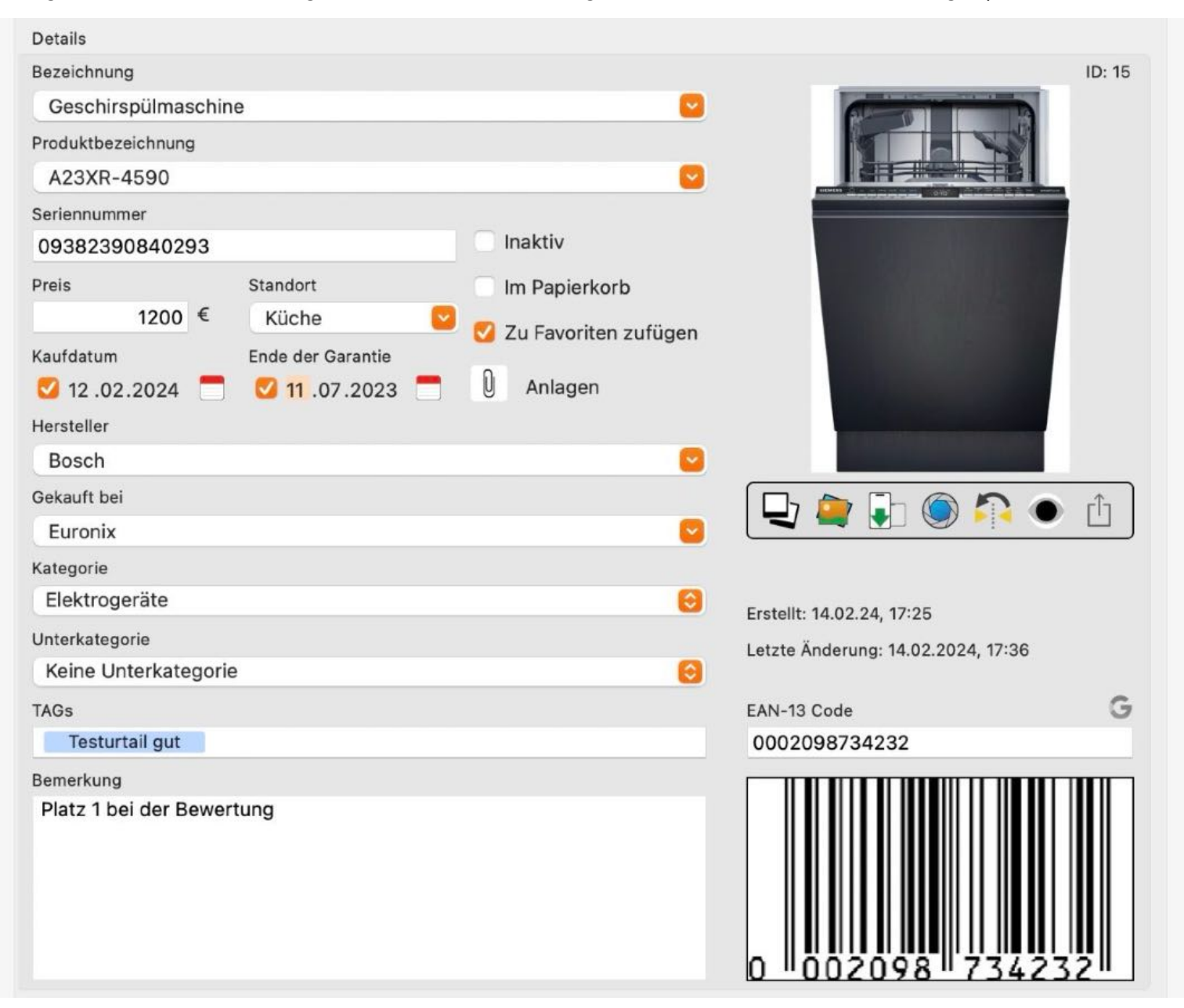

Über das Symbol "Liste" kommst du wieder zurück zur Liste der Einträge. Das geht auch über die Tastenkombination ೫←.

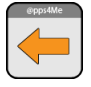

### EINTRAG DUPLIZIEREN

Um einen Eintrag zu duplizieren, wähle einen Eintrag aus der Liste aus und klicke im Toolbar Menü auf das Icon "Kopie". Falls dein Rechner über eine Touch Bar verfügt, so steht dieses Icon dort ebenfalls zur Verfügung.

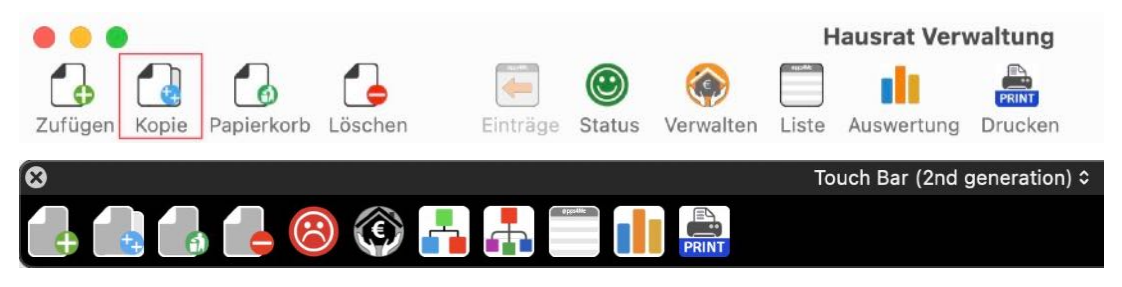

Oder wähle im Menü "Ablage => Eintrag duplizieren" aus.

| Ablage   | Bearbeiten      | Verwalten | Fenster | Hilfe |
|----------|-----------------|-----------|---------|-------|
| 🔥 Eintra | g zufügen       |           | ЖN      |       |
| 🔒 Eintra | g duplizieren   | •         | ₹₩D     |       |
| 🐻 In der | n Papierkorb le | egen      | ЖT      |       |
| 💪 Eintra | g löschen       |           | ЖD      |       |

Oder wähle im Kontext-Menü "Eintrag duplizieren" aus.

| Bezeichnung     |                                  | Here | steller  | Kaufdatum |
|-----------------|----------------------------------|------|----------|-----------|
| MacBook Pro 15" |                                  | App  | ole Inc. | 12.08.14  |
| MacBook Pro 15" |                                  | App  | ole Inc. | 12.08.14  |
| MacBook Pro 15" | 🔂 Eintrag zufügen                |      | e Inc.   | 12.08.14  |
| MacBook Pro 15" | [ 🔄 Eintrag duplizieren 🗼        |      | e Inc.   | 12.08.14  |
| MacBook Pro 15" | In den Papierkorb legen          |      | e Inc.   |           |
| MacBook Pro 15" |                                  |      | e Inc.   | 12.08.14  |
| MacBook Pro 15" | Von iPhone oder iPad importieren | >    | e Inc.   | 12.08.14  |
| MacBook Pro 15" |                                  | Арр  | ole Inc. | 12.08.14  |
| MacBook Pro 15" |                                  | App  | ole Inc. | 12.08.14  |

Der Eintrag wird dupliziert und der Name erhält die Erweiterung "Kopie".

| Details            |                   |                      |        |
|--------------------|-------------------|----------------------|--------|
| Bezeichnung        |                   |                      | ID: 50 |
| EyeTV Kopie        |                   |                      |        |
| Produktbezeichnung |                   |                      |        |
| Seriennummer       |                   | Inaktiv              |        |
| Preis              | Standort          | Im Papierkorb        |        |
| Kaufdatum          | Ende der Garantie | Zu Favoriten zufügen |        |
| 05.03.2022         |                   |                      |        |
| Hersteller         |                   |                      |        |
| Geniatech          |                   |                      |        |

### EINTRAG ZU FAVORITEN ZUFÜGEN ODER ENTFERNEN

Um einen Eintrag zu den Favoriten zuzufügen, ziehe diesen einfach per "Drag and Drop" auf die Kategorie "Favoriten". Um Ihn von den Favoriten zu entfernen, ziehen ihn einfach auf die Kategorie "Alle Einträge".

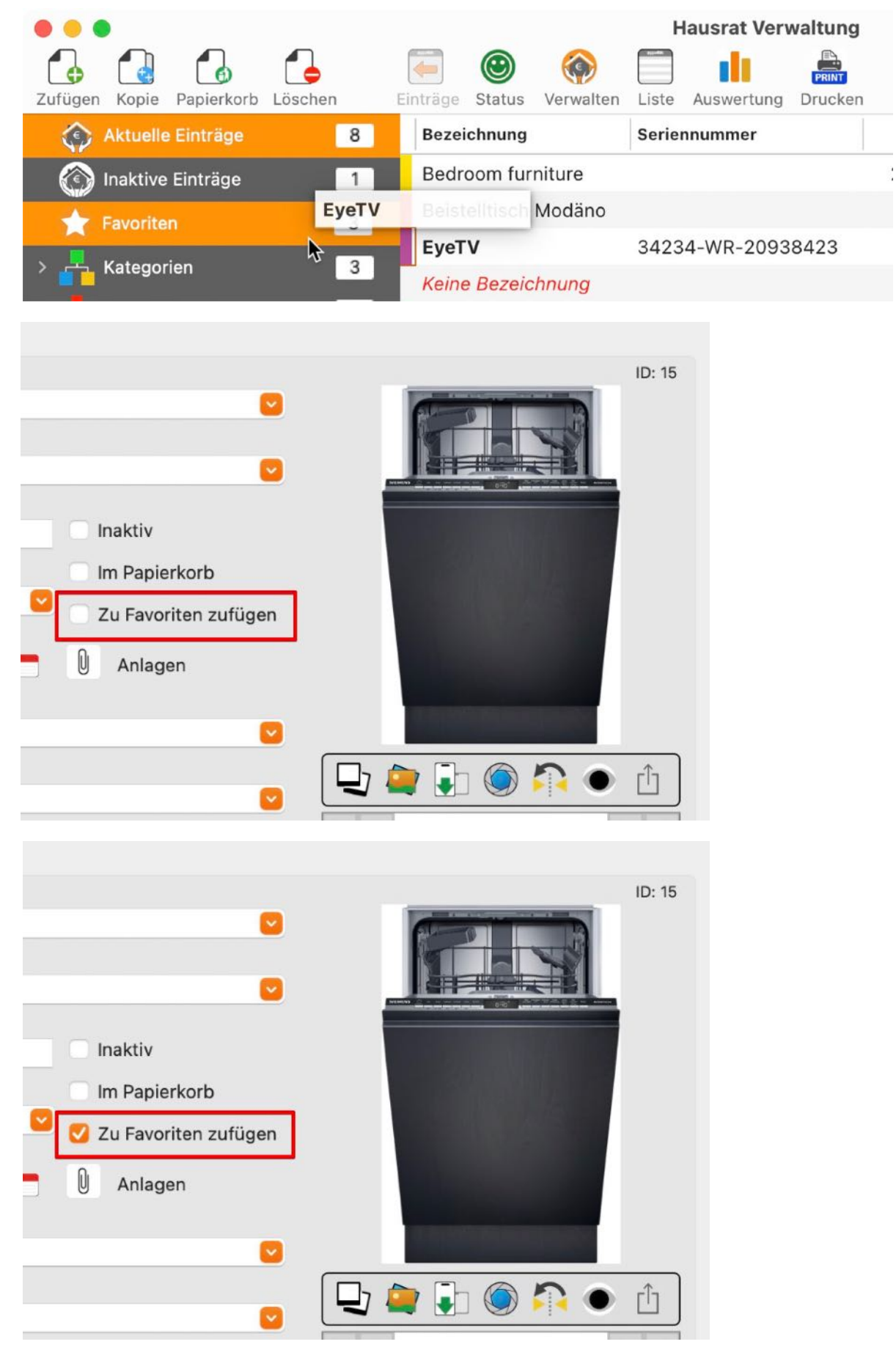

### EINTRAG IN DEN PAPIERKORB LEGEN ODER ENTFERNEN

Um einen Eintrag in den Papierkorb zu legen, wähle einen Eintrag aus der Liste aus und klicke im Toolbar Menü auf das Icon "Papierkorb". Falls dein Rechner über eine Touch Bar verfügt, so steht dieses Icon dort ebenfalls zur Verfügung.

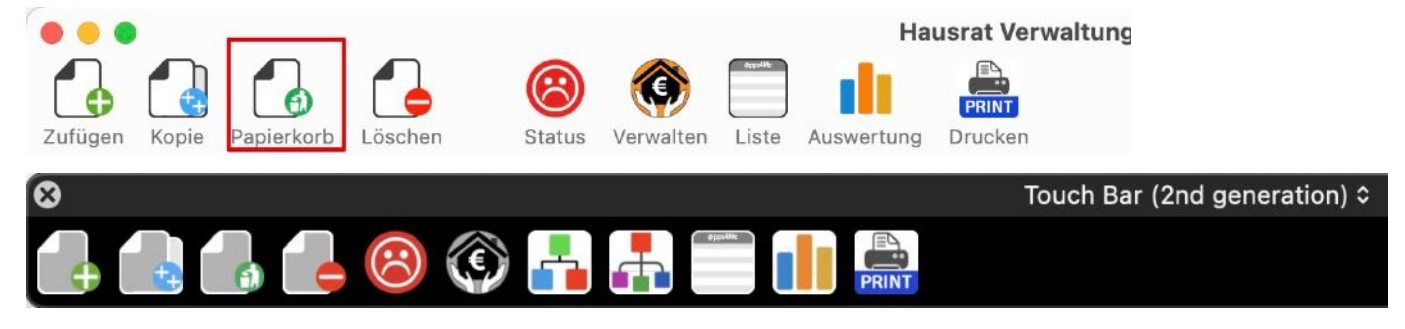

Oder ziehe einen Eintrag aus der Liste einfach per "Drag and Drop" auf die Kategorie "Papierkorb".

| • • •                            | Hausrat Verwaltung                        |
|----------------------------------|-------------------------------------------|
| Zufügen Kopie Papierkorb Löschen | Status Verwalten Liste Auswertung Drucken |
| Aktuelle Einträge 43             |                                           |
| 🚯 Inaktive Einträge 🛛 3          | Bezeichnung                               |
| Favoriten 2                      | A12                                       |
| > 🕂 Kategorien 🛛 🔒               | A12 Cony                                  |
| > 🗛 Unterkategorien              | EyeTV                                     |
| Papierko. k 2                    | A12 Copy                                  |
|                                  | iPad Air2                                 |
|                                  | iPad Air2                                 |
|                                  | iPad Air2                                 |

Um Ihn wieder aus dem Papierkorb zu entfernen, ziehe ihn einfach auf die Kategorie "Alle Einträge".

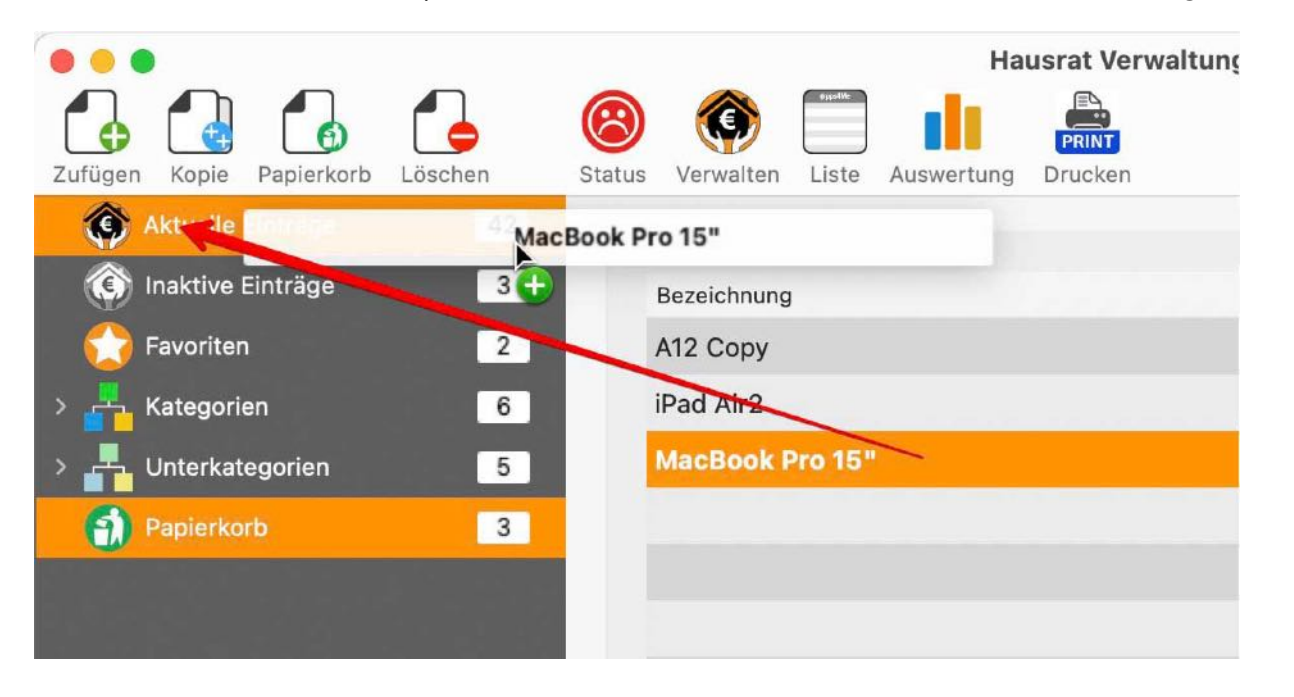

© 2015-2025 CIMSoft, @pps4Me

Du kannst dies auch im Bereich "Details" durchführen. Links vom Produktfoto befindet sich ein Schalter, mit dem du den ausgewählten Eintrag in den Papierkorb legen oder ihn aus dem Papierkorb entfernen kannst.

|                      | <b></b>              |
|----------------------|----------------------|
|                      |                      |
| Inaktiv              | Inaktiv              |
| Im Papierkorb        | 🕑 Im Papierkorb      |
| Zu Favoriten zufügen | Zu Favoriten zufügen |
| Anlagen              | Anlagen              |
|                      |                      |

Alternativ dazu gibt es auch die Möglichkeit dies über das Menü "Ablage => In den Papierkorb legen" den Eintrag in den Papierkorb zu legen.

| Ablage    | Bearbeiten      | Verwalten   | Fenster | Hilfe |
|-----------|-----------------|-------------|---------|-------|
| 🐻 Eintra  | ıg zufügen      |             | ₩N      |       |
| 🔒 Eintra  | g duplizieren   |             | ₹₩D     |       |
| 🔒 In der  | n Papierkorb l  | egen        | ЖТ      |       |
| 👍 Eintra  | ıg löschen      |             | ₩D      |       |
| 🗐 Druck   | e einfache Li   | ste         |         |       |
| 🖹 Druck   | ke alle Einträg | e als Liste | ЖP      |       |
| 📒 Druck   | ke alle Einträg | ☆₩P         |         |       |
| 🔗 Druck   | ke Vertrags-D   | etails      | ₩P      |       |
| Grafik sp | eichern als     |             | >       |       |
| 🔠 Expor   | t als CSV Dat   | ei          | жE      |       |
| Expor     | rt als XLSX Da  | itei        | ЖX      |       |
| 🔠 Impor   | rt von CSV Da   | tei         | 合麗      |       |
| 🚺 Alle D  | aten sichern    |             | жв      |       |
| 🚺 Alle D  | aten wiederh    | erstellen   | ЖR      |       |

Oder verwende das Kontextmenü. Wähle dazu einen Eintrag aus und lege ihn über das Kontextmenü "In den Papierkorb legen" in den Papierkorb.

| Bezeichnung  |                                  | Hers | teller  | Kaufdatum |
|--------------|----------------------------------|------|---------|-----------|
| iPad Air2    |                                  | App  | le Inc. | 24.08.11  |
| iPad Air2 03 |                                  | App  | le Inc. | 24.08.16  |
| iPad Air2 04 | 🔒 Eintrag zufügen                |      | e Inc.  | 24.08.18  |
| iPad Air2 05 | Eintrag duplizieren              |      | Inc.    | 24.08.20  |
| iPad Air2 06 | 🔂 In den Rapierkorb legen        |      | Inc.    | 12.03.20  |
| iPad Air2 07 | 👍 Eintrag löschen                |      | Inc.    | 24.08.11  |
| iPad Air2 N  | Von iPhone oder iPad importieren | >    | Inc.    | 24.08.15  |
| iPad Air2 T  |                                  | App  | le Inc. | 04.05.13  |
| iPad Air22   |                                  | App  | le Inc. | 30.07.12  |
#### EINTRAG IN EINE ANDERE KATEGORIE VERSCHIEBEN

Um die Kategorie eines Eintrags zu ändern, ziehe diesen einfach per "Drag and Drop" auf die neue Kategorie. Du kannst dies auch im Bereich "Details" durchführen. Wähle aus dem Auswahlmenü der verfügbaren Kategorien eine neue Kategorie aus.

| •••                              | Hausrat Verwaltung                  |
|----------------------------------|-------------------------------------|
| Zufügen Kopie Papierkorb Löschen | Status Verwalten Auswertung Drucken |
| Aktuelle Einträge 41             |                                     |
| 🛞 Inaktive Einträge 🛛 3          | Bezeichnung                         |
| Favoriten 2                      | iPad Air2                           |
| 🗸 🕂 Kategorien 🛛 🚺               | iPad Air2 03                        |
| > 🕂 Computer 🔽                   | iPad Air2 04                        |
| Electrical appliances 3 😛        | IPau Ali 2 00                       |
| > 🕂 Furniture 🚺                  | iPad Air2 06                        |
| > A Neue Kategorie 3             | iPad Air2 07                        |
|                                  | iPad Air2 N                         |
|                                  | iPad Air2 T                         |
|                                  | iPad Air22                          |
| Papierkorb 4                     | Mac Pro                             |

| Bezeichnung                                                                                                    |           |                |                          |                                  |
|----------------------------------------------------------------------------------------------------|-----------|----------------|--------------------------|----------------------------------|
| iPad Air2 04                                                                                                    |           |                |                          |                                  |
| Produktbezeichnung                                                                                                    |           |                |                          |                                  |
| iPad 5.1                                                                                                    |           |                |                          |                                  |
| Seriennummer                                                                                                    |           |                |                          |                                  |
| A4-WER-904823-ABH                                                                                                    |           |                | Inaktiv                  | 1                                |
| Preis Ka                                                                                                    | ufdatum   |                | 🗌 Im Pap                 | oierkorb                         |
| 899,00 € 🗸                                                                                                    | 24.08.201 | 8 🛅            | Zu Fav                   | oriten zufüge                    |
| Hersteller                                                                                                    |           |                |                          |                                  |
| Apple Inc.                                                                                                    |           |                |                          |                                  |
| Gekauft bei                                                                                                    |           |                |                          |                                  |
|                                                                                                    |           |                |                          |                                  |
| Apple Sindelfingen                                                                                                    |           |                |                          |                                  |
| Apple Sindelfingen                                                                                                    |           | Unterk         | ategorie                 |                                  |
| Apple Sindelfingen<br><sup>Kategorie</sup><br>✔ Keine                                                                                            | )         | Unterk<br>Keir | ategorie<br>ne Unterkati | egorie 🧧                         |
| Apple Sindelfingen<br>Kategorie<br>✓ Keine<br>Bicycles                                                                                           | )         | Unterk<br>Keir | ategorie<br>ne Unterkato | egorie 🥳                         |
| Apple Sindelfingen<br>Kategorie<br>Keine<br>Bicycles<br>Computer                                                                                 |           | Unterk<br>Keir | ategorie<br>ne Unterkato | egorie 💽                         |
| Apple Sindelfingen<br>Kategorie<br>✓ Keine<br>Bicycles<br>Computer<br>Electrical appliances                                                      |           | Unterk<br>Keir | ategorie<br>ne Unterkate | egorie 🤇<br>Erstellt:<br>Anlagen |
| Apple Sindelfingen<br>Kategorie<br>Keine<br>Bicycles<br>Computer<br>Electrical appliances<br>Furniture                                           |           | Unterk<br>Keir | ategorie<br>ne Unterkato | egorie 🧲                         |
| Apple Sindelfingen<br>Kategorie<br>Keine<br>Bicycles<br>Computer<br>Electrical appliances<br>Furniture<br>Household                              |           | Unterk<br>Keir | ategorie<br>ne Unterkati | egorie 🤇<br>Erstelit:<br>Anlagen |
| Apple Sindelfingen<br>Kategorie<br>✓ Keine<br>Bicycles<br>Computer<br>Electrical appliances<br>Furniture<br>Household<br>Neue Kategorie          |           | Unterk<br>Keir | ategorie<br>ne Unterkato | egorie 🤇<br>Erstellt:<br>Anlagen |
| Apple Sindelfingen<br>Kategorie<br>✓ Keine<br>Bicycles<br>Computer<br>Electrical appliances<br>Furniture<br>Household<br>Neue Kategorie<br>Tools |           | Unterk<br>Keir | ategorie<br>ne Unterkati | egorie 🤇<br>Erstellt:<br>Anlagen |

#### EINTRAG IN EINE ANDERE UNTERKATEGORIE VERSCHIEBEN

Um die Kategorie eines Eintrags zu ändern, ziehe diesen einfach per "Drag and Drop" auf die neue Unterkategorie. Du kannst dies auch im Bereich "Details" durchführen. Wähle aus dem Auswahlmenü der verfügbaren Kategorien eine neue Kategorie aus.

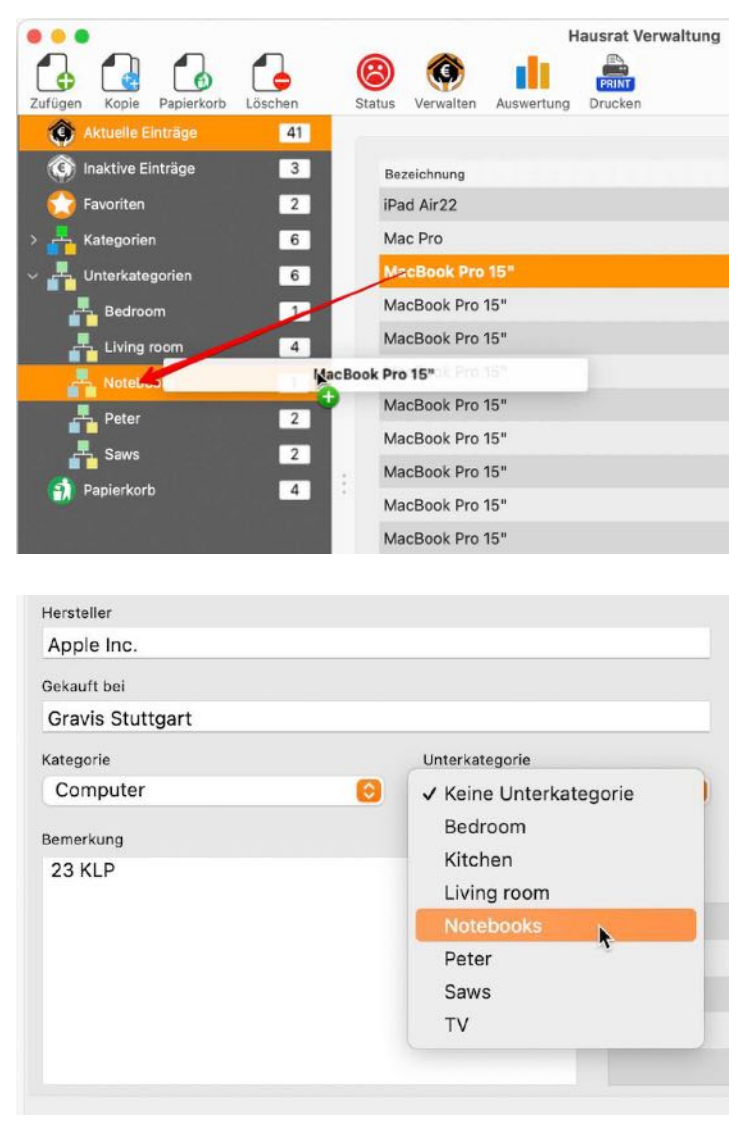

Verschiebst du einen Eintrag in eine Unterkategorie innerhalb einer Kategorie, so wird die Kategorie und die Unterkategorie entsprechend geändert.

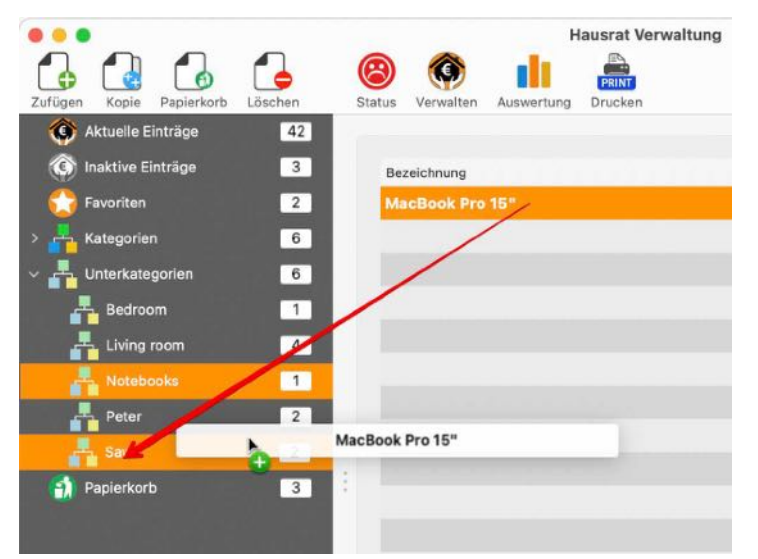

#### EINTRAG ALS INAKTIV MARKIEREN

Um einen Eintrag als inaktiv zu markieren, ziehe den Eintrag per "Drag and Drop" auf "Inaktive Einträge", oder aktiviere "Inaktiv" in den Details.

|                     |                   |             | H          | lausrat Verwaltung |
|---------------------|-------------------|-------------|------------|--------------------|
|                     |                   | <b>O</b>    |            | PRINT              |
| Aktuelle Einträge   | 42                | verwanen    | Auswertung | Drocken            |
| G Inaktive Ein      | iPad Air2         | 0.2         |            |                    |
| Favoriten           |                   | 12          |            |                    |
| > 📇 Kategorien      | 6 E               | yeTV        |            |                    |
| v 📕 Unterkategorien | 6 iF              | Pad Air02   |            |                    |
| Bedroom             | 1 iF              | Pad Air2    |            |                    |
| Living room         | 4 iF              | Pad Air2    |            |                    |
| A Notebooks         | 1 iF              | Pad Air2    |            |                    |
| L Peter             | 2 iF              | Pad Air2    |            |                    |
| Saws                | 2                 | Pad Air2 03 |            |                    |
| Daniaskarh          | 2 iF              | Pad Air2 04 |            |                    |
|                     | iP                | Pad Air2 05 |            |                    |
|                     | iF                | Pad Air2 06 |            |                    |
| Details             |                   |             |            |                    |
| Bezeichnung         |                   |             |            |                    |
| x Table             |                   |             |            | 2                  |
| Produktbezeichnung  |                   |             |            |                    |
| Solid wood table    |                   |             |            |                    |
| Seriennummer        |                   | -           |            |                    |
|                     |                   |             | 🛿 Inaktiv  |                    |
| Preis               | Standort          |             | Im Papi    | erkorb             |
| 4.100,00 €          | x Living Room     |             | 7.1 5.00   | viton zufügen      |
| Kaufdatum           | Ende der Garantie |             | Zu Favo    | niteri zurugen     |
| 🖸 11 .07.2022 📒     | 07.202            | 2 🚍         | 0 Anlag    | gen                |

Um den Eintrag wieder zu aktiveren, wähle zuerst "Inaktive Einträge" und dann den entsprechenden Eintrag aus. Deaktiviere "inaktiv" in den Details oder ziehe den Eintrag einfach auf die Kategorie "Alle Einträge".

| Details                 |                   |                      |
|-------------------------|-------------------|----------------------|
| Bezeichnung             |                   |                      |
| x Table                 |                   | 2                    |
| Produktbezeichnung      |                   |                      |
| Solid wood table        |                   | 2                    |
| Seriennummer            |                   | 💿 Inaktiv            |
| Preis                   | Standort          | Im Papierkorb        |
| 4.100,00 €<br>Kaufdatum | Ende der Garantie | Zu Favoriten zufügen |
| 🕑 11 .07.2022 📒         | 🖸 11 .07.2022 🚍   | 🛛 Anlagen            |

Einträge die als "inaktiv" markiert sind, werden beim Drucken, Export und in der grafischen Auswertung nicht berücksichtigt. Ausgenommen, die Kategorie wird im Menü der Kategorien direkt ausgewählt.

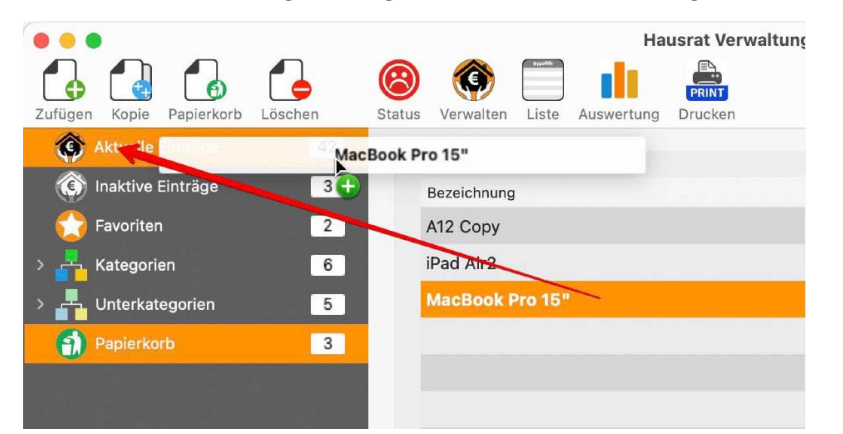

© 2015-2025 CIMSoft, @pps4Me

#### EINTRAG LÖSCHEN

Um einen oder mehrere Einträge zu löschen, müssen sich diese im Papierkorb befinden. Wähle einen Eintrag (oder mehrere) in der Liste aus und klicke im Toolbar Menü auf das Icon "Löschen". Falls dein Rechner über eine Touch Bar verfügt, so steht dieses Icon dort ebenfalls zur Verfügung.

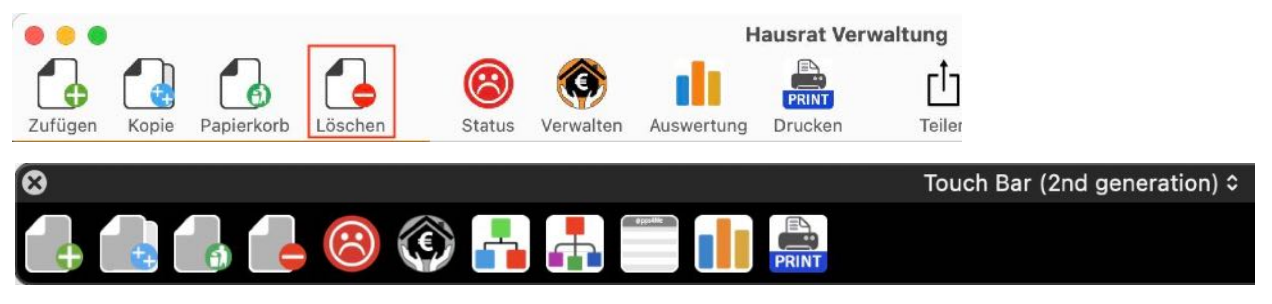

Oder wähle über im Menü "Ablage => Eintrag löschen" oder drücke die ⊠ Taste.

| Ablage   | Bearbeiten      | Verwalten | Fenster |
|----------|-----------------|-----------|---------|
| 🐻 Eintra | ag zufügen      |           | ЖN      |
| [ Eintra | ag duplizieren  |           | ∕∑₩D    |
| 🐻 In de  | n Papierkorb le | egen      | Ж Т     |
| 🔒 Eintra | ag löschen      |           | ЖD      |
|          |                 |           |         |

Ein Eintrag kannst auch über das Kontextmenü gelöscht werden.

| Bezeichnung  |                                            |   | ersteller | Kaufdatum |
|--------------|--------------------------------------------|---|-----------|-----------|
| A12          |                                            | A | pple Inc. | 22.09.19  |
| EyeTV        |                                            | G | eniatech  | 24.08.20  |
| iPad Air02   | 🔂 Eintrag zufügen                          |   | ple Inc.  | 24.08.14  |
| iPad Air2    | Eintrag duplizieren                        |   | ole Inc.  | 24.08.11  |
| iPad Air2    | iPad Air2                                  |   | ole Inc.  | 24.08.11  |
| iPad Air2    |                                            | - | ole Inc.  | 24.08.11  |
| iPad Air2    | iPad Air2 Von iPhone oder iPad importieren |   | ple Inc.  | 24.08.11  |
| iPad Air2 04 |                                            | A | pple Inc. | 24.08.18  |
| iPad Air2 05 |                                            | A | pple Inc. | 24.08.20  |

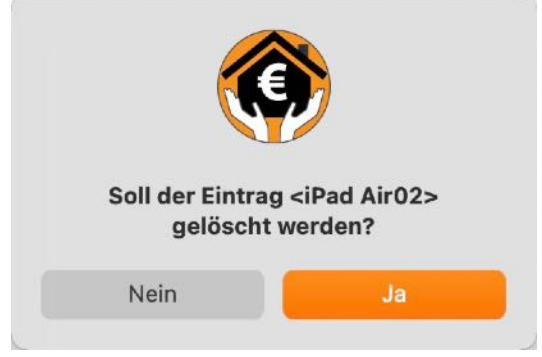

#### ACHTUNG

# Das Löschen von Einträgen löscht auch alle Anlagen und Bilder und kann nicht rückgängig gemacht werden.

#### DETAILS ALS DOCX-, XLSX ODER PDF-DATEI SPEICHERN

Ein Eintrag kann Word<sup>®</sup> DOCX-Datei, Excel<sup>®</sup> XLSX-Datei oder als PDF-Datei gespeichert werden. Es werden immer die Felder ausgegeben, die auch einen Wert enthalten. Beim Export im Format PDF kann in den Einstellungen gewählt werden, ob das Feld "Bemerkung" exportiert werden soll. Wurde dies so eingestellt, dann wird im PDF-Dokument eine zweite Seite mit dem Inhalt des Feldes "Bemerkung" erstellt. Ist der Inhalt größer als eine Seite, dann wird der Text gekürzt. Beim Format DIN A4 sind es maximal 51 Zeilen und bei Format Letter sind es 47 Zeilen.

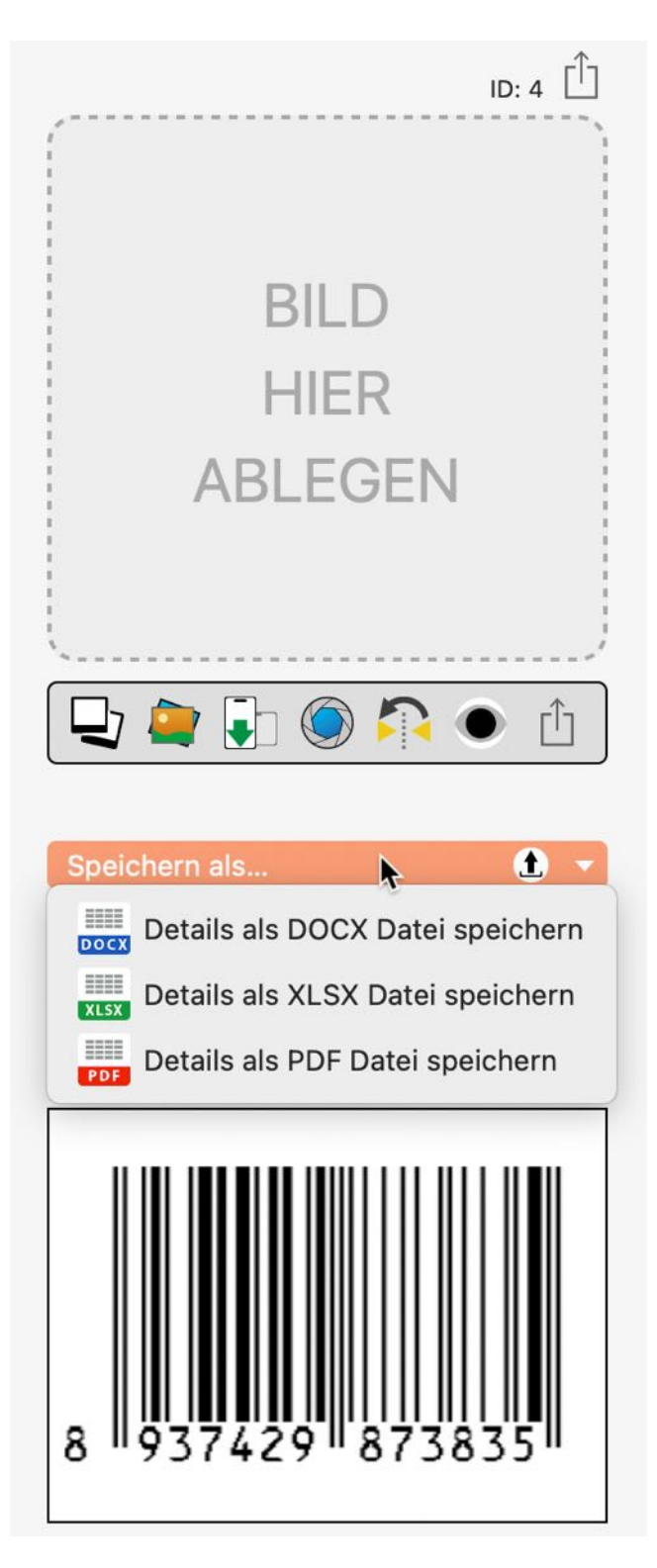

Beispiel: Word® DOCX-Datei

| • • •    | Automatisches Speichern                                                                       | බ 🛱 ୬ → ි 🛱 … 🖻 Hausrat Verv                            | valtung EyeTV ~              |                              | Q &                        |
|----------|-----------------------------------------------------------------------------------------------|---------------------------------------------------------|------------------------------|------------------------------|----------------------------|
| Start    | Einfügen Zeichnen Entwurf                                                                     | Layout 🚿 🖓 Sie wünschen                                 | □ Kommentare                 | Bearbeitung                  | 🖻 Freigeben                |
| Einfügen | Calibri (Tex $\checkmark$ 11 $\checkmark$ A <sup>*</sup><br>F K U $\checkmark$ ab $x_2$ $x^2$ | $ \begin{array}{c c c c c c c c c c c c c c c c c c c $ | →= Arrow ~<br>Formatvorlagen | Create PDF<br>and share link | Unterschriften<br>anfragen |

Hausrat Verwaltung - EyeTV

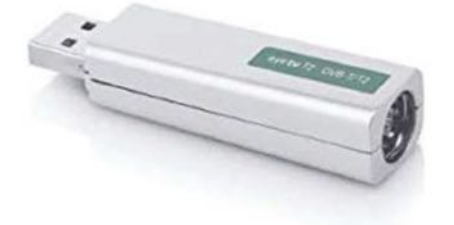

| Bezeichnung          | EveTV             |
|----------------------|-------------------|
| Produktbezeichnung   | EV 2.0            |
| Seriennummer         | 34234-WR-20938423 |
| Preis                | 120,00 €          |
| Standort             | x Living Room     |
| Kaufdatum            | 11.07.2022        |
| Ende der Garantie    | 11.07.2022        |
| Inaktiv              | Nein              |
| Im Papierkorb        | Nein              |
| Zu Favoriten zufügen | Ja                |
| Hersteller           | Geniatech         |
| Gekauft bei          | Frey's Electronic |
| Kategorie            | Keine             |
| Unterkategorie       | TV                |
| TAGs                 | TV,Computer       |
| EAN-13 Code          | 0009873423213     |
| Bemerkung            | Eine Bemerkung    |
| Erstellt             | 10.05.22, 08:30   |
| Letzte Änderung      | 16.02.24, 23:39   |

Erstellt mit «Hausrat Verwaltung» © 2015-2024 CIMSoft, @pps4Me

Seite 1 von 1 54 Wörter □ Deutsch (Deutschland)

🖾 Fokus

6

10

= - -

**+** 140 %

¥.

Beispiel: PDF-Datei

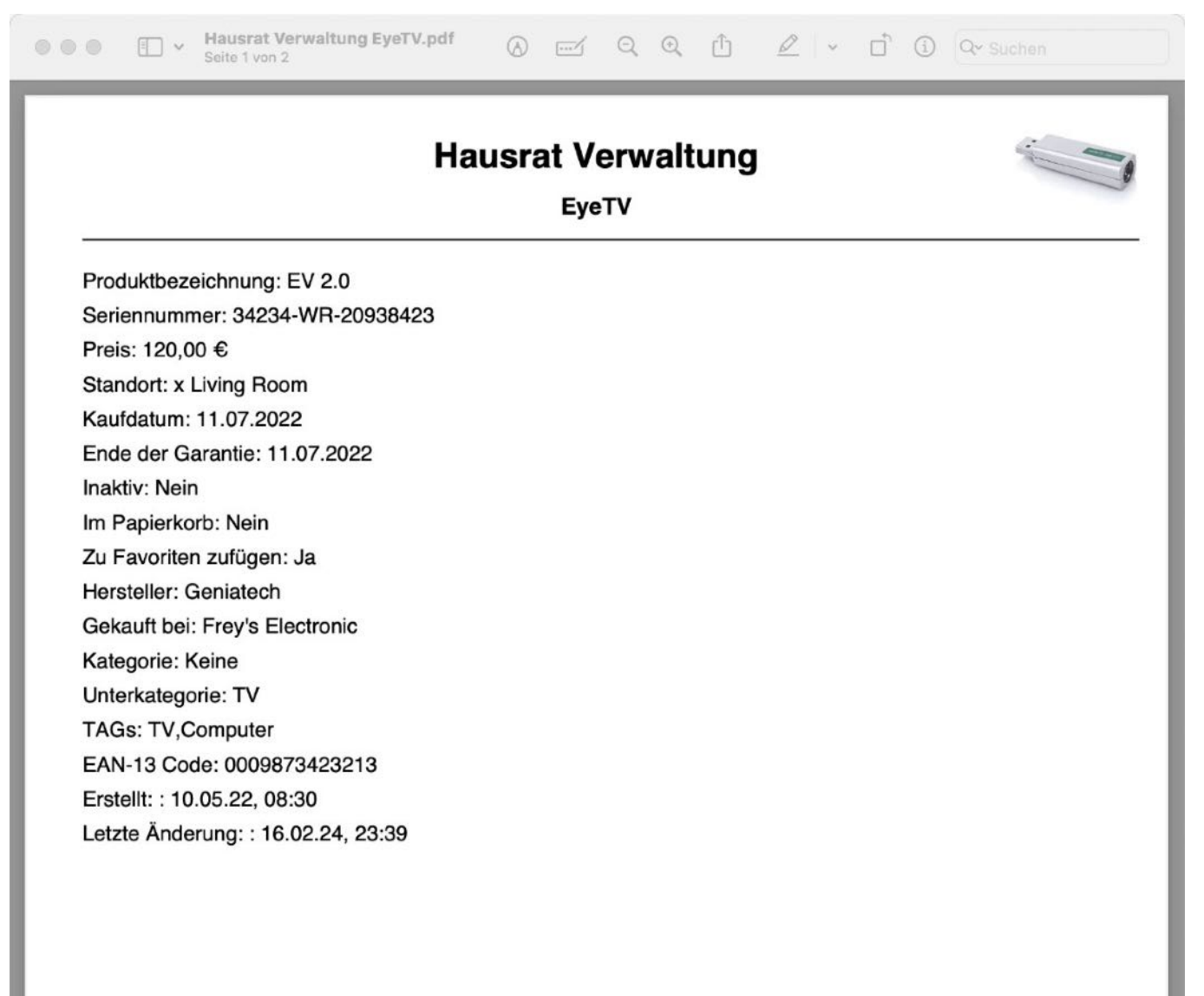

Erstellt mit «Hausrat Verwaltung» © 2015-2024 CIMSoft, @pps4Me • www.pps4me.de • 17.02.24, 10:16:55

Beispiel: PDF-Datei

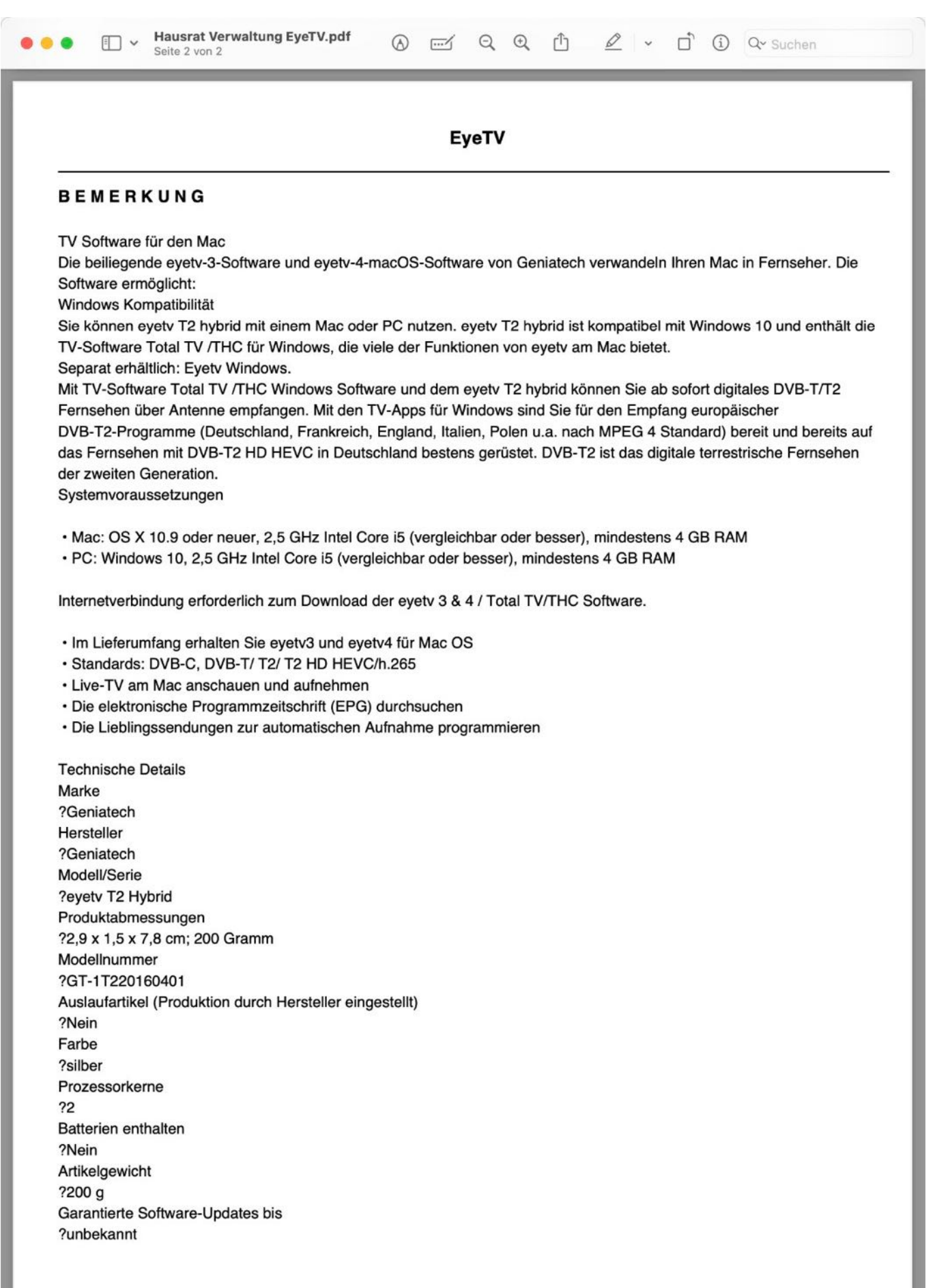

Erstellt mit «Hausrat Verwaltung» © 2015-2024 CIMSoft, @pps4Me • www.pps4me.de • 17.02.24, 10:23:09

#### EINTRAG TEILEN

Ein Eintrag kann über die im System verfügbaren Dienste geteilt werden. Klicke dazu auf das Teilen Symbol unterhalb des Produktfotos.

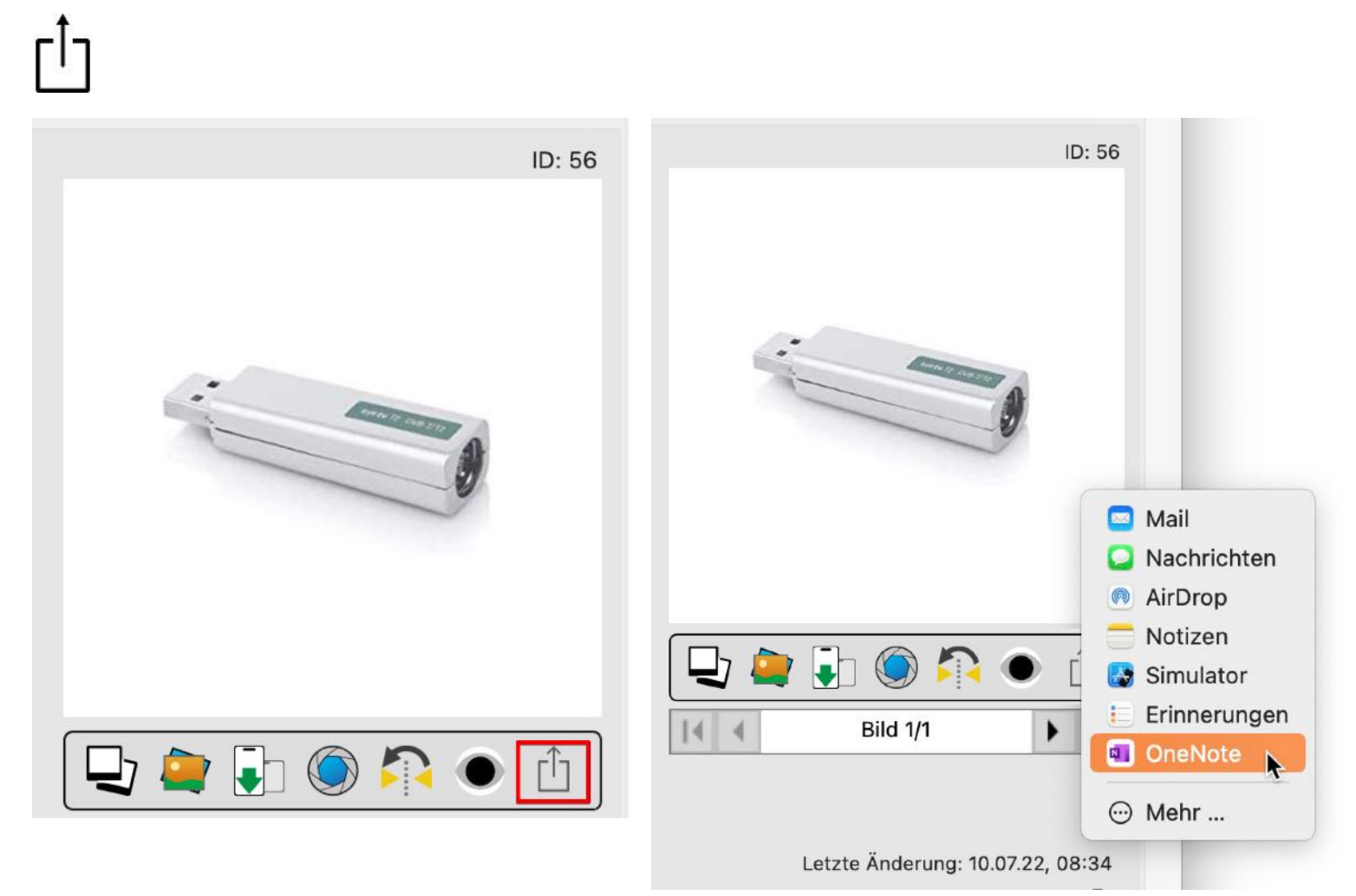

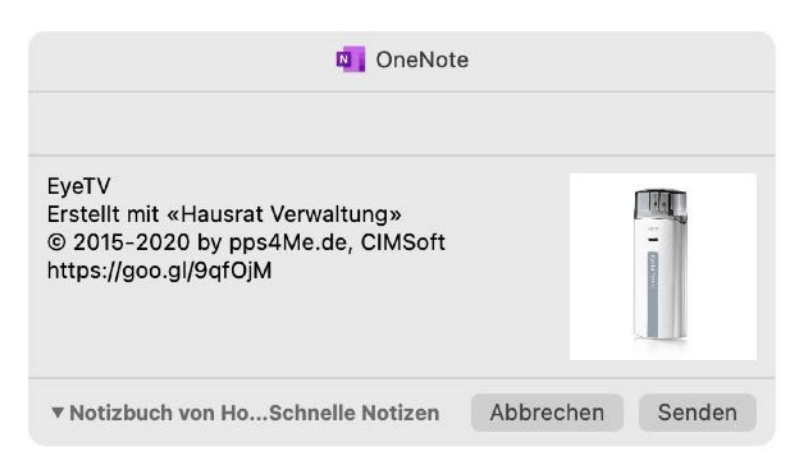

#### EINTRÄGE SUCHEN

Um einen Eintrag zu suchen, gib die gesuchte Bezeichnung in das Suchfeld rechts oben im Toolbar Menü ein. Die Suche berücksichtigt die aktuell ausgewählte Rubrik, Kategorie oder Unterkategorie.

|        |           | н          | ausrat Verwaltung |   |          |              |        |      |         |        |          |   |
|--------|-----------|------------|-------------------|---|----------|--------------|--------|------|---------|--------|----------|---|
| 8      |           | alt -      | PRINT             |   |          | Q.           | ~ %Air | I    |         |        |          | 0 |
| Status | Verwalten | Auswertung | Drucken           |   |          |              |        |      | Suche A | rtikel |          |   |
|        |           |            | Aktuelle Einträge | ┫ | <b>∢</b> | Details 2/41 | >      | ▶    |         |        |          |   |
| Be     | zeichnung |            |                   |   | 1        | Hersteller   |        | Kau  | fdatum  | Preis  |          |   |
| iPa    | ad Air02  |            |                   |   | ,        | Apple Inc.   |        | 24.0 | 08.14   |        | 1.799,00 | € |
| iPa    | ad Air2   |            |                   |   | ,        | Apple Inc.   |        | 24.0 | 08.11   |        | 899,00   | € |
| iPa    | ad Air2   |            |                   |   | ,        | Apple Inc.   |        | 24.0 | 08.11   |        | 899,00   | € |
| iPa    | ad Air2   |            |                   |   | ,        | Apple Inc.   |        | 24.0 | 08.11   |        | 899,00   | € |

Der gesuchte Begriff wird immer mit "Suche beginnt mit" im Feld "Bezeichnung" gesucht. Möchtest du nach "Suche enthält" suchen, so gib vor dem Suchbegriff das % Zeichen ein.

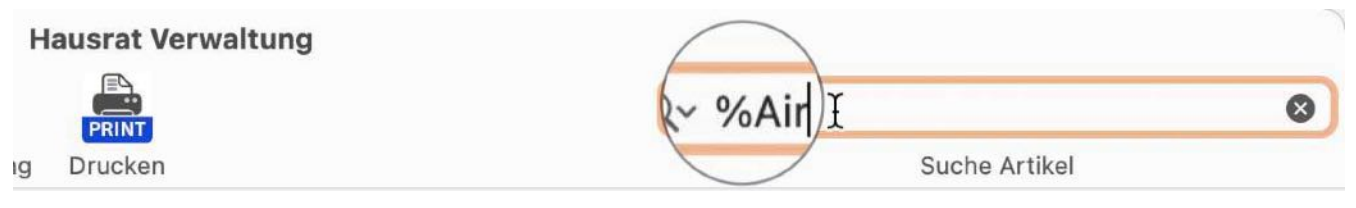

Da die Suche auch die Anzahl der Einträge in der Liste ändert, wird dies im Dock dargestellt.

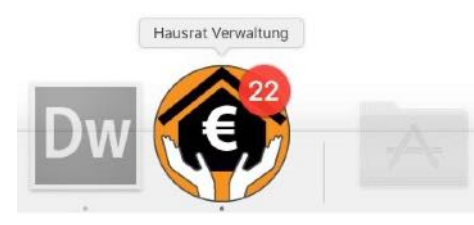

Um die Suche zu löschen und wieder alle Einträge der ausgewählten Kategorie darzustellen, klicke auf das Löschen Symbol rechts im Suchfeld.

| н  | ausrat Verwaltung |               |   |
|----|-------------------|---------------|---|
|    | PRINT             | Q~ %Air       | 0 |
| ıg | Drucken           | Suche Artikel |   |

#### PAPIERKORB LEEREN

Die Einträge im Papierkorb können einzeln über die Funktion "Löschen" gelöscht werden. Alle Einträge im Papierkorb können über das Kontext-Menü "Papierkorb leeren" gelöscht werden.

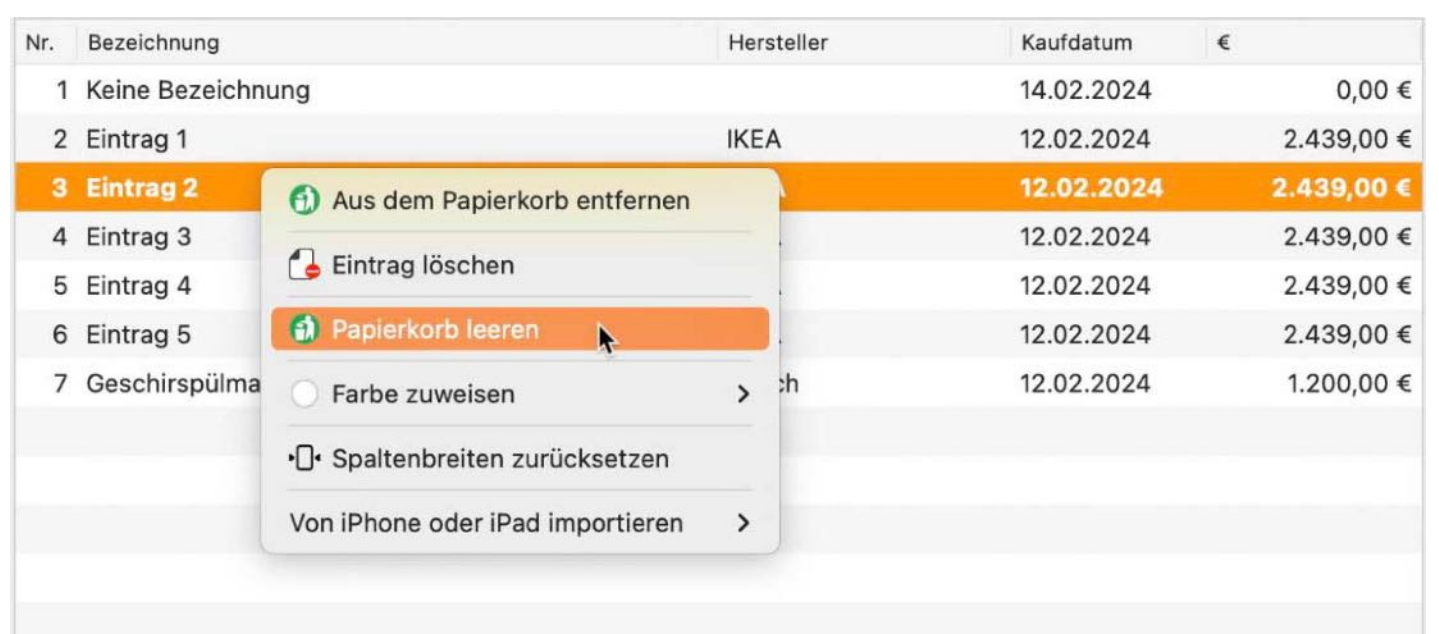

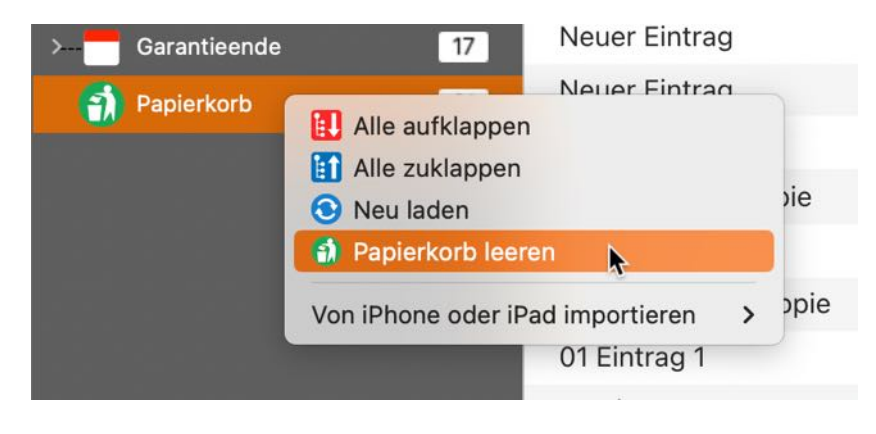

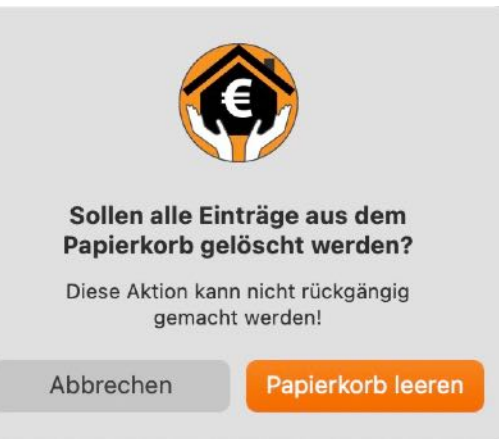

#### ACHTUNG

Das Löschen von Elementen im Papierkorb löscht auch alle Anlagen und Bilder der Eintäge und kann nicht rückgängig gemacht werden.

#### LISTE ALLER AKTIVEN EINTRÄGE MIT ALLEN DETAILS

Klicke im Hauptfenster auf das Symbol "Liste" um eine Liste aller aktiven Einträge mit allen Details aufzurufen.

| Zufügen Kopie Papierkorb Löso        | chen Einträge S  | (e)<br>Status Verwalten | Hausrat Ve      | rwaltung  |              |           |
|--------------------------------------|------------------|-------------------------|-----------------|-----------|--------------|-----------|
|                                      | Alle E           | inträge mit allen D     | etails          |           |              |           |
|                                      | PRINT            |                         | Q~ Such         | ien       |              |           |
| Aktualisieren Export XLSX Export CSV | Drucken Kopieren | Alle Löschen Sp         | alten           | Su        | che Eintrag  |           |
| Bezeichnung                          | Seriennummer     | Preis                   | Standort k      | aufdatum  | Garantieende | Favoriten |
| EyeTV                                | 34234-WR-2093    | 120,00 €                | x Living Room 1 | 1.07.2022 | 11.07.2022   | Nein      |
| Geschirspülmaschine                  | 09382390840293   | 1.200,00 €              | Küche 1         | 2.02.2024 | 11.07.2023   | Nein      |
| Notebook                             |                  |                         | C               | 7.04.2024 | 07.04.2024   | Nein      |
| Schlafzimmer Möbel                   |                  | 2.410,00 €              | Schlafzimmer 1  | 1.07.2022 | 11.07.2023   | Ja        |
| Schreibtisch                         |                  | 1.074,00 €              | Schlafzimmer 1  | 4.02.2024 | 14.02.2024   | Nein      |
| Traventin Tisch                      | 234324           | 2.439,00 €              | Küche 1         | 2.02.2024 | 12.02.2026   | Nein      |
|                                      |                  |                         |                 |           |              |           |
|                                      |                  |                         |                 |           |              |           |
|                                      |                  |                         |                 |           |              |           |

Hier können die Spalten beliebig verschoben werden.

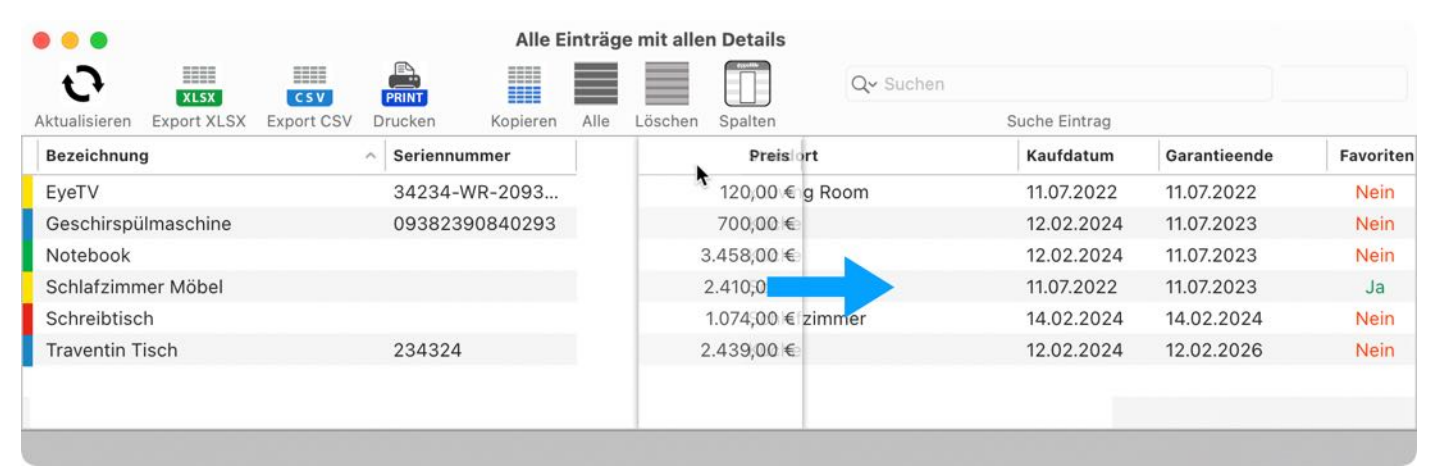

Über das Kontext-Menü können einzelne Spalten ausgeblendet werden.

|                   | •                          | Alle Einträge mit allen Details |                               |            |            |  |  |
|-------------------|----------------------------|---------------------------------|-------------------------------|------------|------------|--|--|
| <b>t</b><br>Aktua | Isieren Export XLSX Export | SV Kopieren Alle Lö             | schen Spalte                  |            |            |  |  |
| Nr.               | Bezeichnung                | Produktbezeichnung              | Seriennummer                  | Preis      | Standort   |  |  |
| 001               | EyeTV                      | EV 2.0                          | 34234-WR-20938423             | 120,00 €   | x Living F |  |  |
| 002               | Geschirspülmaschine        | A23XR-4500                      | 00202200040202                | 1 200 00 6 | Küche      |  |  |
| 003               | Notebook                   | ✓                               | pfzeile                       |            | Küche      |  |  |
| 004               | Schlafzimmer Möbel         | Solid v 📃 Zelle ir              | n die Zwischenablage kopiere  | n          | Schlafzim  |  |  |
| 005               | Schreibtisch               | Zeile ir                        | n die Zwischenablage kopiere  | n          | Schlafzim  |  |  |
| 006               | Sony TV                    | Spalte                          | in die Zwischenablage kopier  | ren        | x Comput   |  |  |
| 007               | Traventin Tisch            | Klappt E Alle Da                | aten in die Zwischenablage ko | pieren     | Küche      |  |  |
|                   |                            | Spalte                          | "Produktbezeichnung" ausbl    | enden 💦    | <u> </u>   |  |  |
|                   |                            | Von iPhon                       | e oder iPad importieren       | >          |            |  |  |
|                   |                            |                                 |                               |            |            |  |  |

© 2015-2025 CIMSoft, @pps4Me

Über das Symbol "Spalte" können die Spalten ein- oder ausgeblendet werden.

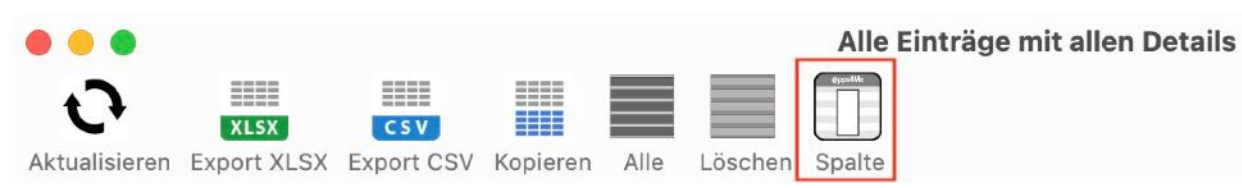

| Ausgeblendet: Farbe    |                 |
|------------------------|-----------------|
| Ausgeblendet: Bezeich  | nung            |
| Ausgeblendet: Produkt  | bezeichnung     |
| Ausgeblendet: Serienn  | ummer           |
| Ausgeblendet: Preis    |                 |
| Ausgeblendet: Standor  | t               |
| Ausgeblendet: Kaufdat  | um              |
| Ausgeblendet: Garantie | eende           |
| Ausgeblendet: Favorite | n               |
| Ausgeblendet: Herstell | er              |
| Ausgeblendet: Gekauft  | bei             |
| Ausgeblendet: Kategor  | ie              |
| Alle ausblenden        | Alle einblenden |
|                        | O-hile O-m      |
|                        |                 |

#### LISTE ALLER AKTIVEN EINTRÄGE EXPORTIEREN

Klicke im Hauptfenster auf das Symbol "Liste" um eine Liste aller aktiven Einträge mit allen Details aufzurufen.

| •       | •                           |                      |                    |                 | Hausrat Verw    | altung           |              |
|---------|-----------------------------|----------------------|--------------------|-----------------|-----------------|------------------|--------------|
| Zufü    | gen Kopie Papierkor         | b Löschen            | Einträge Status Ve | erwalten Liste  | Auswertung      | PRINT<br>Drucken | < > >        |
|         | •                           |                      | Alle Einträge mi   | t allen Details |                 |                  |              |
| ť       |                             |                      |                    |                 | Q~ Suc          | hen              |              |
| Aktuali | sieren Export XLSX Export C | SV Kopieren Alle Lös | chen Spalte        |                 |                 | Suche Eint       | rag          |
| Nr.     | Bezeichnung                 | Produktbezeichnung   | Seriennummer       | Preis           | Standort        | Kaufdatum        | Garantieende |
| 001     | EyeTV                       | EV 2.0               | 34234-WR-20938423  | 120,00 €        | x Living Room   | 11.07.2022       | 11.07.2022   |
| 002     | Geschirspülmaschine         | A23XR-4590           | 09382390840293     | 1.200,00 €      | Küche           | 12.02.2024       | 11.07.2023   |
| 003     | Notebook                    |                      |                    | 3.458,00 €      | Küche           | 12.02.2024       | 11.07.2023   |
| 004     | Schlafzimmer Möbel          | Solid wood table     |                    | 2.410,00 €      | Schlafzimmer    | 11.07.2022       | 11.07.2023   |
| 005     | Schreibtisch                |                      |                    | 1.074,00 €      | Schlafzimmer    | 14.02.2024       | 14.02.2024   |
| 006     | Sony TV                     |                      |                    | 1.299,00 €      | x Computer Room | 11.07.2020       | 11.07.2024   |
| 007     | Traventin Tisch             | Klapptisch           | 234324             | 2.439,00 €      | Küche           | 12.02.2024       | 12.02.2026   |
|         |                             |                      |                    |                 |                 |                  |              |
|         |                             |                      |                    |                 |                 |                  |              |
|         |                             |                      |                    |                 |                 |                  |              |
|         |                             |                      |                    |                 |                 |                  |              |
|         |                             |                      |                    |                 |                 |                  |              |
|         |                             |                      |                    |                 |                 |                  |              |
|         |                             |                      |                    |                 |                 |                  |              |
|         |                             |                      |                    |                 |                 |                  |              |
|         |                             |                      |                    |                 |                 |                  |              |
|         |                             |                      |                    |                 |                 |                  | 1            |

Daten die über dieses Fenster exportiert werden, enthalten nur die momentan sichtbaren Spalten. Hier können die Daten als Excel® XLSX-Datei exportiert werden. Es können alle oder nur die ausgewählten Einträge exportiert werden.

|                   |                   |                  | Alle Eintr        | äge mit a | llen Details |
|-------------------|-------------------|------------------|-------------------|-----------|--------------|
| 0                 | YI SY             |                  | (Table            |           |              |
| Aktualisieren Exp | -                 |                  | e Löschen Spalte  |           |              |
| Bezeichnung       | XLSX              |                  | Seriennummer      |           | Preis        |
| EyeTV             | Ausgewählte als X |                  | 34234-WR-20938423 | 3423      | 120,00 €     |
| Geschirspülmas    | Linine            | A23AR-4090       | 09382390840293    | 3         | 1.200,00 €   |
| Notebook          |                   |                  |                   |           | 3.458,00 €   |
| Schlafzimmer Mo   | öbel              | Solid wood table |                   |           | 2,410.00 €   |

Die Daten können auch als CSV-Datei exportiert werden. Es können alle oder nur die ausgewählten Einträge exportiert werden.

|                           |            |               |         | Alle Einti | räge mit a | llen Details |
|---------------------------|------------|---------------|---------|------------|------------|--------------|
|                           | CSV        |               |         |            |            |              |
| Aktualisieren Export XLSX | Ex         | Alles als CSV | N       | n Spalte   |            |              |
| Bezeichnung               | PCSV       |               | v       | mer        |            | Preis        |
| EyeTV                     | E          | Ausgewählte   | als CSV | R-20938423 | 38423      | 120,00 €     |
| Geschirspülmaschine       | AZOAR-40   | 090           | 0936238 | 0840293    | 93         | 1.200,00 €   |
| Notebook                  |            |               |         |            |            | 3.458,00 €   |
| 6chlafzimmer Möbel        | Solid woo  | d table       |         |            |            | 2.410,00 €   |
| 6chreibtisch              |            |               |         |            |            | 1.074,00 €   |
| 6ony TV                   |            |               |         |            |            | 1.299,00 €   |
| (raventin Tisch           | Klapptisch | n             | 234324  |            |            | 2.439,00 €   |

Die Daten können auch über die Zwischenablage exportiert werden. Folgende Export-Daten können dabei gewählt werden:

- Mit oder ohne Kopfzeile
- Zelle kopieren
- Zeile kopieren
- Spalte kopieren
- Alle Daten kopieren

|                           |                   |             |              | Alle Einträ     | ge mit allei | n D | etails   |
|---------------------------|-------------------|-------------|--------------|-----------------|--------------|-----|----------|
| Aktualisieren Export XLSX | CSV<br>Export CSV | Kopieren    | Alle Lösche  | n Spalte        |              |     |          |
| Bezeichnung               | Produktbe         | zeichnung   | Seriennum    | mer             | Pre          | is  | Standort |
| EyeTV                     | EV 2.0            |             | 34234-W      | R-20938423      | 120,00       | €   | x Living |
| Geschirspülmaschine       | A21               | Mit Konfz   | aile         |                 |              | €   | Küche    |
| Notebook                  | * =               |             | elle         |                 |              | €   | Küche    |
| Schlafzimmer Möbel        | Sol 📃             | Zelle in di | e Zwischena  | blage kopieren  |              | €   | Schlat   |
| Schreibtisch              | =                 | Zeile in di | e Zwischena  | blage kopieren  |              | €   | Schlafzi |
| Sony TV                   |                   | Spalte in o | die Zwischen | ablage kopierer | n            | €   | x Compu  |
| Traventin Tisch           | Kla               | Alle Dater  | in die Zwisc | henablage kopi  | eren         | €   | Küche    |
|                           | Ĩ                 | Spalte "Pr  | oduktbezeic  | hnung" ausblen  | den          |     |          |
|                           | Vo                | n iPhone o  | der iPad imp | ortieren        | >            |     |          |
|                           |                   |             |              |                 |              |     |          |

#### KATEGORIEN VERWALTEN

Um eine Kategorie zuzufügen, wähle im Toolbar Menü "Verwalten" und "Kategorien" aus. Falls dein Rechner über eine Touch Bar verfügt, so steht dieses Icon dort ebenfalls zur Verfügung.

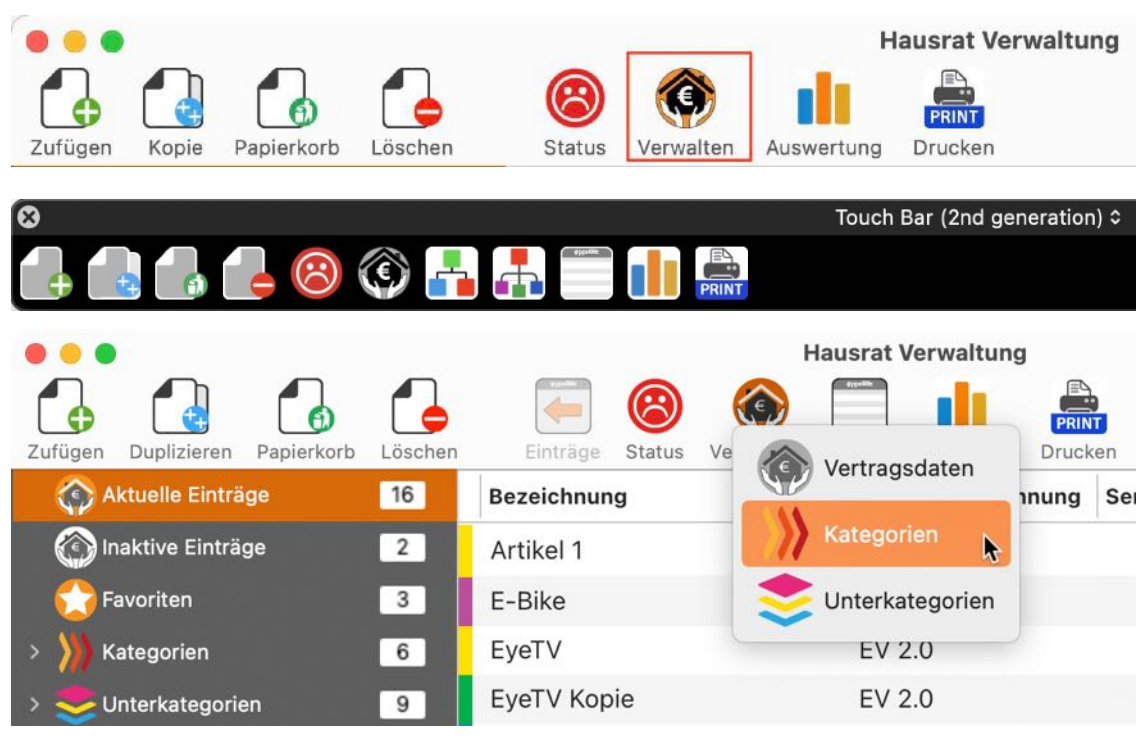

Im folgenden Fenster können Kategorien zugefügt, bearbeitet oder gelöscht werden.

| Zufügen Löschen   |   | Kategorien verwalten | >>>><br>11 |
|-------------------|---|----------------------|------------|
| Q Suche Kategorie |   |                      |            |
| Bedroom           | 0 | Kategorie            |            |
| Büro              | 1 |                      |            |
| Computer          | 2 |                      |            |
| Elektrogeräte     | 2 |                      |            |
| IKEA              | 5 |                      |            |
| Kleidung          | 0 |                      |            |
| Möbel             | 2 |                      |            |
| Nein              | 0 |                      |            |
| PKW               | 0 |                      |            |
| TV                | 0 |                      |            |
| Wohnzimmer        | 1 |                      |            |
|                   |   |                      |            |
|                   |   |                      | Schließen  |
| 11 Kategorien     |   |                      |            |

Um eine neue Kategorie zuzufügen klicke auf das "+" Zeichen. Eine neue Kategorie mit dem Namen "Neue Kategorie" wird zugefügt. Nun kannst du den Namen ändern. Drücke nach der Änderung des Namens die TAB Taste auf deiner Tastatur und den neue Name wird auch in der Liste der Kategorien geändert.

Um eine Kategorie zu ändern, wähle eine Kategorie aus der Liste aus. Ändere den Namen und drücke danach TAB Taste auf deiner Tastatur.

Zum Löschen einer Kategorie wählst du eine Kategorie aus der Liste aus und klickst auf das "-" Zeichen.

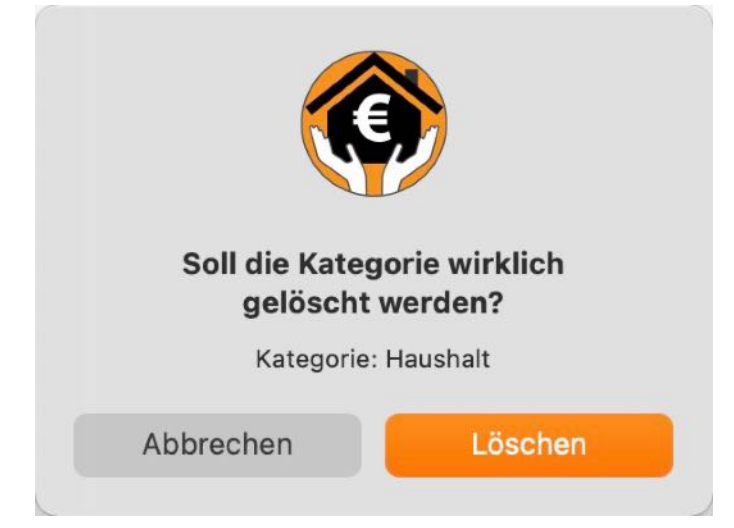

Kategorien die noch in Verwendung sind können nicht gelöscht werden.

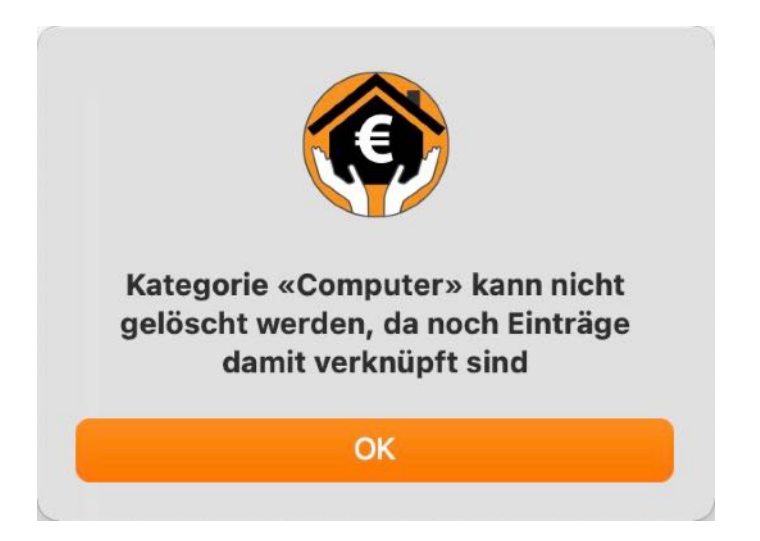

#### UNTERKATEGORIEN VERWALTEN

Um eine Unterkategorie zuzufügen, wähle im Toolbar Menü "Verwalten" und "Unterkategorien" aus. Falls dein Rechner über eine Touch Bar verfügt, so steht dieses Icon dort ebenfalls zur Verfügung.

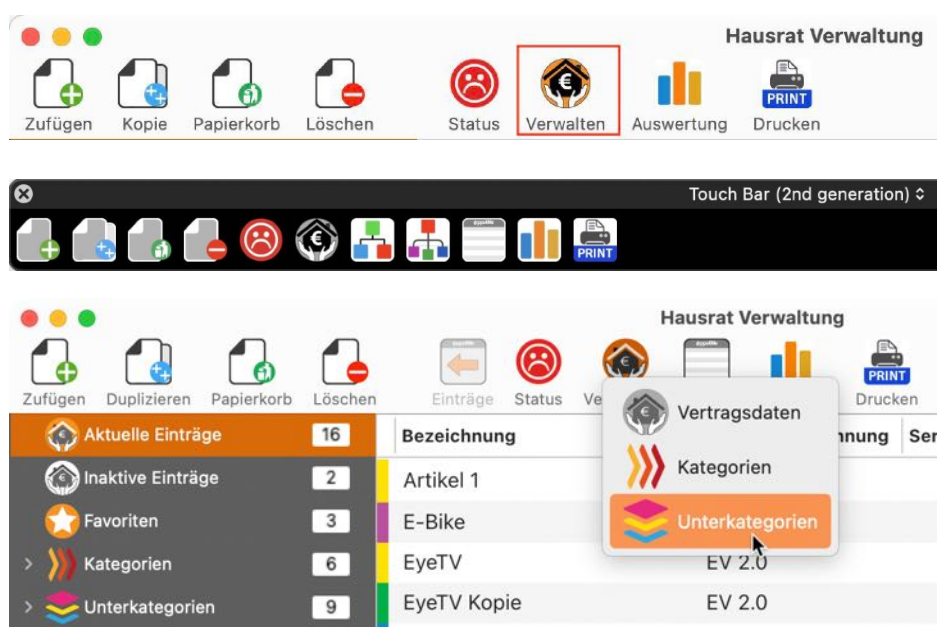

Im folgenden Fenster können Unterkategorien zugefügt, bearbeitet oder gelöscht werden.

|                        | Unte | erkategorien verwalten |           |    |
|------------------------|------|------------------------|-----------|----|
| Zufügen Löschen        |      |                        |           | 12 |
| Q Suche Unterkategorie |      |                        |           |    |
| Computer               | 1    | Unterkategorie         |           |    |
| Garage                 | 1    |                        |           |    |
| Radio                  | 0    |                        |           |    |
| TV                     | 1    |                        |           |    |
|                        |      |                        | Schließen |    |
| 12 Unterkategorien     |      |                        |           |    |

12 Onterkategorien

Um eine neue Unterkategorien zuzufügen klicke im Toolbar Menü auf das Icon "Zufügen". Eine neue Unterkategorien mit dem Namen "Neue Unterkategorien" wird zugefügt. Nun kannst du den Namen ändern. Drücke nach der Änderung des Namens die TAB Taste auf deiner Tastatur und den neue Name wird auch in der Liste der Unterkategorien geändert. Um eine Unterkategorien zu ändern, wähle eine Unterkategorien aus der Liste aus. Ändere den Namen und drücke danach TAB Taste auf deiner Tastatur. Zum Löschen einer Unterkategorien wählst du eine Unterkategorien aus der Liste aus und klickst im Toolbar Menü auf das Icon "Löschen".

Unterkategorien die noch in Verwendung sind können nicht gelöscht werden.

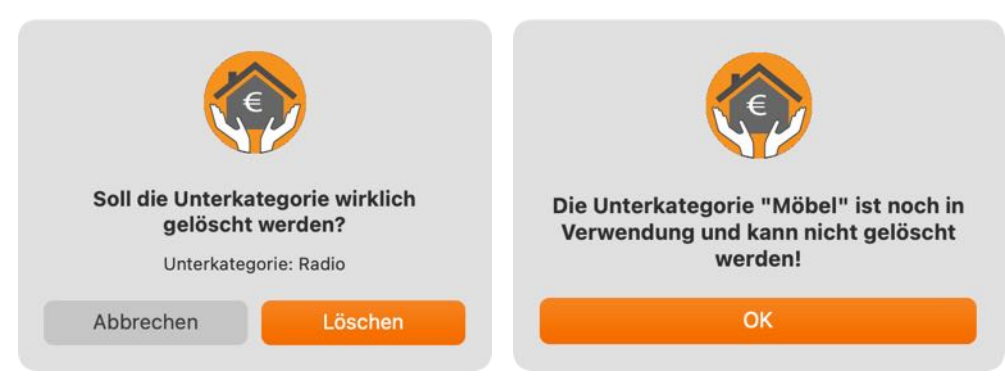

#### ÜBERSICHT DER VERSICHERUNGSSUMME

Rechts unten in der Informationszeile wird immer die Summe aller Einträge zur ausgewählten Kategorie dargestellt. Hast du die Kategorie "Alle Einträge" ausgewählt, siehst du immer den Gesamtbetrag deines Hausrats. Die grafische Übersicht befindet sich oberhalb der Informationszeile.

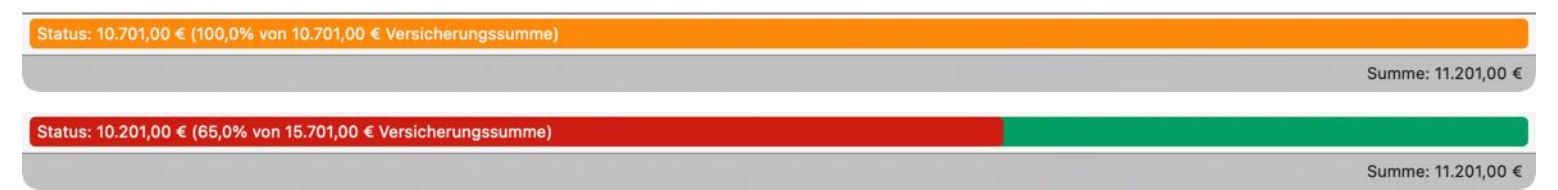

Diese Ansicht wird automatisch aktualisiert, sobald du eine Änderung beim Preis eines Eintrags änderst, einen Eintrag zufügst, einen Eintrag löschst, einen Eintrag in den Papierkorb legst oder die Versicherungssumme in den Vertragsdaten änderst. Beim Start der App wird der Versicherungsstatus automatisch geprüft, wenn du das in den <u>Einstellungen</u> festgelegt hast. Bei dieser Überprüfung gibt es folgende Statusmeldungen:

- Gut versichert
- Vertrag ausgeschöpft
- Unterversichert
- Überversichert

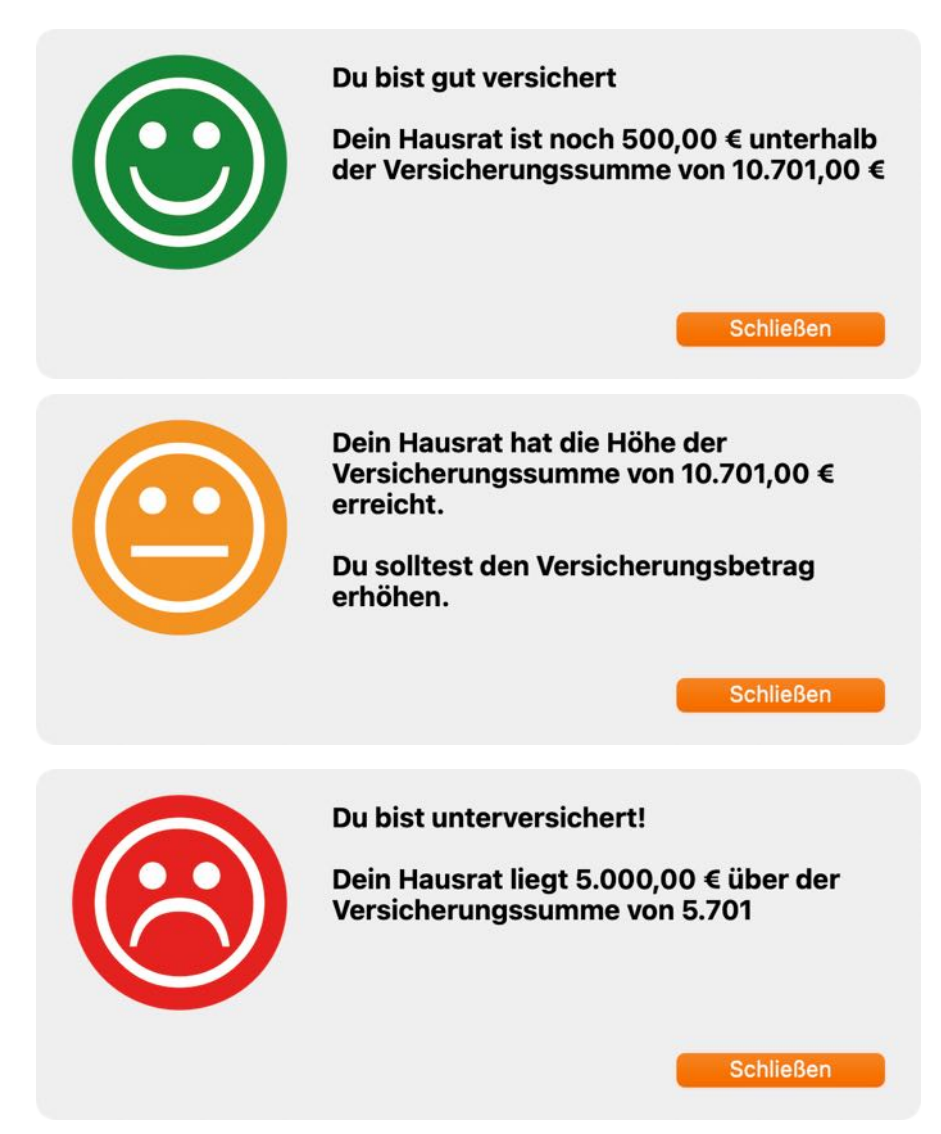

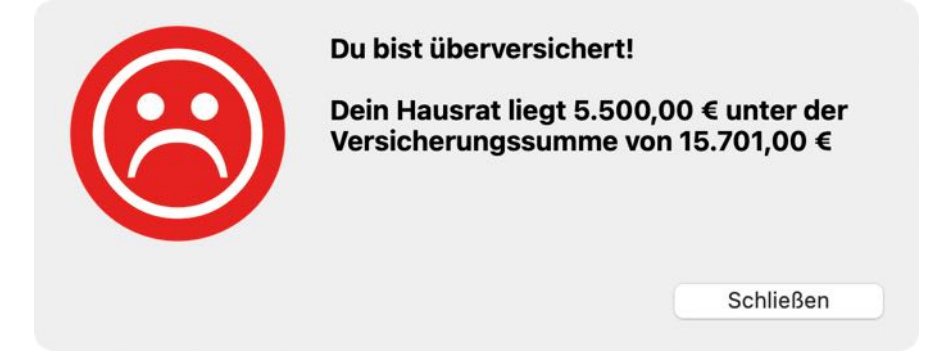

Du kannst den Versicherungsstatus auch manuell abfragen. Klicke dazu im Toolbar Menü auf das Icon "Status".

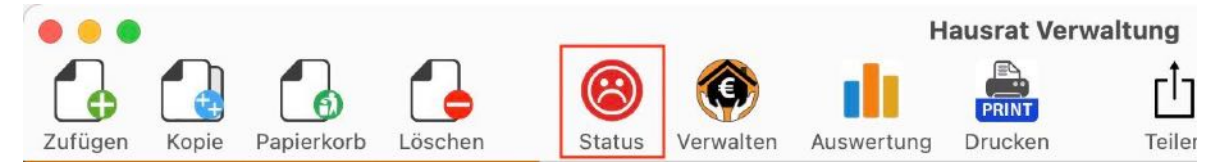

Falls dein Rechner über eine Touch Bar verfügt, so steht dieses Icon dort ebenfalls zur Verfügung.

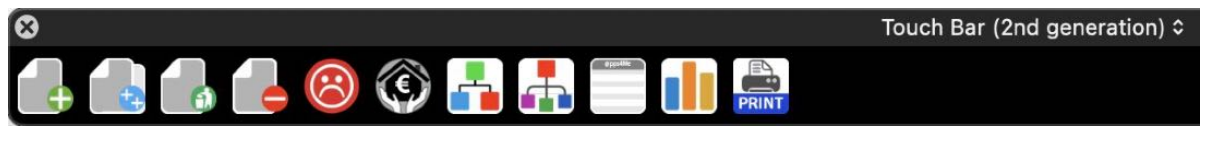

Alternativ klickst du einfach auf die Grafik des Versicherungsstatus.

Status: 10.201,00 € (65,0% von 15.701,00 € Versicherungssumme)

Summe: 11.201,00 €

#### AUSWERTUNG - GRAFISCHE ÜBERSICHT

Um die grafische Übersicht aufzurufen, wähle im Toolbar Menü "Auswertung" aus.In den Auswertungen stehen diese Funktionen zur Verfügung:

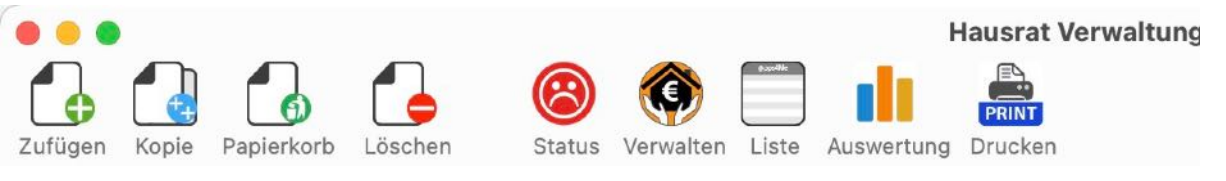

Die grafische Übersicht zeigt alle Ausgaben pro Kategorie an.

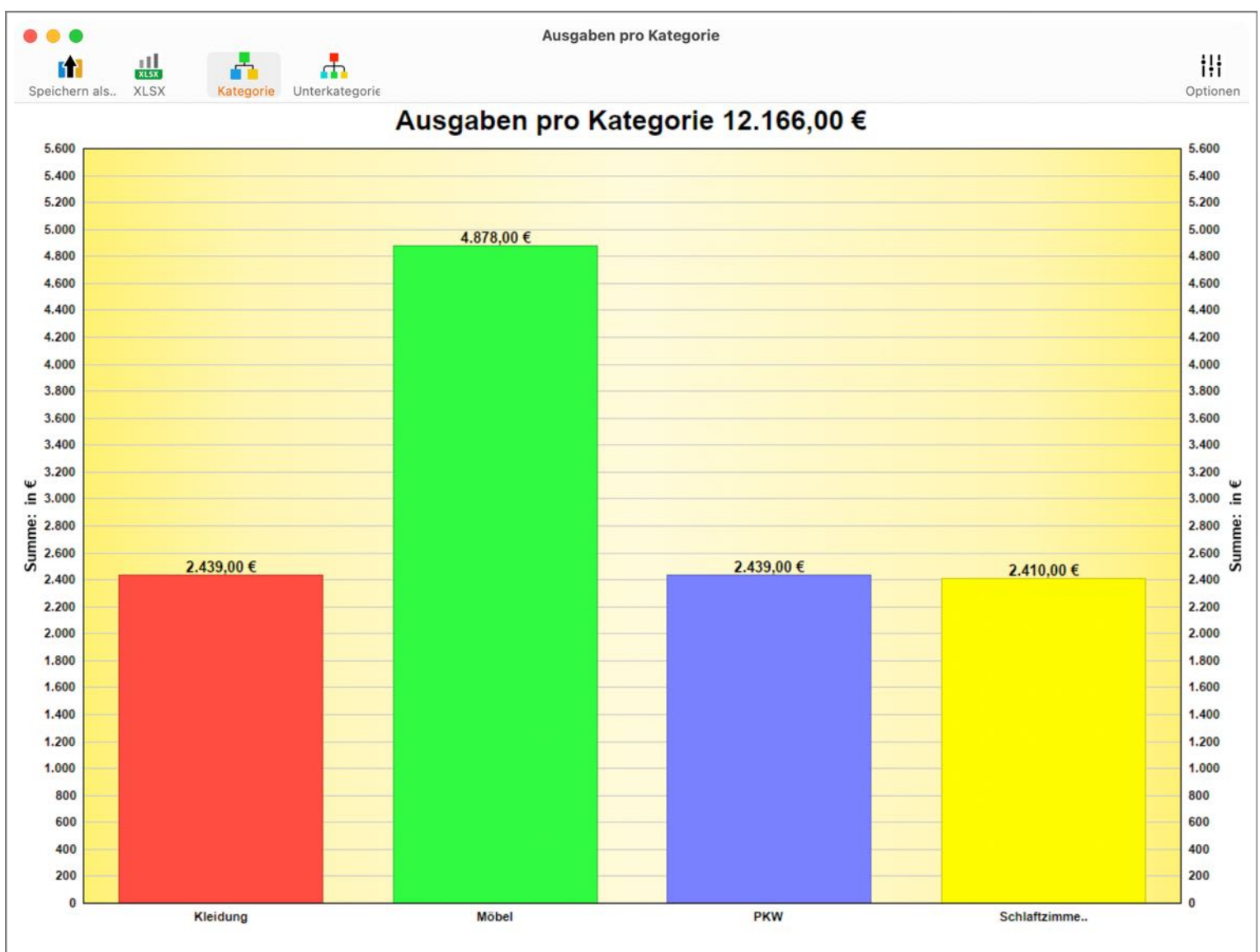

Die grafische Übersicht kann in folgende Formate gespeichert werden:

#### **Pixel Format**

- BMP
- GIF
- JPG
- JPEG2000

- PNG
- TGA
- TIFF
- WebP

#### Vektor Format

- PDF
- SVG

#### Dokumenten Format

Excel<sup>®</sup> XLSX

Die grafische Auswertung kann auch als Excel® XLSX-Datei gespeichert werden.Klicke dazu auf das Symbol "XLSX".

ш

Vektor Format

C+

Spei

5.0

5.400

5.200 5.000

4.800

4,600

4.400

4.200

4.000 3 800 4

>

#### A B 10 9 V C er er . . . 🖻 H... 🖌 🔍 Automatisches Speichern AUS >> 🖓 Sie wünschen Start Einfügen Zeichnen **Kommentare** Freigeben \* fx E33 × C F A В D E G Н 1 J K Elektrogerä 1299 1 Kategorie 2 Kleidung 4878 Möbel 3 2439 6000 4 PKW 2439 5 Wohnzimm 2439 5000 6 4000 7 8 3000 9 Kategorie 10 2000 11 1000 12 13 0 14 1 2 3 5 4 15 16 17 4 Kategorie + ь % Barrierefreiheit: Untersuchen Ш 100 % Bereit

#### Beispiel: XLSX-Datei

| © | 201 | 5-2025 | 5 CIMSoft, | @pps4Me  |
|---|-----|--------|------------|----------|
| e | 201 | 5 2020 |            | opps mic |

#### Inhaltsverzeichnis

| Seite | 58 | von | 87 |
|-------|----|-----|----|
| Jene  | 50 | von | 07 |

| -        | <b>F</b> | 11            |   |                    |
|----------|----------|---------------|---|--------------------|
| BMP Orie | Speit    | Pixel Format  | > | rie Unterkategorie |
| GIF GIF  | . 6      | Vektor Format | > | PDF PDF            |
| JPG JPG  | 5.400    |               |   | SVG SVG            |
| JP2 JP2  | 5.200    |               |   |                    |
| PNG PNG  | 5.000    |               |   |                    |
| TGA TGA  | 4.800    |               |   |                    |
| TIF      | 4.600    |               |   |                    |
| WebP     | 4.200    |               |   |                    |
|          | 4.000    |               |   |                    |
|          | 3 800    |               |   |                    |

#### DRUCKEN

Du kannst die Daten deines Hausrats in verschiedene Listen ausdrucken. Wähle dazu im Menü "Ablage => Drucke..." aus. Oder klicke im Toolbar Menü auf "Drucken". Falls dein Rechner über eine Touch Bar verfügt, so steht dieses Icon dort ebenfalls zur Verfügung

|                           | Hausrat Verwaltu   | ng                               |                       |
|---------------------------|--------------------|----------------------------------|-----------------------|
| 🔶 🕘                       | dypedde            | REINT                            | en                    |
| Einträge Status Verwalten | Liste Auswertung I | Drucke konfigurierbare Liste     |                       |
| Bezeichnung               | Seriennummer       |                                  | Kaufdatum Garantieen  |
| Keine Bezeichnung         |                    | Drucke einfache Liste            | 07.04.20 07.04.202    |
| EyeTV                     | 34234-WR           | Drucke alle Einträge als Liste   | 11.07.2022 11.07.2022 |
| Geschirspülmaschine       | 09382390           |                                  | 12.02.20 11.07.2023   |
| Schlafzimmer Möbel        |                    | Drucke alle Einträge mit Details | 11.07.2022 11.07.2023 |
| Schreibtisch              |                    | Drucke Vertrags-Details          | 14.02.20 14.02.202    |
| Traventin Tisch           | 234324             | PRINT                            | 12.02.20 12.02.202    |

Folgende Optionen stehen zur Wahl:

- Drucke konfigurierbare Liste (Hoch- und Querformat)
- Drucke einfache Liste (Hochformat)
- Drucke alle Einträge als Liste (Querformat)
- Drucke alle Einträge mit Details (Querformat)
- Drucke Vertrags-Details (Hochformat)

| Ablage                          | Bearbeiten     | Verwalten     | Darstellung |  |  |  |
|---------------------------------|----------------|---------------|-------------|--|--|--|
| 👍 Eintra                        | g zufügen      |               | жN          |  |  |  |
| 🔂 Eintrag duplizieren 🔍 🕱 D     |                |               |             |  |  |  |
| 🐻 In den Papierkorb legen 🛛 🕺 ⊤ |                |               |             |  |  |  |
| 💪 Eintra                        | g löschen      |               | жD          |  |  |  |
| 🖺 Druck                         | e konfigurierk | oare Liste    | t           |  |  |  |
| E Druck                         | e einfache Lis | ste           |             |  |  |  |
| Druck                           | e alle Einträg | e als Liste   | жP          |  |  |  |
| 📒 Druck                         | e alle Einträg | e mit Details | фжР         |  |  |  |
| 🏯 Druck                         | e Vertrags-De  | etails        | ∕Σ ₩ P      |  |  |  |

#### Konfigurierbare Liste

Diese Funktion steht auch in der Liste aller Einträge zur Verfügung.

| Kopfzeile                   | Bezeichnung         | Seriennummer      | Preis      | Standort      | Favoriten |
|-----------------------------|---------------------|-------------------|------------|---------------|-----------|
| Kopfzeile auf jeder Seite   | Keine Bezeichnung   | 1                 |            |               | Nein      |
| Zeilenhohe an Text anpassen | EyeTV               | 34234-WR-20938423 | 120,00 €   | x Living Room | Nein      |
| Seitennummerirung           | Geschirspülmaschine | 09382390840293    | 1.200,00 € | Küche         | Nein      |
| Alle ausblenden             | Schlafzimmer Möbel  |                   | 2.410,00 € | Schlafzimmer  | Ja        |
| palten                      | Schreibtisch        |                   | 1.074,00 € | Schlafzimmer  | Nein      |
| Z Bezeichnung               | Traventin Tisch     | 234324            | 2.439,00 € | Küche         | Nein      |
| 🖉 Produktbezeichnung        |                     |                   |            |               |           |
| 🖉 Seriennummer              |                     |                   |            |               |           |
| 🖉 Preis                     |                     |                   |            |               |           |
| Standort                    |                     |                   |            |               |           |
| Kaufdatum                   |                     |                   |            |               |           |
| Garantieende                |                     |                   |            |               |           |
| 🖉 Favoriten                 |                     |                   |            |               |           |
| Hersteller                  |                     |                   |            |               |           |
| Gekauft bei                 |                     |                   |            |               |           |
| Kategorie                   |                     |                   |            |               |           |
| Unterkategorie              |                     |                   |            |               |           |
| TAGs                        |                     |                   |            |               |           |
| Frstellt                    |                     |                   |            |               |           |
| Schließen                   |                     |                   |            |               | Drucken   |
|                             |                     |                   |            |               |           |

| Aktualisieren Export XLSX Export CSV | Drucke konfigurierbare Liste | Löschen Spalten         | Suche Eintrag          |
|--------------------------------------|------------------------------|-------------------------|------------------------|
| Bezeichnung                          | Seriennummer                 | Preis Standort          | Kaufdatum Garantieende |
| Keine Bezeichnung                    |                              |                         | 07.04.2024 07.04.2024  |
| EyeTV                                | 34234-WR-2093                | 120,00 € x Living Room  | 11.07.2022 11.07.2022  |
| Geschirspülmaschine                  | 09382390840293               | 1.200,00 € Küche        | 12.02.2024 11.07.2023  |
| Schlafzimmer Möbel                   |                              | 2.410,00 € Schlafzimmer | 11.07.2022 11.07.2023  |
| Schreibtisch                         |                              | 1.074,00 € Schlafzimmer | 14.02.2024 14.02.2024  |
| Traventin Tisch                      | 234324                       | 2.439,00 € Küche        | 12.02.2024 12.02.2026  |
|                                      |                              |                         |                        |

#### **Einfache Liste**

|                                                             | 17,05 3004      |                     |
|-------------------------------------------------------------|-----------------|---------------------|
| Zurück Vor Ende Aktualisieren DOCX XLSX PDF HTML PRINT      | Rahmen ein      | Automatisch Manuell |
| 1/1                                                         | Skalierung: 😑 - | <b>- O</b> 1        |
| Hausratversicherung • Aktuelle Einträge                     |                 |                     |
| Vertragsnummer: AKM-1002 • Versicherungssumme: 494.032,00 € |                 | ( Ce                |
| Bezeichnung                                                 | Kaufpreis       | Kaufdatum           |
| 01 Eintrag 1                                                | 1.100,00 €      | 05.11.24            |
| 02 Eintrag 2                                                | 2.200,00 €      | 05.11.24            |
| 03 Eintrag 3                                                | 3.300,01 €      | 05.11.24            |
| 04 Eintrag 4                                                | 4.400,00 €      | 05.11.24            |
| 05 Eintrag 5                                                | 234.324,00 €    | 05.11.24            |
| 06 Notebook                                                 | 3.500,00 €      | 05.11.24            |
| Artikel 1                                                   | 12,99 €         |                     |
| E-Bike                                                      | 4.500,00 €      | 18.05.21            |
| EyeTV                                                       | 120,00 €        | 11.07.22            |
| EyeTV Kopie                                                 | 120,00 €        | 11.07.22            |
| Geschirrspülmaschine                                        | 1.200,00 €      | 12.02.24            |
| Neuer Eintrag                                               |                 |                     |
| Neuer Eintrag                                               |                 |                     |
| Neuer Eintrag                                               | 11.111,00 €     | 05.11.24            |
| Neuer Eintrag                                               | 22.222,00 €     | 05.11.24            |
| Neuer Eintrag                                               | 99.999,00 €     | 05.11.24            |
| Notebook                                                    |                 | 07.04.24            |
| Schlafzimmer Möbel                                          | 2.410,00 €      | 24.08.23            |
| Schreibtisch                                                | 1.074,00 €      | 13.03.24            |
| Travertin Tisch                                             | 2.439.00 €      | 18.05.21            |

#### Alle Einträge als Liste

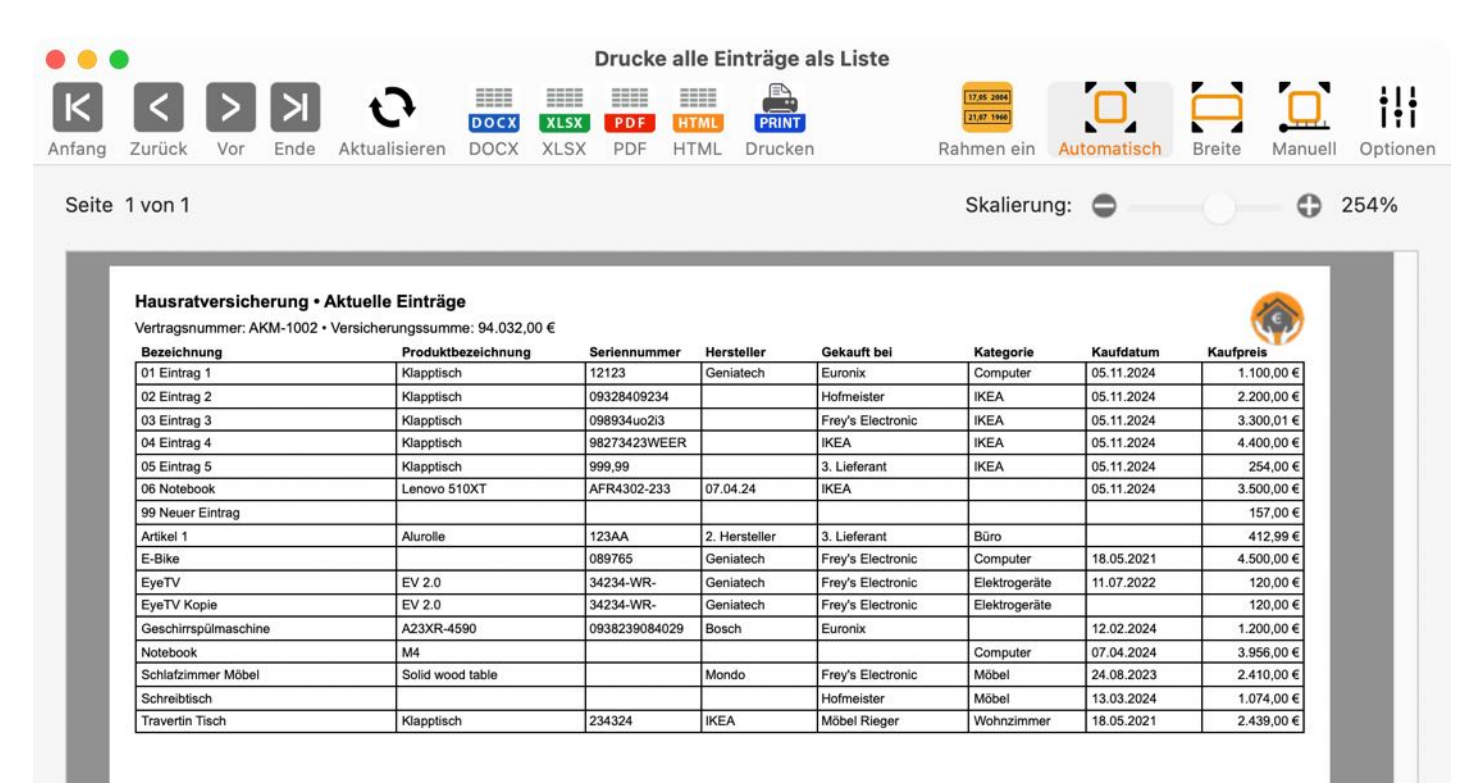

Тн).

#### Alle Einträge mit Details

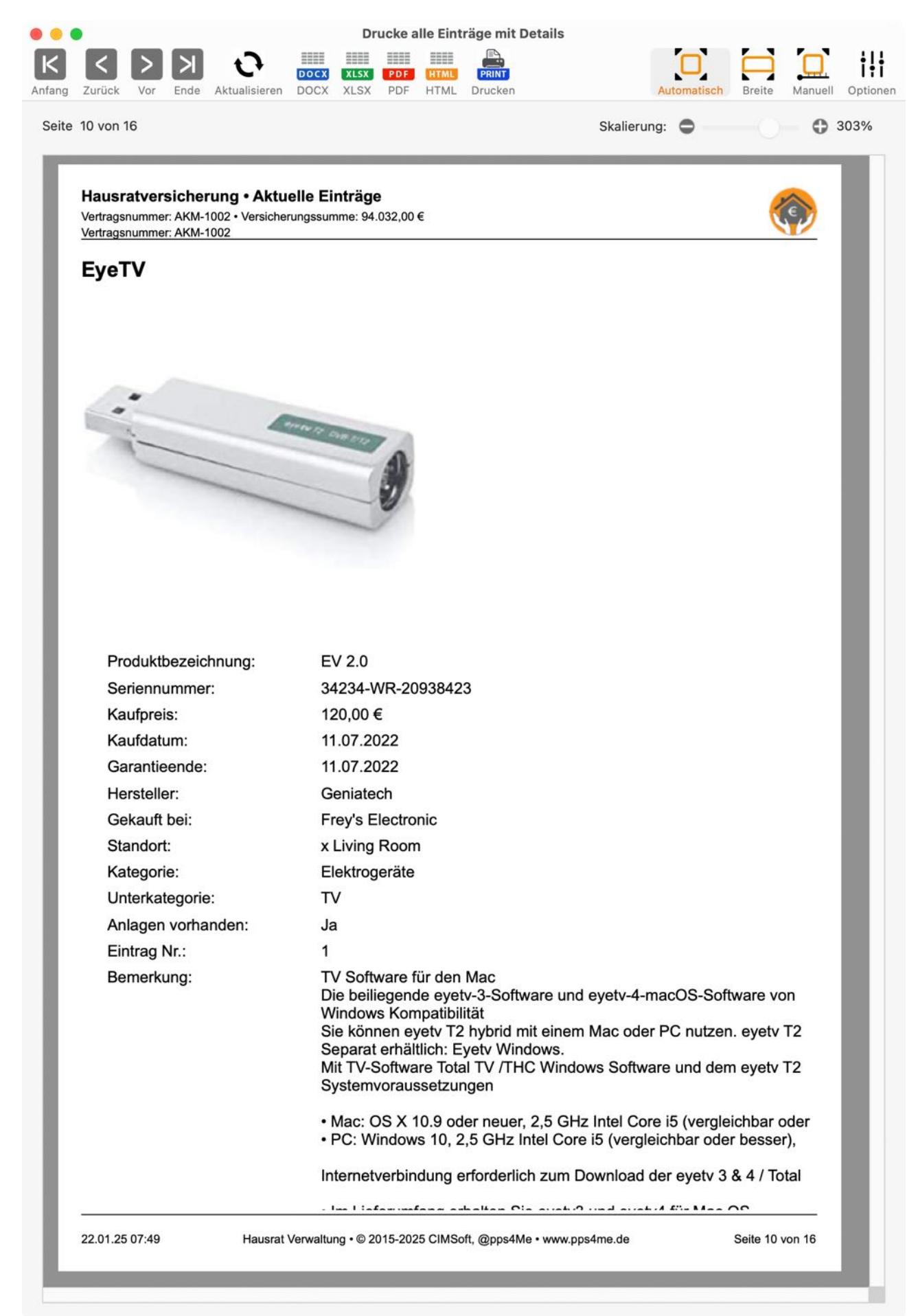

Vertrags-Details: gut versichert

Beim Ausdrucken der Vertrags-Details wird auch der aktuelle Versicherungsstatus ermittelt und auf dem Ausdruck dargestellt.

iłi

Optionen

#### **Drucke Vertrags-Details** DOCX XLSX PDF HTML Aktualisieren DOCX PDF HTML XLSX Drucken € 270% Seite 1 von 1 Skalierung: 🔵 Hausratversicherung Details Vertragsdaten Du bist gut versichert Dein Hausrat ist noch 3.857,00 € unterhalb der Versicherungssumme von 35.000,00 € AKM-1002 Vertragsnummer: 101 Software Ave. Versichertes Objekt: 1752004 AppStore City 35.000,00 € Versicherungssumme: Berechnungsgrundlage: Kaufpreis Status: 31.143,00 € (89,0% von 35.000,00 € ) 07.10.22 Abgeschlossen am: Versicherung: Easy Insurance Ltd. Straße, Haus-Nr. / Postfach: 50, Insurance St. PLZ, Stadt: 50021 Cologne Agent: Peter Meyer Telefon: +49-221-17052004 Mobiltelefon: +49-170-17052004 E-Mail: Peter.Meyer@EasyInsurance.de URL: www.EasyInsurance.de 22.01.25 07:52 Hausrat Verwaltung • © 2015-2025 CIMSoft, @pps4Me • www.pps4me.de Seite 1 von 1

Vertrags-Details: Vertrag ausgeschöpft

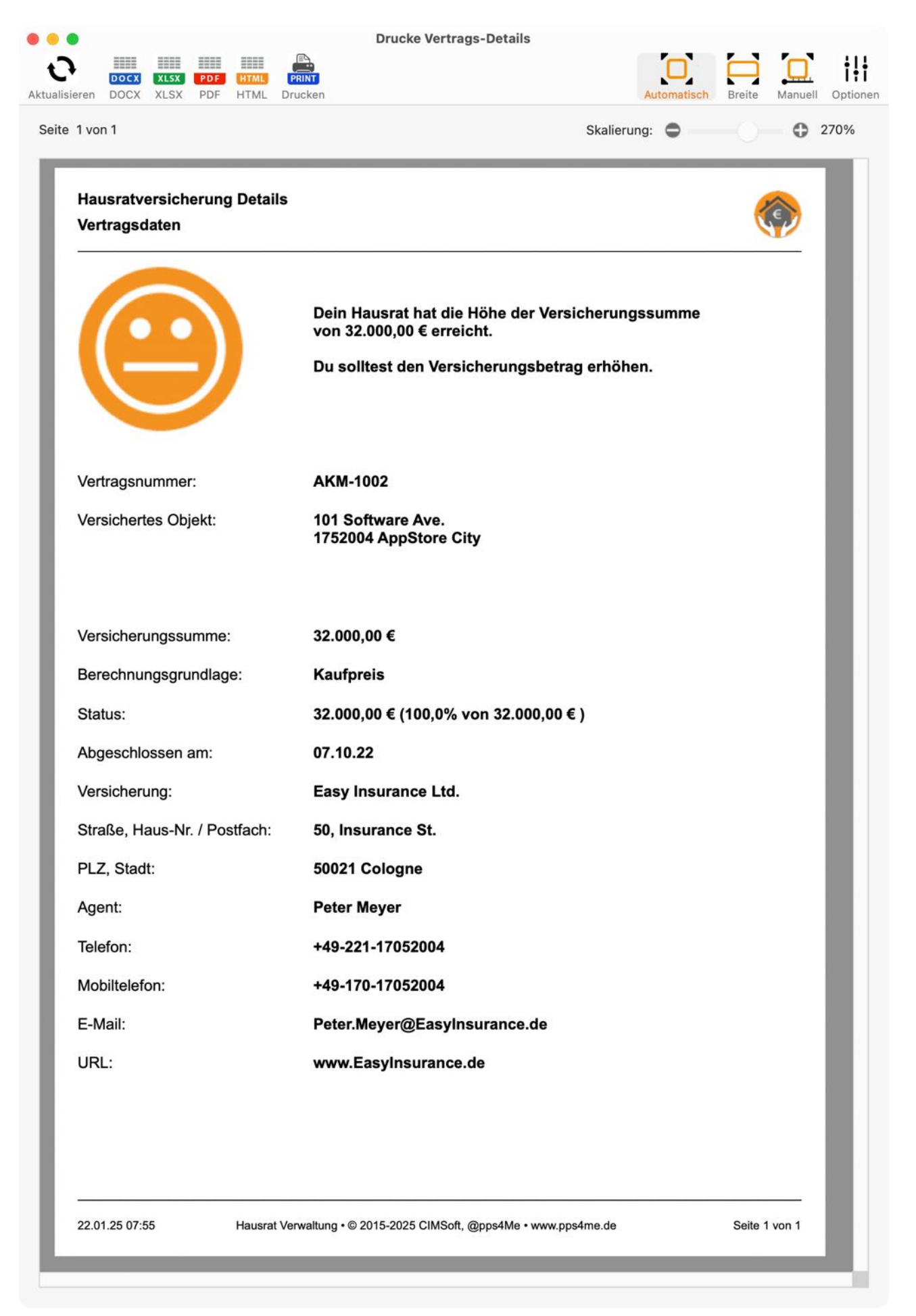

HAUSRAT VERWALTUNG Vertrags-Details: Unterversichert

| vertragsuaten                |                                                                                            |
|------------------------------|--------------------------------------------------------------------------------------------|
| $\bigcirc$                   | Du bist unterversichert!<br>Dein Hausrat liegt -2.000,00 € über der Versicherungssumme von |
| Vertragsnummer:              | AKM-1002                                                                                   |
| Versichertes Objekt:         | 101 Software Ave.<br>1752004 AppStore City                                                 |
| /ersicherungssumme:          | 30.000,00 €                                                                                |
| Berechnungsgrundlage:        | Kaufpreis                                                                                  |
| Status:                      | 32.000,00 € (106,7% von 30.000,00 € )                                                      |
| Abgeschlossen am:            | 07.10.22                                                                                   |
| Versicherung:                | Easy Insurance Ltd.                                                                        |
| Straße, Haus-Nr. / Postfach: | 50, Insurance St.                                                                          |
| PLZ, Stadt:                  | 50021 Cologne                                                                              |
| Agent:                       | Peter Meyer                                                                                |
| Telefon:                     | +49-221-17052004                                                                           |
| Mobiltelefon:                | +49-170-17052004                                                                           |
| E-Mail:                      | Peter.Meyer@EasyInsurance.de                                                               |
| JRL:                         | www.EasyInsurance.de                                                                       |

Vertrags-Details: überversichert

HAUSRAT VERWALTUNG

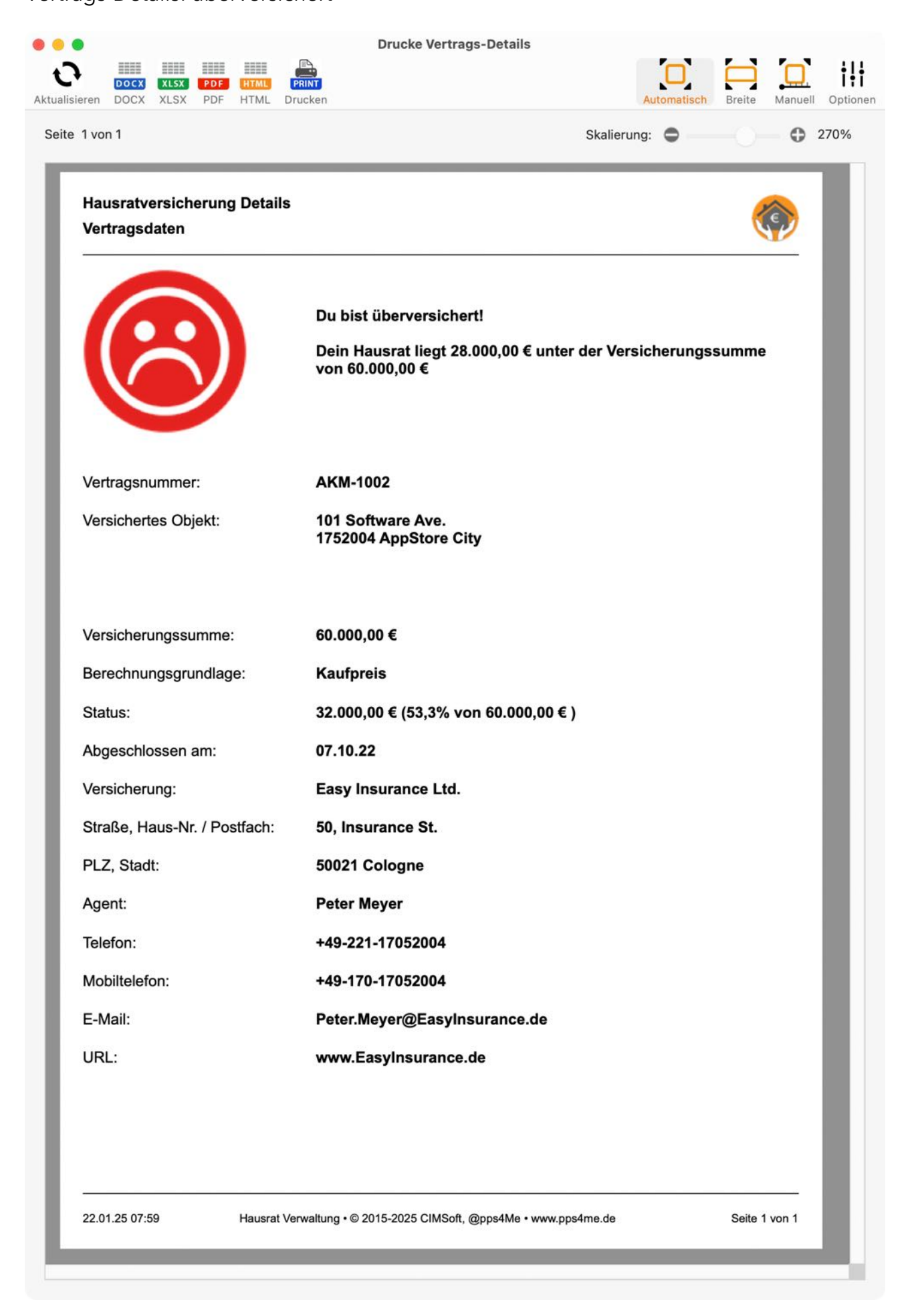

Alle Ausdrucke können direkt als Word® DOCX, PDF oder HTML Datei gespeichert werden. Klicke dazu auf die Icons im Toolbar-Menü.

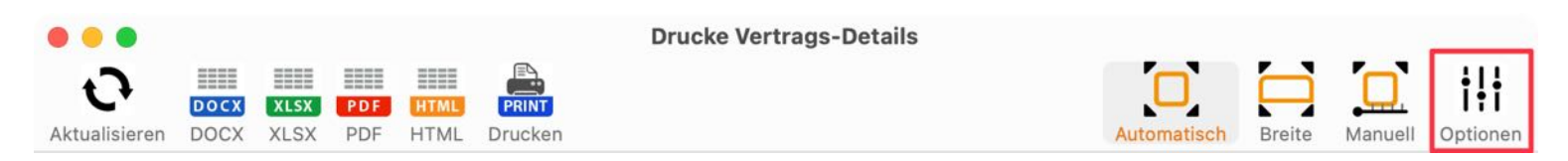

Beim Drucken gibt es folgende Optionen.

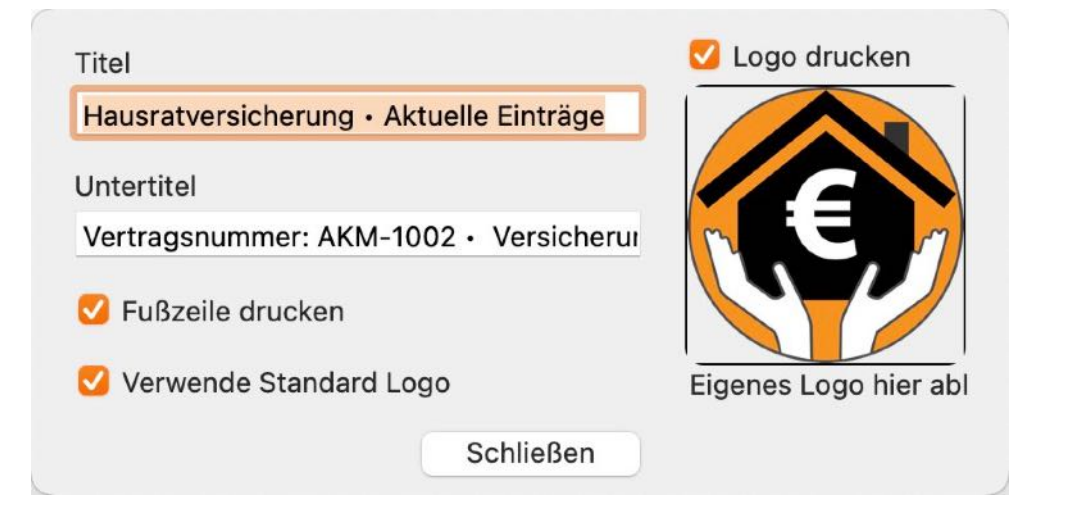

#### EXPORT ALS CSV DATEI

Du kannst die Daten deines Hausrats als CSV Datei exportieren. Somit kannst du die Daten in anderen Programmen (Excel®, LibreOffice®, OpenOffice® usw.) weiter verarbeiten. Wähle dazu im Menü "Ablage => Daten exportieren => Export als CSV Datei" aus.

| Ablage    | Bearbeiten       | Verwalten   | Darstellun | g Fenster    | Hilfe      |     |
|-----------|------------------|-------------|------------|--------------|------------|-----|
| 🐻 Eintra  | ag zufügen       |             | жN         |              |            |     |
| 🛃 Eintra  | ag duplizieren   |             | ₹жD        |              |            |     |
| 🐻 In der  | n Papierkorb le  | gen         | ЖТ         |              |            |     |
| 👍 Eintra  | ag löschen       |             | ЖD         |              |            |     |
| E Druck   | ke einfache List | e           |            |              |            |     |
| Druck     | ke alle Einträge | als Liste   | жP         |              |            |     |
| 🔮 Druck   | ke alle Einträge | mit Details | ŵжР        |              |            |     |
| 🧟 Druck   | ke Vertrags-De   | tails       | ХжР        |              |            |     |
| Grafik sp | eichern als      |             | >          |              |            |     |
| 1 Dater   | n exportieren    |             | >          | 🔜 Export als | CSV Datei  | ⊾≇E |
| U Dater   | n importieren    |             | >          | 🔜 Export als | XLSX Datei | жX  |
| 🚺 Alle D  | Daten sichern    |             | жB         |              |            |     |
| 🚺 Alle D  | Daten wiederhe   | rstellen    | жR         |              |            |     |

Lege die Export Parameter fest. Die Einstellung "Feld-Zeilenumbruch" bestimmt den Zeilenumbruch für das Feld "Bemerkung". Steht diese Einstellung auf "kein", dann kann dieses Feld ohne Probleme mit Numbers<sup>®</sup>, Excel<sup>®</sup> oder OpenOffice<sup>®</sup> gelesen werden. Möchtest du diese Datei wieder in «Hausrat Verwaltung» importieren, so wähle hier "\n" aus. Klicke zum Abschluss auf "Speichere CSV Datei".

| Export CSV Parameter  |           |          |             |                | Export als CSV Datei        |
|-----------------------|-----------|----------|-------------|----------------|-----------------------------|
| Zeilenende            | Macintosh | 0        |             |                | Speichere CSV Datei         |
| Feldtrenner           | Semikolon | 0        | ;           | Sichern unter: | Hausrat Verwaltung Export   |
| Feld-Zeilenumbruch    | \n        | 0        | \n          | Tags:          |                             |
| Texterkennungszeichen | П         | 0        |             | Ort:           | Schreibtisch – iCloud ( 🗸 🗸 |
| Abbrechen             |           | Speicher | e CSV Datei |                | Abbrechen Sichern           |

In der Informationszeiten wird folgender Hinweis gezeigt.

| Status: 40,3% von 30.146,88 € Versicherungssumme                          |  |
|---------------------------------------------------------------------------|--|
| Alle Daten wurden in die Datei 'Hausrat Verwaltung Export.csv' exportiert |  |

#### **EXPORT ALS XLSX DATEI**

Du kannst die Daten deines Hausrats als Excel® XLSX Datei exportieren. Wähle dazu im Menü "Ablage => Daten exportieren => Export als XLSX Datei" aus.

| Ablage Bearbeiten Verwalten            | Darstellung      | g Fenster Hilfe               |
|----------------------------------------|------------------|-------------------------------|
| 🚯 Eintrag zufügen                      | жN               |                               |
| 🛃 Eintrag duplizieren                  | \7 ¥ D           |                               |
| 🐻 In den Papierkorb legen              | жт               |                               |
| 💪 Eintrag löschen                      | жD               |                               |
| Drucke einfache Liste                  |                  |                               |
| Drucke alle Einträge als Liste         | жР               |                               |
| 📒 Drucke alle Einträge mit Details     | ŵжР              |                               |
| 🕅 Drucke Vertrags-Details              | ₩Р               |                               |
| Grafik speichern als                   | >                |                               |
| 1 Daten exportieren                    | >                | 📰 Export als CSV Datei 🛛 🕱 E  |
| 🚺 Daten importieren                    | > <mark>[</mark> | 🔜 Export als XLSX Datei 🔉 🕱 X |
| <ol> <li>Alle Daten sichern</li> </ol> | жв               |                               |
| Alle Daten wiederherstellen            | #R               |                               |

#### IMPORT VON CSV DATEI

Für den Datenimport über eine CSV Datei wähle im Menü "Ablage => Daten importieren => Import von CSV Datei" aus.

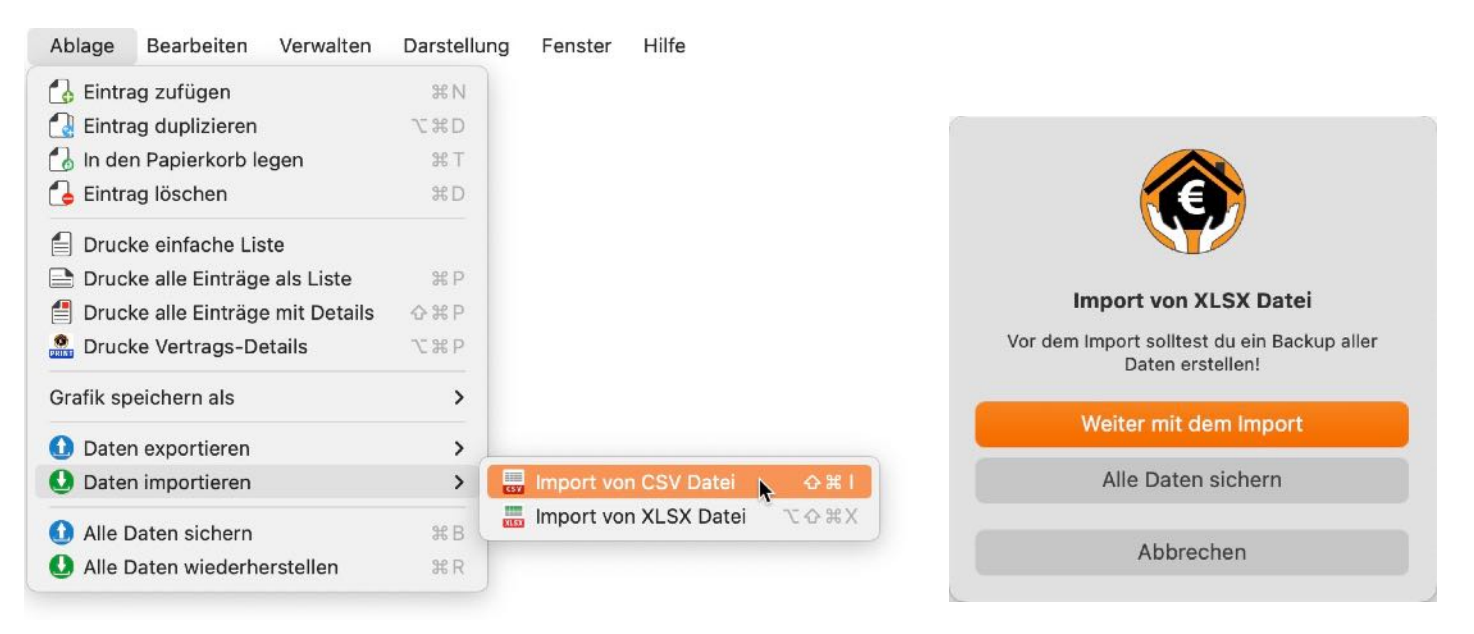

Bevor du Daten importierst, solltest du ein Backup aller Daten durchführen. Weitere Informationen dazu findest du im Kapitel "<u>Alle Daten sichern</u>".

Im folgenden Fenster kannst du eine CSV Datei vom Finder auf das blaue CSV Symbol ziehen. Oder klicke einfach auf das blaue CSV Symbol. Dann öffnet sich ein Finder Dialog über den du eine CSV Datei auswählen kannst. Stelle nun die Parameter für der Erkennung der CSV Datei ein. In der Liste unten siehst du dann eine erste Vorschau der Daten. Sollte es vorkommen, dass bestimmte Sonderzeichen nicht korrekt dargestellt werden, dann ändern Sie die Textkodierung. Die besten Ergebnisse erzielt man mit "System Default" und "UTF8". Die Einstellung "Feld-Zeilenumbruch" bestimmt den Zeilenumbruch für das Feld "Bemerkung". Um einen erfolgreichen Import durchzuführen, dürfen in diesem Feld keine Zeilenumbrüche vorhanden sein. Ersetze alle Zeilenumbrüche im Feld "Bemerkung" durch ein "\n" in der CSV Datei. Klicke danach auf "Import CSV".

|                                                                                                    |                                                                          | CSV Importe                                    | r                                                                      |                                                                                  |                                              |                                        |                       |
|----------------------------------------------------------------------------------------------------|--------------------------------------------------------------------------|------------------------------------------------|------------------------------------------------------------------------|----------------------------------------------------------------------------------|----------------------------------------------|----------------------------------------|-----------------------|
| um Import auf das Symbol k                                                                                    | dicken, oder eine CSV Datei                                              | auf das Symbol ziehen                          |                                                                        |                                                                                  | Wäh                                          | le CSV Datei                           |                       |
|                                                                                                    | Import Paramete                                                          | er                                             |                                                                        |                                                                                  |                                              |                                        |                       |
|                                                                                                    | Feldtrenner                                                              |                                                |                                                                        | Feld-Zeile                                                                       | numbruch                                     |                                        |                       |
|                                                                                                    | Semikolon                                                                |                                                |                                                                        | \n                                                                               | 6                                            | )n                                     |                       |
| COV                                                                                                    | Texterkennungs:                                                          | zeichen                                        |                                                                        | Textkodier                                                                       | ung                                          |                                        |                       |
| CSV                                                                                                    | н                                                                        | 😌 🛛 🗹 Mit Kop                                  | fzeile                                                                 | kein                                                                             | 0                                            |                                        |                       |
| Bezeichnung                                                                                                   | Produktbezeichnung                                                       | Seriennummer                                   | Preis                                                                  | Kaufdatum                                                                        | Garantieende                                 | Hersteller                             | G                     |
| /Users/mcjehle/Deskto                                                                                         | p/Hausrat Verwaltung                                                     | Export.csv                                     |                                                                        |                                                                                  |                                              |                                        |                       |
| EyeTV                                                                                                    | EV 2.0                                                                   | 34234-WR-20938423                              | 120,00                                                                 | 11.07.22                                                                         | 11.07.22                                     | Geniatech                              | F                     |
|                                                                                                    |                                                                          |                                                |                                                                        |                                                                                  |                                              |                                        |                       |
| Traventin Tisch                                                                                               | Klapptisch                                                               | 234324                                         | 2439,00                                                                | 12.02.24                                                                         | 12.02.26                                     | IKEA                                   | ۱ŀ                    |
| Traventin Tisch<br>Keine Bezeichnung                                                                          | Klapptisch                                                               | 234324                                         | 2439,00<br>0,00                                                        | 12.02.24<br>02.04.24                                                             | 12.02.26<br>02.04.24                         | IKEA                                   | IF<br>E               |
| Traventin Tisch<br>Keine Bezeichnung<br>Schlafzimmer Möbel                                                    | Klapptisch<br>Solid wood table                                           | 234324                                         | 2439,00<br>0,00<br>2410,00                                             | 12.02.24<br>02.04.24<br>11.07.22                                                 | 12.02.26<br>02.04.24<br>11.07.23             | IKEA<br>Mondo                          | Ił<br>E<br>F          |
| Traventin Tisch<br>Keine Bezeichnung<br>Schlafzimmer Möbel<br>Notebook                                        | Klapptisch<br>Solid wood table                                           | 234324                                         | 2439,00<br>0,00<br>2410,00<br>3458,00                                  | 12.02.24<br>02.04.24<br>11.07.22<br>12.02.24                                     | 12.02.26<br>02.04.24<br>11.07.23<br>11.07.23 | IKEA<br>Mondo<br>Apple                 | Iŀ<br>E<br>⊦          |
| Traventin Tisch<br>Keine Bezeichnung<br>Schlafzimmer Möbel<br>Notebook<br>Eintrag 5                           | Klapptisch<br>Solid wood table<br>Klapptisch                             | 234324<br>234324                               | 2439,00<br>0,00<br>2410,00<br>3458,00<br>2439,00                       | 12.02.24<br>02.04.24<br>11.07.22<br>12.02.24<br>12.02.24                         | 12.02.26<br>02.04.24<br>11.07.23<br>11.07.23 | IKEA<br>Mondo<br>Apple<br>IKEA         | Ił<br>F               |
| Traventin Tisch<br>Keine Bezeichnung<br>Schlafzimmer Möbel<br>Notebook<br>Eintrag 5<br>Eintrag 4              | Klapptisch<br>Solid wood table<br>Klapptisch<br>Klapptisch               | 234324<br>234324<br>234324                     | 2439,00<br>0,00<br>2410,00<br>3458,00<br>2439,00<br>2439,00            | 12.02.24<br>02.04.24<br>11.07.22<br>12.02.24<br>12.02.24<br>12.02.24             | 12.02.26<br>02.04.24<br>11.07.23<br>11.07.23 | IKEA<br>Mondo<br>Apple<br>IKEA<br>IKEA | -<br> -<br>  -        |
| Traventin Tisch<br>Keine Bezeichnung<br>Schlafzimmer Möbel<br>Notebook<br>Eintrag 5<br>Eintrag 4<br>Eintrag 3 | Klapptisch<br>Solid wood table<br>Klapptisch<br>Klapptisch<br>Klapptisch | 234324<br>234324<br>234324<br>234324<br>234324 | 2439,00<br>0,00<br>2410,00<br>3458,00<br>2439,00<br>2439,00<br>2439,00 | 12.02.24<br>02.04.24<br>11.07.22<br>12.02.24<br>12.02.24<br>12.02.24<br>12.02.24 | 12.02.26<br>02.04.24<br>11.07.23<br>11.07.23 | IKEA<br>Mondo<br>Apple<br>IKEA<br>IKEA | -<br> -<br>  -<br>  - |

Nun musst du noch die Felder der zu importierenden Daten den Feldern der vorhandenen Daten zuweisen.

| Verfügbare Felder                                                                                                    | Import Felder                                                                                                    | Zugewiesenes Feld                                                                               |
|----------------------------------------------------------------------------------------------------|----------------------------------------------------------------------------------------------------|-------------------------------------------------------------------------------------------------|
| Bezeichnung                                                                                                    | Bezeichnung                                                                                                    |                                                                                                 |
| Produktbezeichnung                                                                                                    | Produktbezeichnung                                                                                                    |                                                                                                 |
| Seriennummer                                                                                                    | Seriennummer                                                                                                    |                                                                                                 |
| Preis                                                                                                    | Preis                                                                                                    |                                                                                                 |
| Kaufdatum                                                                                                    | Kaufdatum                                                                                                    |                                                                                                 |
| Garantieende                                                                                                    | Garantieende                                                                                                    |                                                                                                 |
| l Isratallar<br>7 Foldor                                                                                                    | Havatallar                                                                                                    | 17 Falda                                                                                        |
| / Feider                                                                                                    |                                                                                                    | 17 Feide                                                                                        |
| Alle Felder 1:1 zuweisen ->                                                                                                    |                                                                                                    | <- Alle zugewiesenen Felder löschen                                                             |
|                                                                                                    |                                                                                                    |                                                                                                 |
| /erfügbare Felder                                                                                                    | Import Felder                                                                                                    |                                                                                                 |
| Verfügbare Felder<br>Verfügbare Felder                                                                                                    | Import Felder<br>Import Felder                                                                                         | Zugewiesenes Feld                                                                               |
| ferfügbare Felder<br>Verfügbare Felder<br>Bezeichnung                                                                                                    | Import Felder<br>Import Felder<br>Bezeichnung                                                                          | Zugewiesenes Feld                                                                               |
| ferfügbare Felder<br>Verfügbare Felder<br>Bezeichnung<br>Produktbezeichnung                                                                                                    | Import Felder<br>Import Felder<br>Bezeichnung<br>Produktbezeichnung                                                    | Zugewiesenes Feld<br>Prodyktbezeichnung                                                         |
| Verfügbare Felder<br>Verfügbare Felder<br>Bezeichnung<br>Produktbezeichnung<br>Seriennummer                                                                                                | Import Felder<br>Import Felder<br>Bezeichnung<br>Produktbezeichnung                                                    | Zugewiesenes Feld<br>Produktbezeichnung                                                         |
| Verfügbare Felder<br>Verfügbare Felder<br>Bezeichnung<br>Produktbezeichnung<br>Seriennummer<br>Preis                                                                                       | Import Felder<br>Import Felder<br>Bezeichnung<br>Produktbezeichnung<br>Seriem<br>Preis                                 | Zugewiesenes Feld<br>Prodyktbezeichnung                                                         |
| Verfügbare Felder<br>Verfügbare Felder<br>Bezeichnung<br>Produktbezeichnung<br>Seriennummer<br>Preis<br>Kaufdatum                                                                          | Import Felder<br>Import Felder<br>Bezeichnung<br>Produktbezeichnung<br>Seriem<br>Preis<br>Kaufdatum                    | Zugewiesenes Feld<br>Produktbezeichnung                                                         |
| Verfügbare Felder<br>Verfügbare Felder<br>Bezeichnung<br>Produktbezeichnung<br>Seriennummer<br>Preis<br>Kaufdatum<br>Garantieende                                                          | Import Felder<br>Import Felder<br>Bezeichnung<br>Produktbezeichnung<br>Serten<br>Preis<br>Kaufdatum<br>Garantieende    | Zugewiesenes Feld<br>Produktbezeichnung                                                         |
| erfügbare Felder<br>Verfügbare Felder<br>Bezeichnung<br>Produktbezeichnung<br>Seriennummer<br>Preis<br>Kaufdatum<br>Garantieende                                                           | Import Felder<br>Import Felder<br>Bezeichnung<br>Produktbezeichnung<br>Seriem er<br>Preis<br>Kaufdatum<br>Garantieende | Zugewiesenes Feld<br>Produktbezeichnung<br>+                                                    |
| Verfügbare Felder<br>Verfügbare Felder<br>Bezeichnung<br>Produktbezeichnung<br>Seriennummer<br>Preis<br>Kaufdatum<br>Garantieende<br>Verster<br>7 Felder                                   | Import Felder<br>Import Felder<br>Bezeichnung<br>Produktbezeichnung<br>Seriem er<br>Preis<br>Kaufdatum<br>Garantieende | Zugewiesenes Feld<br>Produktbezeichnung<br>+<br>17 Felde<br><- Alle zugewiesenen Felder löschen |
| Verfügbare Felder<br>Verfügbare Felder<br>Bezeichnung<br>Produktbezeichnung<br>Seriennummer<br>Preis<br>Kaufdatum<br>Garantieende<br>Versteller<br>7 Felder<br>Alle Felder 1:1 zuweisen -> | Import Felder<br>Import Felder<br>Bezeichnung<br>Produktbezeichnung<br>Seriem er<br>Preis<br>Kaufdatum<br>Garantieende | Zugewiesenes Feld<br>Produktbezeichnung<br>+<br>17 Felde<br><- Alle zugewiesenen Felder löschen |

Klicke nun auf "Vorschau CSV Import". Bitte kontrolliere hier die Felder bzw. Spalten mit speziellen Werten wie z.B. Datums- oder Währungsfelder. Wenn alle Daten in dieser Vorschau korrekt dargestellt werden, klicke auf "In die Datenbank importieren".

| ••                  |                    | Vorschau          | CSV Impo | ort       |              |            |                    |   |
|---------------------|--------------------|-------------------|----------|-----------|--------------|------------|--------------------|---|
| Bezeichnung         | Produktbezeichnung | Seriennummer      | Preis    | Kaufdatum | Garantieende | Hersteller | Gekauft bei        | S |
| EyeTV               | EV 2.0             | 34234-WR-20938423 | 120,00   | 11.07.22  | 11.07.22     | Geniatech  | Frey's Electronic  | × |
| Traventin Tisch     | Klapptisch         | 234324            | 2439,00  | 12.02.24  | 12.02.26     | IKEA       | IKEA               | к |
| Keine Bezeichnung   |                    |                   | 0,00     | 02.04.24  | 02.04.24     |            | Euronix            |   |
| Schlafzimmer Möbel  | Solid wood table   |                   | 2410,00  | 11.07.22  | 11.07.23     | Mondo      | Hofmeister         | s |
| Notebook            |                    |                   | 3458,00  | 12.02.24  | 11.07.23     | Apple      |                    | к |
| Eintrag 5           | Klapptisch         | 234324            | 2439,00  | 12.02.24  |              | IKEA       | IKEA               | s |
| Eintrag 4           | Klapptisch         | 234324            | 2439,00  | 12.02.24  |              | IKEA       | IKEA               | к |
| Eintrag 3           | Klapptisch         | 234324            | 2439,00  | 12.02.24  |              | IKEA       | IKEA               | к |
| Eintrag 2           | Klapptisch         | 234324            | 2439,00  | 12.02.24  |              | IKEA       | IKEA               | к |
| Eintrag 1           | Klapptisch         | 234324            | 2439,00  | 12.02.24  |              | IKEA       | IKEA               | к |
| Schreibtisch        |                    |                   | 1074,00  | 14.02.24  | 14.02.24     |            | IKEA               | s |
| Geschirspülmaschine | A23XR-4590         | 09382390840293    | 1200,00  | 12.02.24  | 11.07.23     | Bosch      | Euronix            | к |
| New entry           |                    |                   | 500,00   |           |              |            |                    | к |
| Abbrechen           |                    |                   |          |           |              | In die Da  | tenbank importiere | n |

Nach einem erfolgreichen Import erhältst du eine entsprechende Meldung.

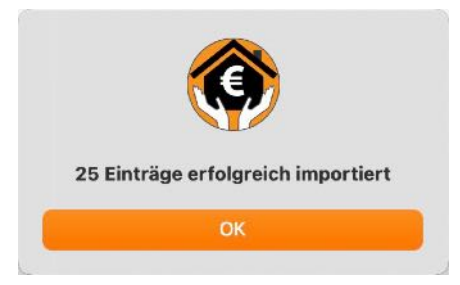

Durch einen Klick auf "OK" werden alle Import Fenster geschlossen.

#### IMPORT VON XLSX DATEI

Für den Datenimport über eine Excel® XLSX Datei wähle im Menü "Ablage => Daten importieren => Import von XLSX Datei" aus..

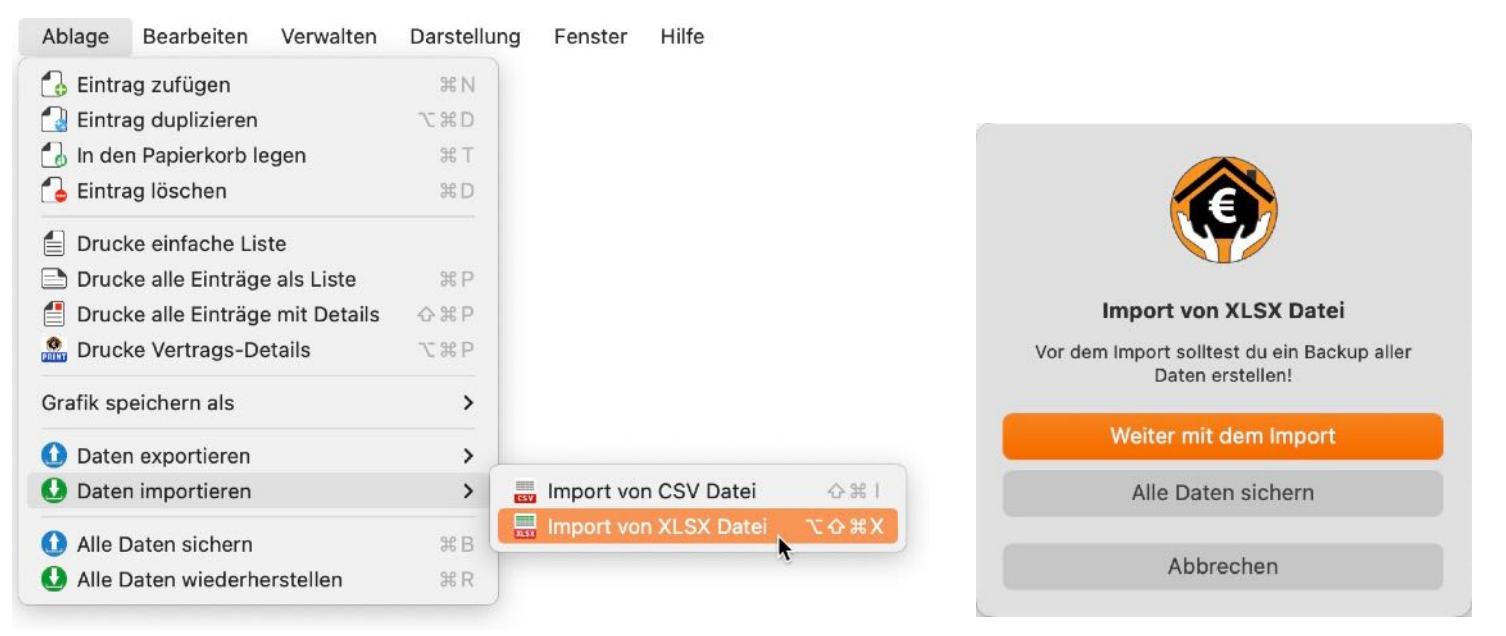

Bevor du Daten importierst, solltest du ein Backup aller Daten durchführen. Weitere Informationen dazu findest du im Kapitel "<u>Alle Daten sichern</u>". Im folgenden Fenster wählst du eine XLSX Datei aus. Es wird eine erste Vorschau der Daten angezeigt. Klicke nun auf "Weiter".

| •                     | XLSX Import             |                    |         |
|-----------------------|-------------------------|--------------------|---------|
| Wähle XLSX Datei      |                         | 0                  |         |
| Gelesene Zeilen: 25   |                         | =                  |         |
| Gelesene Spalten: 17  |                         | X                  | LSX     |
| Titel                 | Produktbezeichnung      | Seriennummer       | Preis   |
| xx 01 EyeTV T2 Hybrid | 01 Produktbezeichnung 2 | 01 Seriennummer 99 | 130,00  |
| xx 02                 |                         |                    | 102,00  |
| xx 14                 | Blume                   | 12                 | 1.120,0 |
| xx 04                 | 04 Prod Bez.            | 04 Seriennummer    | 44,44   |
| xx 05 ALT             | #### 0000               |                    | 0,00    |
| xx 66                 |                         |                    | 13,00   |
| xx 07                 |                         | 7                  | 0,00    |
|                       |                         |                    |         |
| Abbrechen             |                         | We                 | iter    |
Nun musst du noch die Felder der zu importierenden Daten den Feldern der vorhandenen Daten zuweisen.

| 17 Felder               |                             | 17 Felde          |
|-------------------------|-----------------------------|-------------------|
| Import Felder           | Vorhandene Felder           | Import Felder     |
| Produktbezeichnung      | Titel                       | Titel             |
| Seriennummer            | Produktbezeichnung          |                   |
| Kaufdatum               | Seriennummer                |                   |
| Hersteller              | Preis                       | Preis             |
| Gekauft bei             | Kaufdatum                   |                   |
| Standort                | Ende der Garantie           | Ende der Garantie |
| Kategorie               | Hersteller                  |                   |
| Unterkategorie          | Gekauft bei                 |                   |
| Bemerkung               | Standort                    |                   |
| TAGs                    | Kategorie                   |                   |
| EAN-13 Code             | Unterkategorie              |                   |
| Alle Felder zuordnen -> | <- Alle Zuordnungen löschen |                   |
| Abbrechen               | Zurück                      | Weiter            |

Die verfügbaren Felder können per "Drag and Drop" den Import Feldern zugewiesen werden.Hast du versehentlich ein Feld falsch zugewiesen, dann ziehe es einfach wieder zurück in den Bereich der "Verfügbaren Felder". Über den Schalter"Alle Felder 1:1 zuweisen" können alle Felder auf einmal zugewiesen werden. Dies ist allerdings nur sinnvoll, wenn die Reihenfolge in beiden Bereichen gleich ist. Über "Alle zugewiesenen Felder löschen" können alle zugewiesenen Felder wieder gelöscht werden.

| 17 Felder               |                        |               | 17 Felde |
|-------------------------|------------------------|---------------|----------|
| Import Felder           | Vorhandene Felder      | Import Felder |          |
| Titel                   | Titel                  |               |          |
| Produktbezeichnung      | Produktbezeichnung     |               |          |
| Seriennummer            | Seriennummer           |               |          |
| Preis                   | Preis                  | Preis         |          |
| Kaufdatum               | Kaufdatum              | 0             |          |
| Ende der Garantie       | Ende der Garantie      |               |          |
| Hersteller              | Hersteller             |               |          |
| Gekauft bei             | Gekauft bei            |               |          |
| Standort                | Standort               |               |          |
| Kategorie               | Kategorie              |               |          |
| Unterkategorie          | Unterkategorie         |               |          |
| Alle Felder zuordnen -> | <- Alle Zuordnungen lö | öschen        |          |
| Abbrechen               | Zurück                 |               | Weiter   |

Klicke nun auf "Weiter". Bitte kontrolliere hier die Felder bzw. Spalten mit speziellen Werten wie z.B. Datums- oder Währungsfelder. Wenn alle Daten in dieser Vorschau korrekt dargestellt werden, klicke auf "Daten importieren".

| Felder                  |                           |                    | 17 Feld   |
|-------------------------|---------------------------|--------------------|-----------|
| Import Felder           | Vorhandene Felder         | Import Felder      | i, i die  |
|                         | Titel                     | Titel              |           |
|                         | Produktbezeichnung        | Produktbezeichnung |           |
|                         | Seriennummer              | Seriennummer       |           |
|                         | Preis                     | Preis              |           |
|                         | Kaufdatum                 | Kaufdatum          |           |
|                         | Ende der Garantie         | Ende der Garantie  |           |
|                         | Hersteller                | Hersteller         |           |
|                         | Gekauft bei               | Gekauft bei        |           |
|                         | Standort                  | Standort           |           |
|                         | Kategorie                 | Kategorie          |           |
|                         | Unterkategorie            | Unterkategorie     |           |
| Alle Felder zuordnen -> | <- Alle Zuordnungen lösch | en                 |           |
| Abbrechen               | Zurück                    | W                  | eiter     |
|                         |                           |                    |           |
| • •                     | XLSX Import Vorschau      |                    |           |
| Gelesene Zeilen: 25     | Gelesene Spalten: 17      | 7                  |           |
| Titel                   | Produktbezeichnung        | Seriennummer       | Preis     |
| xx 01 EyeTV T2 Hybrid   | 01 Produktbezeichnung 2   | 01 Seriennummer 99 | 130,00    |
| xx 02                   |                           |                    | 102,00    |
| xx 14                   | Blume                     | 12                 | 1.120,0   |
| xx 04                   | 04 Prod Bez.              | 04 Seriennummer    | 44,44     |
| xx 05 ALT               | #### 0000                 |                    | 0,00      |
| xx 66                   |                           |                    | 13,00     |
| xx 07                   |                           | 7                  | 0.00      |
| xx 2008                 |                           |                    | 3.00      |
| xx 09                   |                           |                    | 0,00      |
| ×× 05                   |                           |                    | 0,00      |
| xx 114                  |                           |                    | 00,00     |
| Abbrechen               | Zurü                      | ck Daten im        | oortieren |
| Abbrechen               | Zurü                      | ck Daten im        | oortiere  |

Nach einem erfolgreichen Import erhältst du eine entsprechende Meldung. Durch einen Klick auf "OK" werden alle Import Fenster geschlossen.

### ALLE DATEN SICHERN

Damit du bei Einbruch, Diebstahl oder Brand einen Nachweis deines Hausrats hast, kannst du hier mit einem Befehl alle Daten mit allen Anlagen auf einem externen Datenträger oder auf einem beliebigen Cloud Laufwerk sichern. Wähle dazu im Menü "Ablage => Alle Daten sichern" aus.

| Ablage                  | Bearbeiten                         | Verwalten   | Fenster |
|-------------------------|------------------------------------|-------------|---------|
| 👍 Eintra                | g zufügen                          |             | ЖN      |
| 🚺 Eintra                | g duplizieren                      |             | ΛℋD     |
| 🐻 In der                | Papierkorb le                      | egen        | ЖT      |
| 💪 Eintra                | g löschen                          |             | ЖD      |
| Druck                   | e einfache Lis                     | ste         |         |
| Druck                   | e alle Einträge                    | e als Liste | ЖP      |
| 📒 Druck                 | 🔮 Drucke alle Einträge mit Details |             |         |
| Druck                   | ∕СЖР                               |             |         |
| Grafik sp               | eichern als                        |             | >       |
| Expor                   | t als CSV Date                     | ei          | ЖE      |
| 🧱 Export als XLSX Datei |                                    |             | ЖX      |
| sy Impor                | t von CSV Da                       | tei         | 合光      |
| 🛃 Alle D                | aten sichern                       | •           | ЖB      |
| 1 Alle D                | aten wiederhe                      | erstellen   | ЖR      |

Wähle einen Ordner aus. Ist der Ordner schon vorhanden, erscheint folgende Meldung..

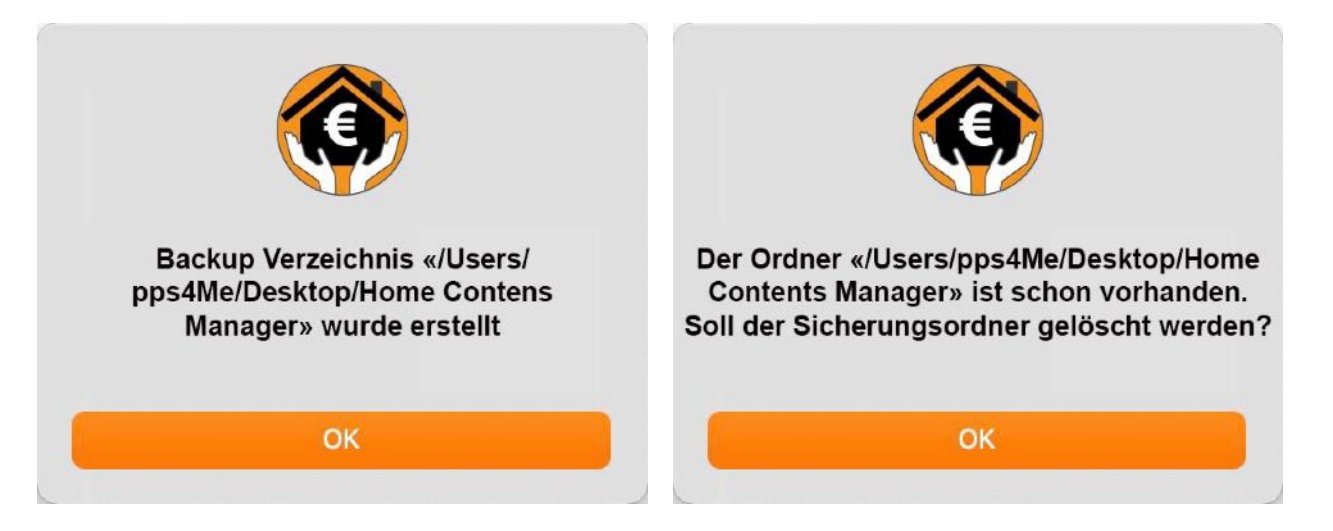

### ALLE DATEN WIEDER HERSTELLEN

Möchtest du von einer Sicherung die Daten wiederherstellen, wähle im Menü "Ablage => Alle Daten wiederherstellen" aus.

| Ablage    | Bearbeiten       | Verwalten   | Fenster   |
|-----------|------------------|-------------|-----------|
| 🐻 Eintra  | g zufügen        |             | ЖN        |
| 🚺 Eintra  | g duplizieren    |             | ∕C ₩D     |
| 🐻 In der  | n Papierkorb leg | gen         | ЖТ        |
| 💪 Eintra  | g löschen        |             | ЖD        |
| Druck     | e einfache List  | e           |           |
| Druck     | e alle Einträge  | als Liste   | жP        |
| 📒 Druck   | e alle Einträge  | mit Details | ΰжР       |
| Druck     | e Vertrags-Det   | tails       | ∕Σ₩₽      |
| Grafik sp | eichern als      |             | >         |
| Expor     | t als CSV Date   |             | жE        |
| Expor     | t als XLSX Date  | ei          | жx        |
| 👼 Impor   | t von CSV Date   | ei          | <b>公光</b> |
| 🚺 Alle D  | aten sichern     |             | жв        |
| 1 Alle D  | aten wiederhei   | rstellen 📡  | ЖR        |

Wähle den Ordner aus, in dem sich die Datensicherung befindet. Enthält der Ordner nicht die entsprechenden Sicherungsdateien, erscheint folgende Meldung.

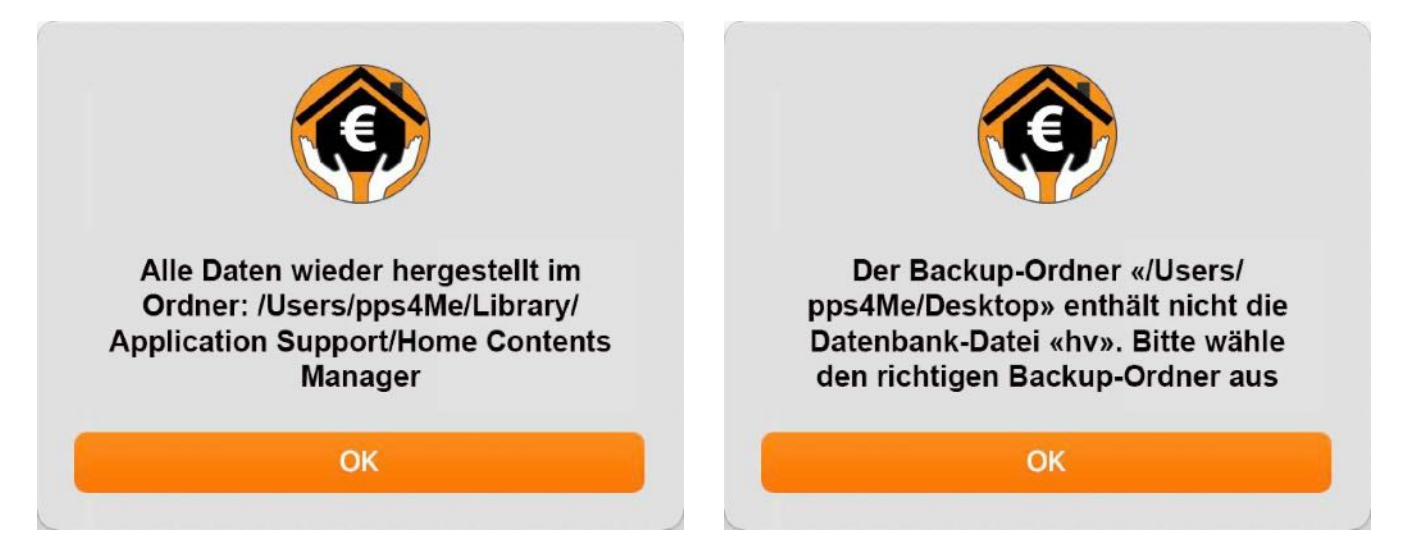

### LINK ZU DIESER APP TEILEN

Teile einen Link zu dieser App mit deinen Freunden über X® oder Facebook® und andere. Um einen Link zu dieser App zu teilen klicke auf das Teilen Symbol auf der rechten Seite im Hauptfenster.

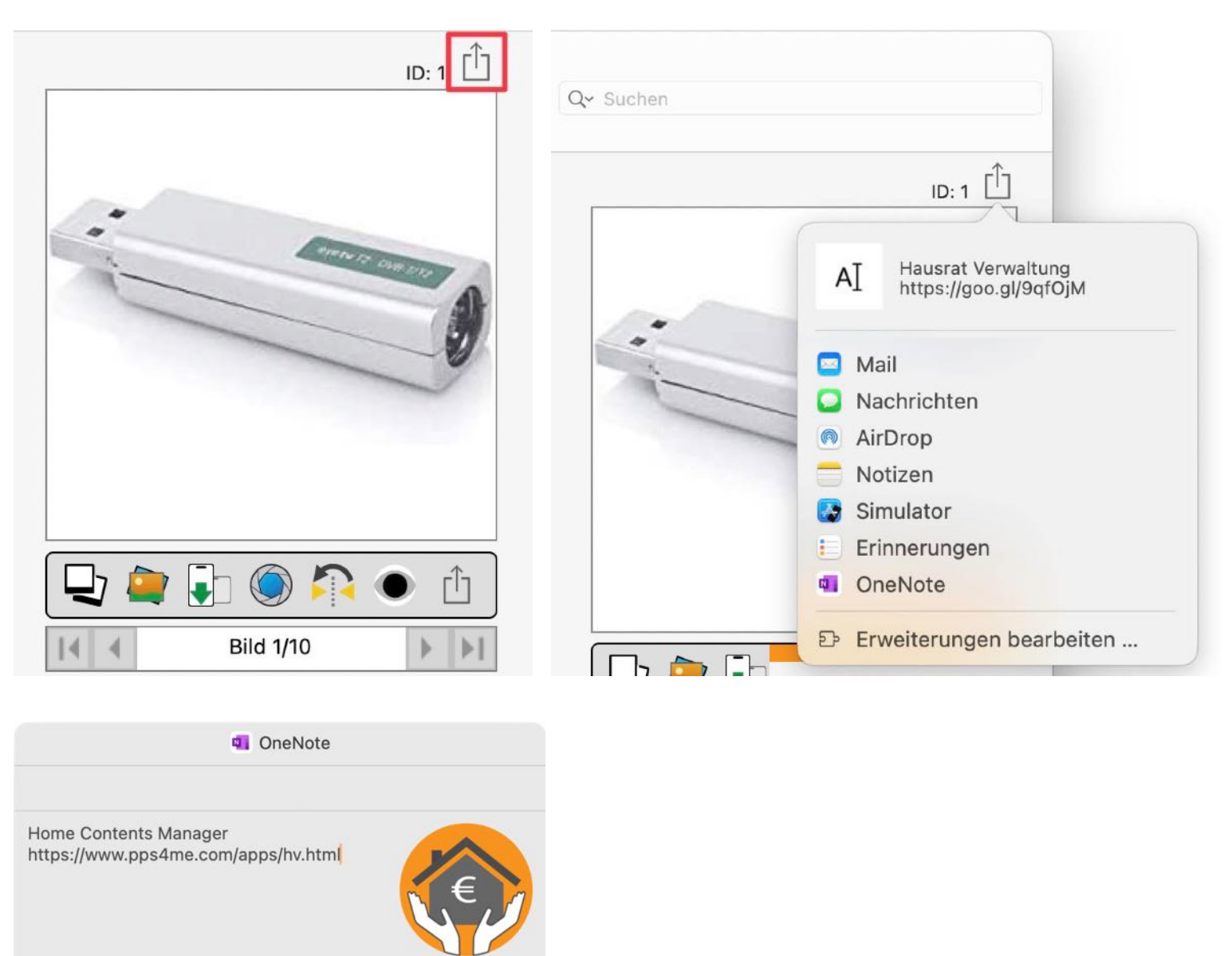

▼ Notizbuch von Horst » Schnelle Notizen

Cancel Send

## EINSTELLUNGEN

Wähle im Menü Menü "Hausrat Verwaltung => Einstellungen" um die Einstellungen zu öffnen.

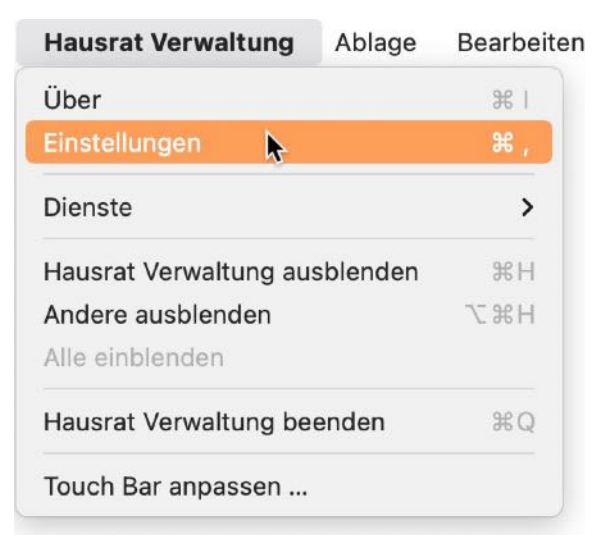

Hier sind folgende Funktionen verfügbar:

- Darstellung
- Standard
- Toolbar
- Listen
- Export
- Auswertung
- JPG
- JPEG 2000
- WebP
- Drucken

#### Darstellung

Hier können die einzelnen Kategorien der Baumstruktur im Hauptfenster ein- oder ausgeblendet werden.

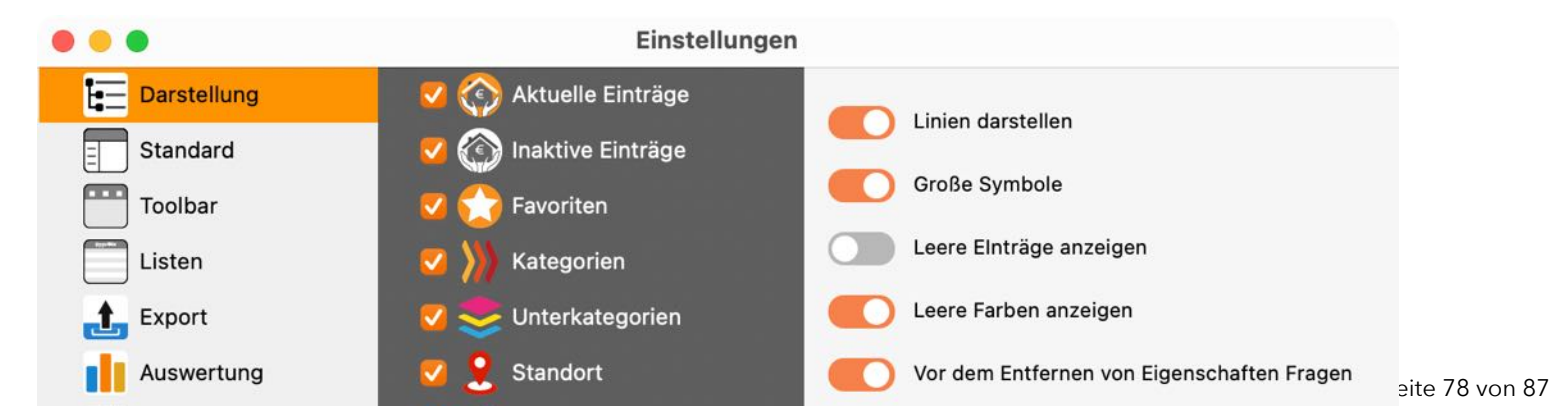

| • • •       | Einstellungen                                   |
|-------------|-------------------------------------------------|
| Darstellung | V 🚱 Aktuelle Einträge                           |
| Standard    | V 🚱 Inaktive Einträge                           |
| Toolbar     | Große Symbole Große Symbole                     |
| Listen      | Construction Leere Elnträge anzeigen            |
| 主 Export    | Volumer volume anzeigen 🕖 Leere Farben anzeigen |
| Auswertung  | Vor dem Entfernen von Eigenschaften Fragen      |
| JPG JPG     | V 💕 TAGS                                        |
| JPEG 2000   | Farben     Alle deaktivieren                    |
| WebP        | 🔽 💳 Kaufdatum                                   |
| Drucken     | 🔽 💳 Garantieende                                |
|             | 🔽 👔 Papierkorb                                  |

Mit "Zeige Linien in der Baumstruktur" werden die Linien ein- oder ausgeblendet.

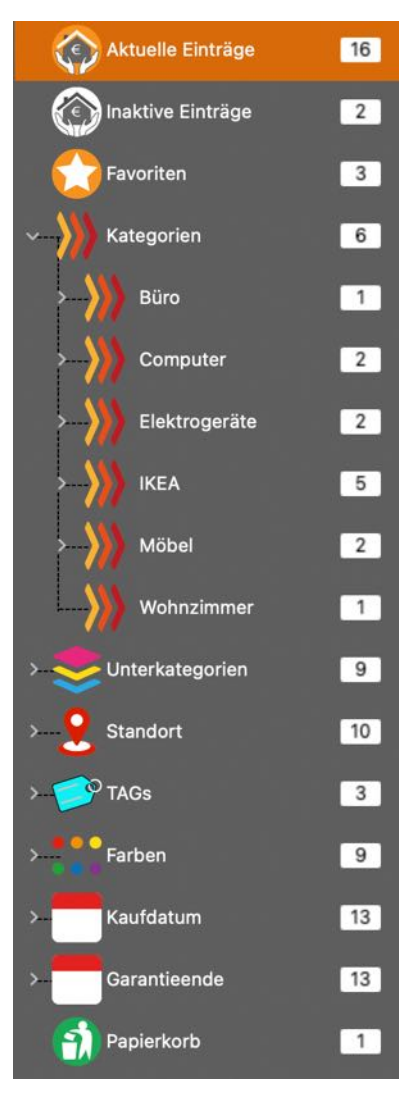

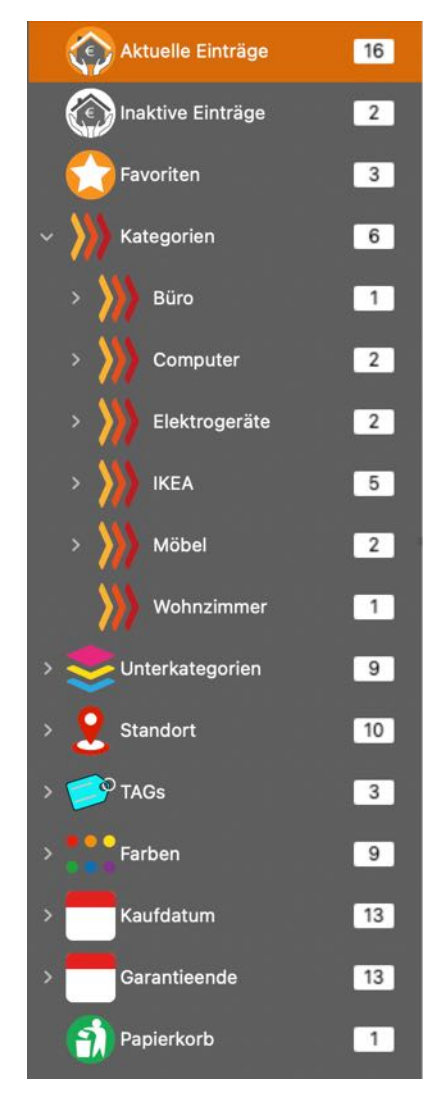

#### Große Icons / kleine Icons

| Aktuelle Einträge | 16 | Aktuelle Einträge   | 16 | Aktuelle Einträge   | 16 | Aktuelle Einträge   | 16 |
|-------------------|----|---------------------|----|---------------------|----|---------------------|----|
| Inaktive Einträge | 2  | Inaktive Einträge   | 2  | 🛞 Inaktive Einträge | 2  | Inaktive Einträge   | 2  |
|                   |    | C Favoriten         | 3  | C Favoriten         | 3  | Favoriten           | 3  |
| Favoriten         | 3  | > 阶 Kategorien      | 6  | ∼ 阶 Kategorien      | 6  | > 阶 Kategorien      | 6  |
| > Xategorien      | 6  | > 😎 Unterkategorien | 9  | ))) Bedroom         | 0  | > 😎 Unterkategorien | 9  |
|                   | 9  | > 👤 Standort        | 10 | > 阶 Büro            | 1  | > 🙎 Standort        | 10 |
|                   | 5  | > 🥩 TAGs            | 3  | > 阶 Computer        | 2  | > 🥩 TAGs            | 3  |
| > 🔰 Standort      | 10 | > Farben            | 9  | > 阶 Elektrogeräte   | 2  | ∽ 🛟 Farben          | 9  |
| > 🥩 TAGs          | 3  | > 🧮 Kaufdatum       | 13 | > 阶 IKEA            | 5  | Rot                 | 2  |
| Farben            | 9  | > 🦰 Garantieende    | 13 | Xleidung            | 0  | Orange              | 0  |
|                   |    | 🚮 Papierkorb        | 1  | > 阶 Möbel           | 2  | Gelb                | 2  |
| > Kaufdatum       | 13 |                     |    | ))) Nein            | 0  | <b>O</b> Grün       | 2  |
| > Garantieende    | 13 |                     |    | <b>)))</b> РКW      | 0  | O Blau              | 2  |
| Banierkerb        | 1  |                     |    | ))) тv              | 0  | O Violett           | 1  |
| Рариенкого        | 1  |                     |    | Wohnzimmer          | 1  | Grau                | 0  |

#### Standard

Mit dem Schalter "Prüfe Versicherungsstatus" kannst du steuern, ob beim Start, hinzufügen von Einträgen oder ändern von Verträgen der Versicherungsstatus geprüft werden soll. Ist dieser Schalter aktiviert, so wird der Status überprüft (siehe Kapitel <u>Übersicht der Versicherungssumme</u>). Die Berechnungsgrundlage kann hier entweder auf den Kaufpreis oder den Zeitwert festgelegt werden.

|             | Einstellungen                                   |
|-------------|-------------------------------------------------|
| Darstellung |                                                 |
| Standard    |                                                 |
| Toolbar     | Farbkennzeichnung als Punkt darstellen          |
| Listen      | Berechnungsgrundlage                            |
| £ Export    | <ul> <li>Kaufpreis</li> <li>Zeitwert</li> </ul> |
| Auswertung  |                                                 |
| JPG         |                                                 |
| JPEG 2000   |                                                 |
| WebP        |                                                 |
|             |                                                 |
|             |                                                 |

#### Toolbar

Hier kann das Aussehen aller Toolbar-Menüs festgelegt werden.

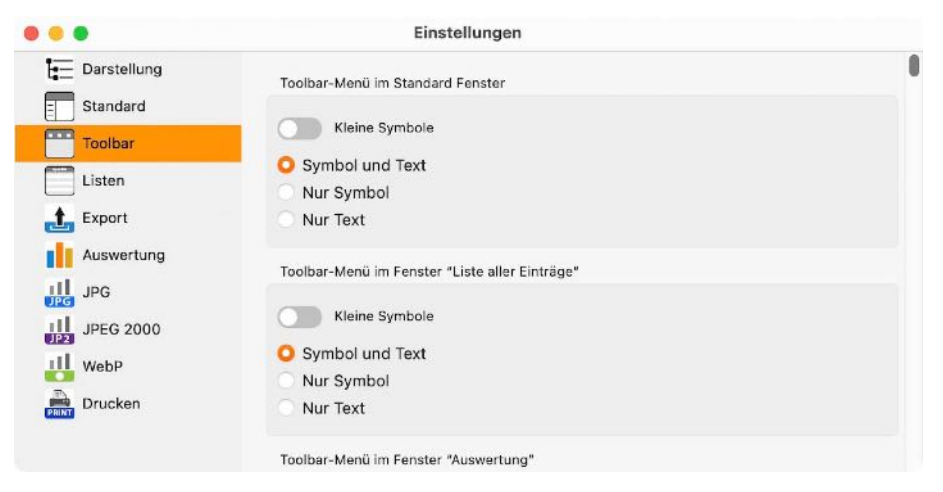

#### Leere Einträge und leere Farben

#### Listen

Hier kann festgelegt werden, ob die Spaltenbreiten in den Listen automatisch berechnet oder manuell festgelegt werden kann. Weiterhin kann der Zoom-Faktor der Listen festgelegt werden.

| • •                                | Einstellungen                                                                           |
|------------------------------------|-----------------------------------------------------------------------------------------|
| Darstellung<br>Standard<br>Toolbar | Automatische Spaltenbreite standard Liste<br>Automatische Spaltenbreite "Alle Einträge" |
| Listen                             | Langes Datumsformat in Listen anzeigen                                                  |
| Auswertung                         | Zoom für Liste im Hauptfenster                                                          |
|                                    | · · · · · · · · · · · · · · · · · · ·                                                   |
| WebP                               | Zoom für Liste im Fenster "Alle Münzen"<br>100%                                         |
| Drucken                            |                                                                                         |

#### Export

Hier festgelegt werden ob die exportierten Dateien nach dem Speichern automatisch geöffnet werden sollen.

| Export Datei nach dem Speichern öffnen<br>Ausgebeformat für Titelbild und IEAN-13 Code<br>WebP C<br>Ordner für den Export |
|----------------------------------------------------------------------------------------------------|
| O Schreibtisch<br>Dokumente                                                                                               |
|                                                                                                    |
|                                                                                                    |

Weiterhin kann das Ausgabeformat für die Funktion "Drag and Drop" für das Titelbild und den Barcode bestimmt werden. Folgend Formate sind möglich:

- BMP
- GIF
- JPG
- JPEG 2000
- PNG
- TGA
- TIF
- WebP

Es kann auch der Standard-Export Ordner für den Export festgelegt werden. Dort werden alle Export-Dateien (CSV, DOCX, HTML, PDF und TXT) abgelegt, bzw. als Ablage-Ordner vorgeschlagen. Der Ablageort kann jedoch auch frei gewählt werden. Für die Grafik-Exporte der Bilder wird der Ordner Bilder vorgeschlagen. Dieser kann ebenfalls interaktiv frei gewählt werden.

|                                                                                                    | Einstellungen                                                                                                    |
|----------------------------------------------------------------------------------------------------|----------------------------------------------------------------------------------------------------|
| <ul> <li>Darstellung</li> <li>Standard</li> <li>Toolbar</li> <li>Listen</li> <li>Export</li> <li>Auswertung</li> <li>JPG</li> <li>JPEG 2000</li> <li>WebP</li> <li>Drucken</li> </ul> | Export Datei nach dem Speichern öffnen<br>Ausgebeformat für Titelbild und IEAN-13 Code<br>WebP ©<br>Ordner für den Export<br>Oschreibtisch<br>Dokumente |
|                                                                                                    |                                                                                                    |

#### Auswertung

Hier kannst du die Einstellungen für die grafische Auswertung vornehmen.

|                                                        | Einstellungen                                                                     |
|--------------------------------------------------------|-----------------------------------------------------------------------------------|
| Darstellung<br>Standard<br>Toolbar<br>Listen<br>Export | Wähle Hintergrundfarbe<br>Gold 📀<br>Pixel-/Vektor-Datei nach dem Speichern öffnen |
| Auswertung                                             |                                                                                   |
| JPG JPG                                                |                                                                                   |

#### JPG

Hier kannst du die JPG-Qualität für den Export der grafischen Auswertung einstellen.

|                                | Einstellungen     |
|--------------------------------|-------------------|
| Darstellung<br>Standard        | JPEG Qualität 50  |
| Listen<br>Export<br>Auswertung | JPG Glättung<br>O |
| JPG JPG                        |                   |
| JPEG 2000                      |                   |
| WebP                           |                   |
| Drucken                        |                   |

#### JPEG 2000

Hier kannst du die JPEG 2000-Qualität für den Export der grafischen Auswertung einstellen.

|                                                                                           | Einstellungen      |
|-------------------------------------------------------------------------------------------|--------------------|
| verstellung<br>tandard<br>oolbar<br>isten<br>xport<br>uswertung<br>PG<br>PEG 2000<br>VebP | JPEG 2000 Qualität |
|                                                                                           |                    |

#### WebP

Hier kannst du die WebP-Qualität für den Export der grafischen Auswertung einstellen.

|                                                                                                    | Einstellungen                                                             |
|----------------------------------------------------------------------------------------------------|---------------------------------------------------------------------------|
| <ul> <li>Darstellung</li> <li>Standard</li> <li>Toolbar</li> <li>Listen</li> <li>Export</li> <li>Auswertung</li> <li>JPG</li> <li>JPEG 2000</li> <li>WebP</li> <li>Drucken</li> </ul> | Verlustfreie Kompression<br>Verlustbehaftete Kompression<br>WebP Qualität |
|                                                                                                    |                                                                           |

#### Drucken

Hier können die Einstellungen für das Drucken vorgenommen werden. Die hier ausgewählte Seitengröße wirkt sich auch auf die Export-Formate DOCX, XLSX und PDF aus.

|               | Einstellungen          |        |                |  |
|---------------|------------------------|--------|----------------|--|
| Darstellung   | Seitengröße            | DIN A4 | (210x297 mm) 📀 |  |
| Standard      | Linker Rand            | 6.35   | mm             |  |
| Toolbar       | Rechter Rand           | 6.35   | mm             |  |
| Listen        | Rand unten             | 6.35   | mm             |  |
| Export        | C Logo drucken         |        |                |  |
| Auswertung    | Fußzeile druck         | en     |                |  |
| JPEG 2000     | Verwende Standard Logo |        |                |  |
| WebP          |                        |        |                |  |
| PRINT Drucken |                        |        |                |  |
|               |                        |        |                |  |

## DIREKT HILFE

An verschieden Stellen steht eine "Direkt Hilfe" zu Verfügung. Diese Hilfe kann durch einen Klick oder über das Kontext-Menü aufgerufen werden.

Die "Direkt Hilfe" ist in folgenden Bereichen verfügbar:

#### Zeitwert

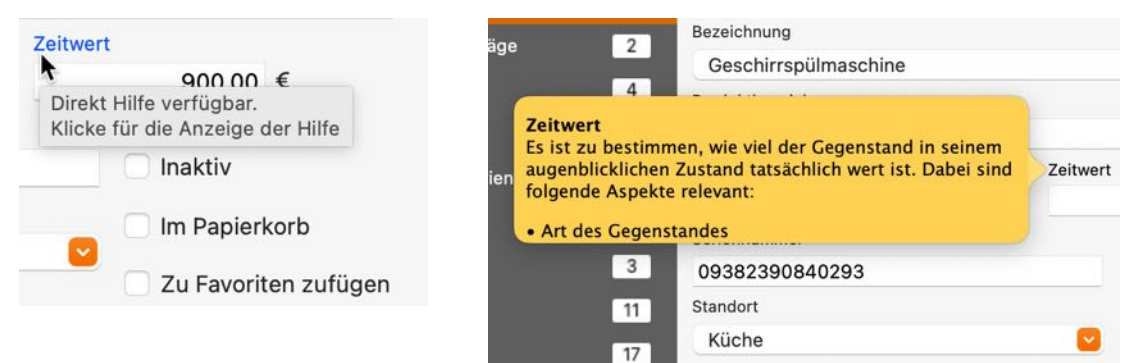

#### EAN-13 Code

| Speichern als                                | ٢                                      | - | S                                                                                                    | Speichern als                |                              |
|----------------------------------------------|----------------------------------------|---|----------------------------------------------------------------------------------------------------|------------------------------|------------------------------|
| Erstellt<br>Letzte Änderung:<br>EAN-13 Code  | 16.08.2024, 18:31<br>07.11.2024, 20:30 | G | EAN-13 Code<br>Hier kann ein EAN-13 Code eingegeben werden. Die<br>maximale Länge beträgt 12 Ziffern Die 13. Ziffer ist eine | Erstellt<br>Letzte Änderung: | 16.08.2024,<br>07.11.2024, 2 |
| 1-12 Ziffern<br>Direkt Hilfe<br>Klicke für d | e verfügbar.<br>lie Anzeige der Hilfe  |   | Prüfziffer die automatisch berechnet wird. Weitere<br>Informationen zum EAN-13 Code gibt es bei <u>Wikipedia</u> .           | 1-12 Ziffern Direkt          | Hilfe verfügbar.             |

#### EAN-13 Code (Barcode Bild)

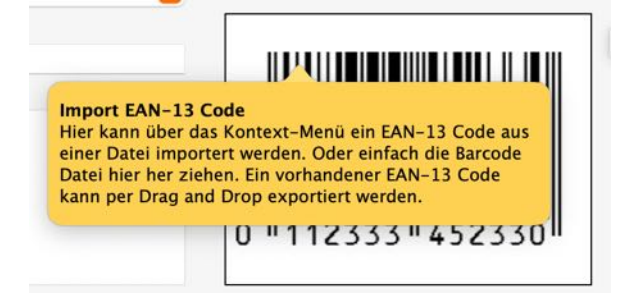

#### Liste der Rubriken

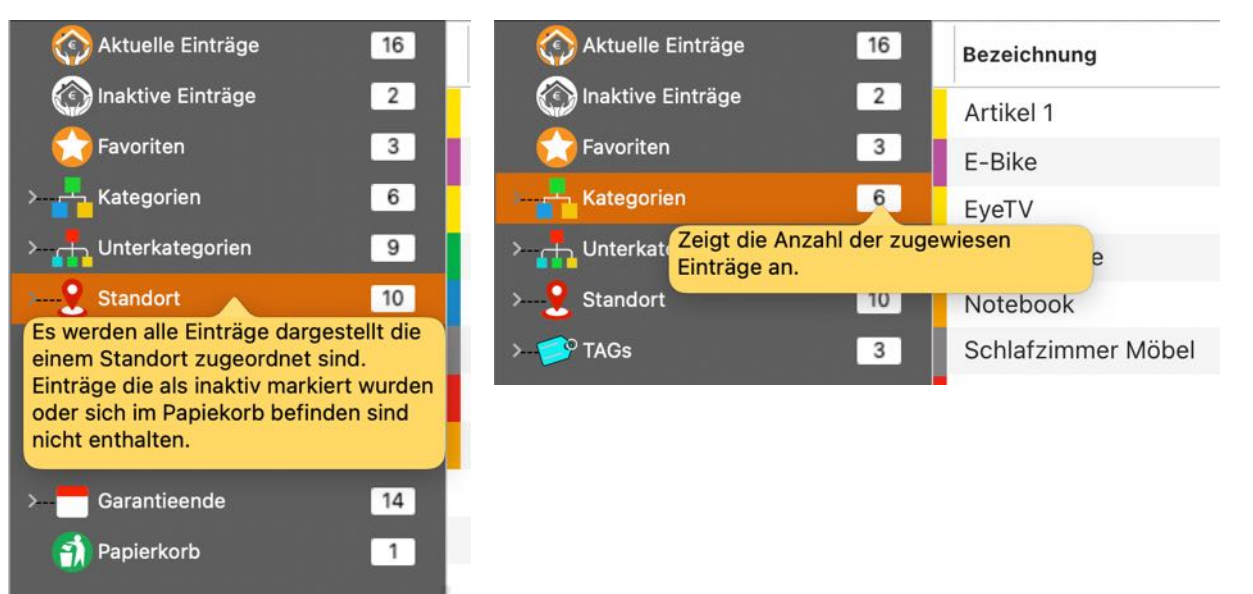

#### © 2015-2025 CIMSoft, @pps4Me

## HILFE MENÜ

Über das Menü "Hilfe" erreichen Sie folgende Funktionen:

| Suchen                                                                                                    |    |                                                                                                    |
|----------------------------------------------------------------------------------------------------|----|----------------------------------------------------------------------------------------------------|
| <ul> <li>Handbuch öffnen</li> <li>Neu in dieser Version</li> </ul>                                                                                                    | ¥? |                                                                                                    |
| <ul> <li>Zur @pps4Me Homepage</li> <li>Datenschutzrichtlinie</li> <li>Produkt Informationen</li> <li>@pps4Me News</li> <li>Bewertung in AppStore</li> <li>Mehr Apps aus dem AppStore</li> </ul> |    |                                                                                                    |
| Link zu dieser App bereitstellen       >         Frage zum Programm       >         Anfrage neue Funktion       >         Problem melden       >                                                |    | <ul> <li>K «Hausrat Verwaltung» auf X teilen</li> <li>f «Hausrat Verwaltung» auf Facebook teilen</li> <li>Folge @pps4Me auf X</li> <li>f Like @pps4Me auf Facebook</li> </ul> |
| 🔀 Sende Support Daten                                                                                                    |    |                                                                                                    |

### MEHR APPS VON @PPS4ME

Klicke hier für weitere Apps von @pps4Me.

### KONTAKT ZU UNS

Falls Du noch unbeantwortet Fragen hast, sende uns bitte eine E-Mail an <u>Contact@Support</u>. Oder besuche unsere <u>Homepage</u>.

### **COPYRIGHT & NUTZUNGSBEDINGUNGEN**

Allgemeine Nutzungsbedingungen für die Verwendung dieses Handbuches.

#### I. Rechteinhaber, Vervielfältigung, Copyright

**1.** Das Copyright dieses Handbuches liegt bei CIMSoft, @pps4Me, Inhaber Horst Jehle, Bahnhofstraße 21, 71063 Sindelfingen (im folgenden "Autor" genannt). Das Copyright bezieht sich auf die Grafiken, den Text sowie den elektronischen Quelltext zu Grafiken und allen Texten insgesamt.

**2.** Im Quelltext der Vorlage (Template) ist der Copyrightvermerk des Autors enthalten. Dieser Copyright-Vermerk © im Quelltext des Handbuchs darf nicht entfernt werden. Bereits das Entfernen des Copyrights stellt eine Urheberrechtsverletzung dar und ist u. U. strafbar.

Das Hinzufügen eines eigenen Copyrightvermerks ist <u>nicht</u> zulässig.

**3.** Das Bereitstellen dieses Handbuches mit Möglichkeit des Downloads auf eigenen oder dritten Webseiten, das Vervielfältigen und Kopieren auf CD's/DVD's oder anderen Datenträgern zum Zwecke der Weitergabe an Dritte sowohl entgeltlich als auch unentgeltlich (außer zum privaten Gebrauch) sowie eine direkte Verlinkung auf die Download-Dateien ist untersagt.

**4.** Mit dem Download dieses Handbuches erkennt der Nutzer die Nutzungsbedingungen uneingeschränkt an.

#### II. Kostenfreie private Nutzung

**1.** Dieses Handbuch darf kostenfrei zu eigenen, privaten, nicht gewerblichen Zwecken genutzt.

**2.** Mit dem Download dieses Handbuches erhält der Nutzer das Recht, das Handbuch im Sinne dieser Nutzungsbedingungen zu nutzen. Die Eigentumsrechte am Inhalt verbleiben uneingeschränkt beim Autor.

#### III. Kommerzielle kostenpflichtige Nutzung

**1.** Kommerzielle und damit kostenpflichtige Nutzung im Sinne dieser Nutzungsbedingungen liegt vor, wenn mit Buch ein eigenes oder drittes Erwerbsgeschäft unabhängig vom Umfang in irgendeiner Weise beworben wird, kostenpflichtige Dienste unter einer URL zur Verfügung gestellt werden.

#### IV. Umfang der kommerziellen Nutzung

**1.** Die Verwendung dieses Handbuches ist jeweils nur für eine Firma gestattet. Das Nutzungsrecht erlischt mit der Verwendung bei einem anderen Unternehmen oder einem Tochterunternehmen oder Mutterkonzern. Das Nutzungsrecht ist jede eingetragene Firma oder angemeldetes Gewerbe neu zu erwerben.

**2.** Mit jedem Erwerb des Handbuches ist die Internetadresse (URL) unter der das Handbuch online geht, anzugeben.

**3.** Für jede Nutzung gem. Ziffer IV. der Nutzungsbedingungen ist ein einmaliges Nutzungsentgelt zu zahlen. Die Höhe des Nutzungsentgeltes kann per <u>E-Mail</u> angefragt werden.

**4.** Mit Zahlung des einmaligen Nutzungsentgeltes erwirbt der Anwender lediglich das Nutzungsrecht im Sinne dieser Nutzungsbedingungen. Das Eigentum am Handbuch verbleibt uneingeschränkt beim Autor.

**5.** Das Bearbeiten, kopieren von Inhalten (Text, Bilder usw.), sowie das Verändern von Text oder Bildern ist nicht gestattet.

6. Jeder kommerzielle Nutzer erhält eine Rechnung mit ausgewiesener Mehrwertsteuer.

#### V. Urheberrechtsverletzungen

**1.** Jede festgestellte Urheberrechtsverletzung wird verfolgt. Der Autor, bedient sich dazu grundsätzlich anwaltlicher Hilfe. Geltend gemacht werden - nötigenfalls im Rahmen vorläufigen Rechtsschutzes - Unterlassungs-, Auskunfts- und Schadenersatzansprüche.

**2.** Eine Urheberrechtsverletzung liegt auch vor, wenn das Handbuch mit strafbaren Inhalten durch den Nutzer oder durch Dritte versehen wird. Der Autor wird neben der Geltendmachung von zivilrechtlichen Ansprüchen sofort nach Kenntnis Strafanzeige erstatten.

**3.** Verantwortlich im Sinne des UrhG und dieser Nutzungsbedingungen ist neben dem Inhaber der Firma bzw. des Gewerbes bei nicht vorliegender Personenidentität der Ersteller der Website unter Verwendung der dieses Buch zum Download angeboten wird oder auf sonstige Weise vertrieben wird.

**4.** Auskunft über die Rechtmäßigkeit einer geplanten Nutzung des Buches erteilt der Autor. Die Kontaktdaten zum Autor sind im <u>Webseiten-Impressum</u> ersichtlich.

#### VI. Haftung

Der Autor übernimmt keinerlei Haftung, ganz gleich aus welchem Rechtsgrund, die aus der Verwendung und/oder Nutzung des Buches oder in sonstiger Weise im Zusammenhang mit dem Erwerb, der Nutzung und Verwendung des Buches herzuleiten sein könnte, außer bei Vorliegen von Vorsatz und grober Fahrlässigkeit.

Die hier im Handbuch verwendeten Markennamen sind eingetragene Warenzeichen der jeweiligen Eigentümer.